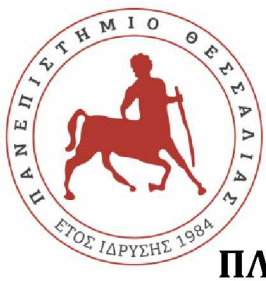

ΠΑΝΕΠΙΣΤΗΜΙΟ ΘΕΣΣΑΛΙΑΣ ΣΧΟΛΗ ΘΕΤΙΚΩΝ ΕΠΙΣΤΗΜΩΝ ΔΙΑΤΜΗΜΑΤΙΚΟ ΠΡΟΓΡΑΜΜΑ ΜΕΤΑΠΤΥΧΙΑΚΩΝ ΣΠΟΥΔΩΝ ΠΛΗΡΟΦΟΡΙΚΗ ΚΑΙ ΥΠΟΛΟΓΙΣΤΙΚΗ ΒΙΟΙΑΤΡΙΚΗ

# «Εφαρμογή Παρακολούθησης Αδειών Προσωπικού

Πολεμικής Αεροπορίας»

Παγώνα Τσελέπη

ΔΙΠΛΩΜΑΤΙΚΗ ΕΡΓΑΣΙΑ

Επιβλέπων

Κοζύρη Μαρία

Λαμία, Ιανουάριος 2020

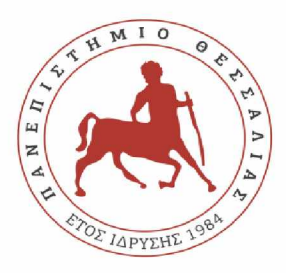

**UNIVERSITY OF THESSALY** 

SCHOOL OF SCIENCE

INFORMATICS AND COMPUTATIONAL BIOMEDICINE

## "Human Resource Management Application for Hellenic Air Force"

Pagona Tselepi

Master thesis

Supervisor

Maria Koziri

Lamia, January 2020

## ΕΥΧΑΡΙΣΤΙΕΣ

Οφείλω να εκφράσω τις θερμότερες ευχαριστίες μου, στην επιβλέπουσα καθηγήτρια κ. Κοζύρη Μαρία καθώς και στον επιστημονικό σύμβουλο κ. Δαδαλιάρη Αντώνιο, για την εμπιστοσύνη που μου έδειξαν καθώς και για την καθοδήγησή τους καθ' όλη τη διάρκεια της συγγραφής της πτυχιακής μου εργασίας.

Επίσης, θα ήθελα να απευθύνω τις ευχαριστίες μου στους συμφοιτητές και στους συναδέλφους μου για τη στήριξή τους σε όλη τη διάρκεια της φοίτησής μου. Αισθάνομαι ιδιαίτερα ευγνώμων που μερικές από τις συνεργασίες αυτές κατέληξαν σε πραγματικές φιλίες. Τέλος, θα ήθελα να ευχαριστήσω τον σύζυγο και συμφοιτητή μου Νίκο για τη στήριξη και την πολύτιμη βοήθειά του καθ' όλη τη διάρκεια του Μεταπτυχιακού Προγράμματος.

# Πίνακας περιεχομένων

| ΕΙΣΑΓΩ | ΩГН             |                                                  | 6  |
|--------|-----------------|--------------------------------------------------|----|
| 1. OP  | ΓAN             | ΩΣΗ ΠΟΛΕΜΙΚΗΣ ΑΕΡΟΠΟΡΙΑΣ                         | 7  |
| 1.1    | АП              | ΟΣΤΟΛΗ ΠΟΛΕΜΙΚΗΣ ΑΕΡΟΠΟΡΙΑΣ                      | 7  |
| 1.2    | ΔO              | ΜΗ ΟΡΓΑΝΩΣΗΣ ΠΟΛΕΜΙΚΗΣ ΑΕΡΟΠΟΡΙΑΣ                | 7  |
| 2. KA  | ТНГ             | ΟΡΙΕΣ ΠΡΟΣΩΠΙΚΟΥ - ΕΙΔΗ ΑΔΕΙΩΝ                   | 9  |
| 2.1    | KA <sup>-</sup> | ΤΗΓΟΡΙΕΣ ΠΡΟΣΩΠΙΚΟΥ ΠΟΛΕΜΙΚΗΣ ΑΕΡΟΠΟΡΙΑΣ         | 9  |
| 2.2    | EIΔ             | Η ΑΔΕΙΩΝ ΑΠΟΥΣΙΑΣ ΣΤΡΑΤΙΩΤΙΚΟΥ ΠΡΟΣΩΠΙΚΟΥ        | 9  |
| 2.3    | EIΔ             | Η ΑΔΕΙΩΝ ΑΠΟΥΣΙΑΣ ΠΟΛΙΤΙΚΟΥ ΠΡΟΣΩΠΙΚΟΥ           | 11 |
| 2.4    | ΔIA             | ΔΙΚΑΣΙΑ ΧΟΡΗΓΗΣΗΣ ΑΔΕΙΩΝ ΣΤΗΝ ΠΟΛΕΜΙΚΗ ΑΕΡΟΠΟΡΙΑ | 13 |
| 2.5    | ΗM              | ΕΡΗΣΙΑ ΔΕΛΤΙΑ ΠΑΡΟΥΣΙΑΣ ΠΡΟΣΩΠΙΚΟΥ               | 13 |
| 3. AN  | ΑΛΥ             | ΣΗ - ΣΧΕΔΙΑΣΗ ΕΦΑΡΜΟΓΗΣ                          | 15 |
| 3.1    | AΠ/             | ΑΙΤΗΣΕΙΣ ΑΣΦΑΛΕΙΑΣ                               | 15 |
| 3.2    | TEX             | ΚΝΟΛΟΓΙΕΣ ΑΝΑΠΤΥΞΗΣ ΤΗΣ ΕΦΑΡΜΟΓΗΣ                | 15 |
| 3.3    | ΠIN             | ΙΑΚΕΣ ΒΑΣΗΣ ΔΕΔΟΜΕΝΩΝ                            | 16 |
| 3.4    | ΣXł             | ΗΜΑ ΒΑΣΗΣ ΔΕΔΟΜΕΝΩΝ                              | 25 |
| 3.5    | KΩ              | ΔΙΚΑΣ ΑΝΑΠΤΥΞΗΣ                                  | 26 |
| 4. ГN  | ΩPIN            | ΛΙΑ ΜΕ ΤΗΝ ΕΦΑΡΜΟΓΗ                              | 29 |
| 4.1    | ME              | Νυ ΕΦΑΡΜΟΓΗΣ                                     | 29 |
| 4.2    | ΦΟ              | ΡΜΕΣ ΕΦΑΡΜΟΓΗΣ                                   | 30 |
| 4.3    | ΠAI             | ΡΟΥΣΙΑΣΗ ΤΗΣ ΕΦΑΡΜΟΓΗΣ                           | 32 |
| 4.3    | 5.1             | ΠΑΡΟΥΣΙΟΛΟΓΙΟ ΣΤΡΑΤΙΩΤΙΚΟΥ ΠΡΟΣΩΠΙΚΟΥ            | 32 |
| 4.3    | 5.2             | ΠΑΡΟΥΣΙΟΛΟΓΙΟ ΠΟΛΙΤΙΚΟΥ ΠΡΟΣΩΠΙΚΟΥ               | 37 |
| 4.3    | 3.3             | ΗΜΕΡΗΣΙΟ ΔΕΛΤΙΟ ΠΑΡΟΥΣΙΑΣ                        | 37 |
| 4.3    | 8.4             | ΣΥΝΟΠΤΙΚΗ ΚΑΤΑΣΤΑΣΗ ΣΤΡΑΤΙΩΤΙΚΟΥ ΠΡΟΣΩΠΙΚΟΥ      | 43 |
| 4.3    | .5              | ΣΥΝΟΠΤΙΚΗ ΚΑΤΑΣΤΑΣΗ ΠΟΛΙΤΙΚΟΥ ΠΡΟΣΩΠΙΚΟΥ         | 45 |
| 4.3    | 6.6             | ΣΥΝΟΠΤΙΚΗ ΚΑΤΑΣΤΑΣΗ ΟΛΟΥ ΤΟΥ ΠΡΟΣΩΠΙΚΟΥ          | 45 |
| 4.3    | .7              | ΕΚΤΕΝΗΣ ΚΑΤΑΣΤΑΣΗ ΣΤΡΑΤΙΩΤΙΚΟΥ ΠΡΟΣΩΠΙΚΟΥ        | 45 |
| 4.3    | 8.8             | ΕΚΤΕΝΗΣ ΚΑΤΑΣΤΑΣΗ ΠΟΛΙΤΙΚΟΥ ΠΡΟΣΩΠΙΚΟΥ           | 47 |
| 4.3    | 9.9             | ΕΚΤΕΝΗΣ ΚΑΤΑΣΤΑΣΗ ΟΛΟΥ ΤΟΥ ΠΡΟΣΩΠΙΚΟΥ            | 47 |
| 4.3    | 5.10            | ΥΠΟΛΟΙΠΑ ΑΔΕΙΩΝ                                  | 48 |
| 4.3    | 5.11            | RECORD                                           | 52 |
| 4.3    | .12             | ΣΤΑΤΙΣΤΙΚΑ ΠΑΡΟΥΣΙΩΝ ΣΤΡΑΤΙΩΤΙΚΟΥ ΠΡΟΣΩΠΙΚΟΥ     | 55 |

|    | 4.3.14 | ΑΝΑΛΥΣΗ ΑΠΟΥΣΙΩΝ ΣΤΡΑΤΙΩΤΙΚΟΥ ΠΡΟΣΩΠΙΚΟΥ | 59 |
|----|--------|------------------------------------------|----|
|    | 4.3.15 | ΑΝΑΛΥΣΗ ΑΠΟΥΣΙΩΝ ΠΟΛΙΤΙΚΟΥ ΠΡΟΣΩΠΙΚΟΥ    | 62 |
|    | 4.3.16 | ΔΙΑΧΕΙΡΙΣΗ ΣΤΡΑΤΙΩΤΙΚΟΥ ΠΡΟΣΩΠΙΚΟΥ       | 62 |
|    | 4.3.17 | ΔΙΑΧΕΙΡΙΣΗ ΠΟΛΙΤΙΚΟΥ ΠΡΟΣΩΠΙΚΟΥ          | 66 |
|    | 4.3.18 | ΛΟΓΟΙ ΑΠΟΥΣΙΑΣ ΣΤΡΑΤΙΩΤΙΚΟΥ ΠΡΟΣΩΠΙΚΟΥ   | 67 |
|    | 4.3.19 | ΛΟΓΟΙ ΑΠΟΥΣΙΑΣ ΠΟΛΙΤΙΚΟΥ ΠΡΟΣΩΠΙΚΟΥ      | 69 |
|    | 4.3.20 | ΑΡΓΙΕΣ ΕΤΟΥΣ                             | 70 |
| 5. | ΕΠΙΛΟ  | -ΟΣ                                      | 72 |
| 6. | ΒΙΒΛΙΟ | ΓΡΑΦΙΑ                                   | 73 |

## ΕΙΣΑΓΩΓΗ

Η χρήση νέων τεχνολογιών πληροφορικής σε κάθε κλάδο των Ενόπλων Δυνάμεων και κυρίως από τον κλάδο της Πολεμικής Αεροπορίας, είναι πολύ σημαντική στην εποχή που διανύουμε. Η παροχή πληροφόρησης σχετικά με τις άδειες και τις απουσίες του προσωπικού της Πολεμικής Αεροπορίας είναι μεγίστης σημασίας για την εξασφάλιση της εύρυθμης λειτουργίας της και για την εκτέλεση της αποστολής της. Αντικείμενο λοιπόν της παρούσας πτυχιακής εργασίας, αποτελεί η ανάπτυξη μιας εφαρμογής, που θα δίνει με άμεσο και εύχρηστο τρόπο τη δυνατότητα διαχείρισης και παρακολούθησης των αδειών του προσωπικού καθ 'όλη τη διάρκεια του έτους.

# 1. ΟΡΓΑΝΩΣΗ ΠΟΛΕΜΙΚΗΣ ΑΕΡΟΠΟΡΙΑΣ

## 1.1 ΑΠΟΣΤΟΛΗ ΠΟΛΕΜΙΚΗΣ ΑΕΡΟΠΟΡΙΑΣ

Οι Ελληνικές Ένοπλες Δυνάμεις αποτελούν το σύνολο των στρατιωτικών δυνάμεων που διαθέτει η Ελλάδα και περιλαμβάνουν το Στρατό Ξηράς, το Πολεμικό Ναυτικό και την Πολεμική Αεροπορία.<sup>[1]</sup>

Αποστολή της Πολεμικής Αεροπορίας (Π.Α.) είναι η άρτια οργάνωση, στελέχωση, εξοπλισμός, εκπαίδευση και αξιολόγηση του προσωπικού της με σκοπό την προστασία και φύλαξη του ελληνικού εναέριου χώρου από κάθε είδους παραβιάσεις, η παροχή εναέριας υποστήριξης σε επιχειρήσεις των άλλων κλάδων των Ενόπλων Δυνάμεων καθώς και η αντιμετώπιση έκτακτων αναγκών με αποστολές αεροπυρόσβεσης, έρευνας - διάσωσης, αεροδιακομιδών ασθενών, μεταφοράς υλικών, τροφίμων καθώς και αποστολές ανθρωπιστικής βοήθειας.<sup>[2], [3]</sup>

## 1.2 ΔΟΜΗ ΟΡΓΑΝΩΣΗΣ ΠΟΛΕΜΙΚΗΣ ΑΕΡΟΠΟΡΙΑΣ

Υπεύθυνο για τη διοίκηση της Π.Α. είναι το Γενικό Επιτελείο Αεροπορίας (ΓΕΑ) και υπάγεται στο Γενικό Επιτελείο Εθνικής Άμυνας (ΓΕΕΘΑ), το οποίο υπάγεται ιεραρχικά στο Υπουργείο Εθνικής Άμυνας (ΥΕΘΑ). Οργανωτικά στο ΓΕΑ υπάγονται το Αρχηγείο Τακτικής Αεροπορίας (ΑΤΑ), η Διοίκηση Αεροπορικής Υποστήριξης (ΔΑΥ) και η Διοίκηση Αεροπορικής Εκπαίδευσης (ΔΑΕ).<sup>[2]</sup> Αξίζει να σημειωθεί ότι, όλες οι μονάδες της Π.Α. με βάση την αποστολή τους καθώς και όλα τα στελέχη της υπάγονται στους ανωτέρω σχηματισμούς.

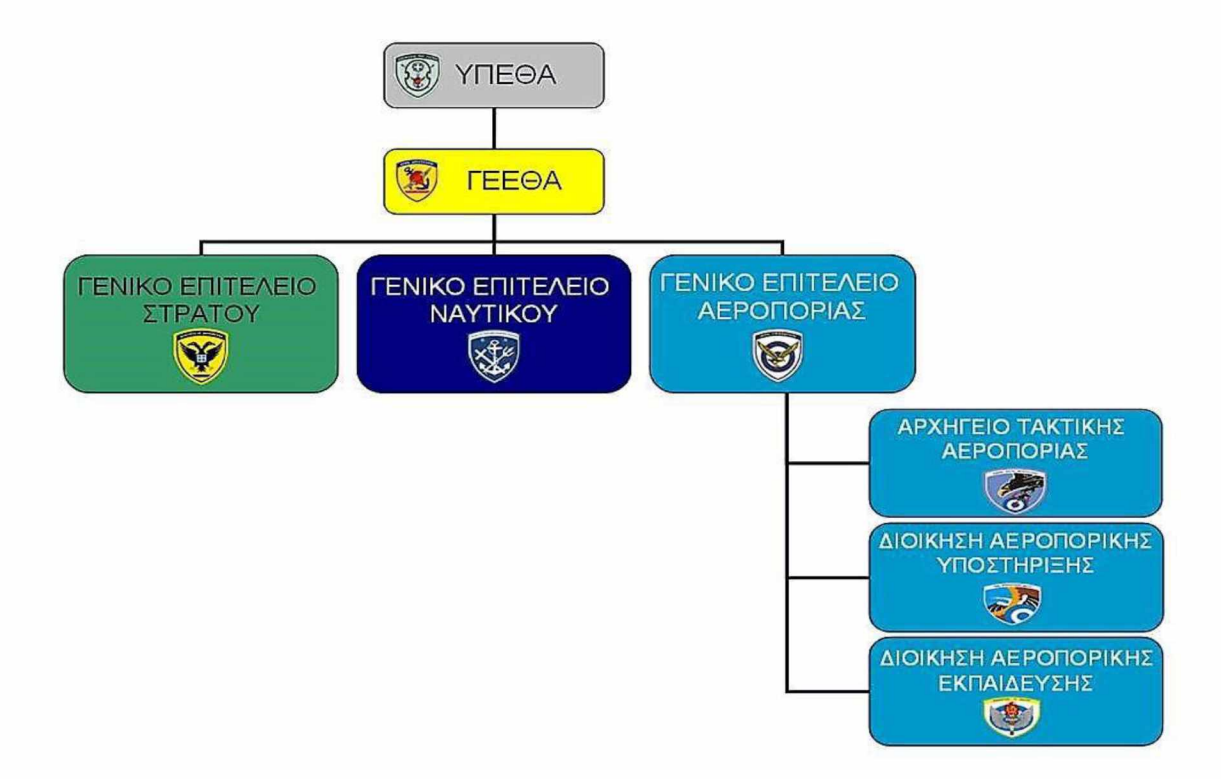

Εικόνα 1: Οργανόγραμμα ΕΔ με ΓΕΑ & Μείζονες Σχηματισμούς της ΠΑ

# 2. ΚΑΤΗΓΟΡΙΕΣ ΠΡΟΣΩΠΙΚΟΥ - ΕΙΔΗ ΑΔΕΙΩΝ

## 2.1 ΚΑΤΗΓΟΡΙΕΣ ΠΡΟΣΩΠΙΚΟΥ ΠΟΛΕΜΙΚΗΣ ΑΕΡΟΠΟΡΙΑΣ

Το προσωπικό της Π.Α. διακρίνεται σε δύο κατηγορίες: το στρατιωτικό προσωπικό και το πολιτικό προσωπικό.

Ως στρατιωτικό προσωπικό ορίζεται το σύνολο του ένστολου προσωπικού της Π.Α., το οποίο διακρίνεται σε μόνιμα στελέχη και οπλίτες, δηλαδή πολίτες που υπηρετούν την στρατιωτική τους θητεία. Τα μόνιμα στελέχη της Π.Α. χωρίζονται σε τρεις κατηγορίες: τους αξιωματικούς, ανθυπασπιστές και υπαξιωματικούς.

Πολιτικό προσωπικό είναι το σύνολο των μόνιμων πολιτικών υπαλλήλων που εργάζονται στην ΠΑ και διακρίνονται σε μόνιμους υπαλλήλους (Μ.Υ.) καθώς και σε υπαλλήλους με Σύμβαση Εργασίας Ιδιωτικού Δικαίου (Σ.Ε.Ι.Δ.). Επίσης, στην κατηγορία του πολιτικού προσωπικού υπάγονται και οι σπουδαστές (π.χ. Μαθητείας Ο.Α.Ε.Δ) που ασκούν την πρακτική τους άσκηση για συγκεκριμένη χρονική περίοδο σε μονάδες της Π.Α.

## 2.2 ΕΙΔΗ ΑΔΕΙΩΝ ΑΠΟΥΣΙΑΣ ΣΤΡΑΤΙΩΤΙΚΟΥ ΠΡΟΣΩΠΙΚΟΥ

Οι άδειες που δικαιούται το μόνιμο στρατιωτικό προσωπικό είναι οι εξής:

Α. Άδεια απουσίας «Κανονική»

Η Κανονική άδεια (ΚΑ) χορηγείται υποχρεωτικά σε μόνιμα στελέχη, μέσα στο ίδιο ημερολογιακό έτος και δεν μπορεί να ξεπεράσει τις τριάντα (30) ημέρες. Σε εξαιρετικές περιπτώσεις, δύναται να παραταθεί η ημερομηνία χορηγήσεως μέχρι την 31 Ιανουαρίου του επόμενου έτους. Η ΚΑ μπορεί να έχει διάρκεια από πέντε (5) μέχρι τριάντα (30) ημέρες.<sup>[4]</sup>

## Β. Άδεια απουσίας «Μικράς Διάρκειας»

Η Άδεια απουσίας μικράς διαρκείας χορηγείται για αντιμετώπιση εκτάκτων αναγκών, ανεξάρτητα από την εξάντληση της κανονικής άδειας. Έχει διάρκεια από δύο (2) έως τέσσερις (4) ημέρες, ενώ δεν μπορεί να υπερβεί τις δέκα (10) ημέρες. <sup>[4]</sup>

Γ. Άδεια απουσίας «Αναρρωτική ή Θεραπευτική»

Η αναρρωτική άδεια απουσίας, χορηγείται από τα Στρατιωτικά Νοσοκομεία στα μόνιμα στελέχη μετά από ενδονοσοκομειακή νοσηλεία τους και έχει διάρκεια μέχρι δύο (2) μήνες.<sup>[4]</sup>

## Δ. Άδεια απουσίας «Φοιτητική»

Φοιτητική άδεια (ΦΑ) απουσίας χορηγείται σε όσα στελέχη φοιτούν σε ανώτερα ή ανώτατα εκπαιδευτικά ιδρύματα του εσωτερικού ή του εξωτερικού, ενώ δεν μπορεί να υπερβεί τις δέκα (10) ημέρες ανά ημερολογιακό έτος. <sup>[4]</sup>

## Ε. Άδεια απουσίας «Λόγω Μετάθεσης»

Άδεια απουσίας λόγω μετάθεσης χορηγείται υποχρεωτικά στα μόνιμα στελέχη της ΠΑ, που μετακινούνται λόγω τοποθέτησης ή μετάθεσης στο εσωτερικό της χώρας. Έχει διάρκεια δέκα (10) ημερών για όσους μετακινούνται εκτός της Φρουράς και τριών (3) ημερών εντός της ίδιας Φρουράς.<sup>[4]</sup>

## ΣΤ. Άδεια απουσίας «Ημερήσιας»

Η ημερήσια άδεια απουσίας χορηγείται για την αντιμετώπιση εκτάκτων αναγκών, ανεξάρτητα από τη χορήγηση κανονικής αδείας ή άδειας μικράς διαρκείας και δεν μπορεί να υπερβεί τις τέσσερις (4) μέρες κατ' έτος.<sup>[4]</sup>

## Ζ. Άδεια απουσίας «Λόγω Ασθένειας Συζύγου ή Προστατευόμενων Μελών»

Χορηγείται στα μόνιμα στελέχη, τα οποία έχουν σύζυγο ή προστατευόμενα μέλη (τέκνα ή γονείς) που δεν εργάζονται και πάσχουν από νόσημα, το οποίο απαιτεί τακτικές μεταγγίσεις αίματος ή χρήζει περιοδικής νοσηλείας.<sup>[4]</sup>

## Η. Άδεια απουσίας « Άνευ Αποδοχών για το Εξωτερικό»

Δικαιούνται τα στελέχη που ο/ η σύζυγός του είναι στρατιωτικός οποιουδήποτε Κλάδου των ΕΔ ή των Κοινών Σωμάτων ή ανήκει στα Σώματα Ασφαλείας ή εργάζεται στο Δημόσιο και υπηρετεί στο εξωτερικό.<sup>[4]</sup>

## Θ. Άδεια απουσίας «Λόγω Τέλεσης Γάμου»

Χορηγείται υποχρεωτικά άδεια απουσίας διάρκειας δέκα (10) ημερών στα μόνιμο προσωπικό για τέλεση γάμου.<sup>[4]</sup>

## Ι. Άδεια απουσίας «Κυήσεως –Τοκετού»

Η άδεια κύησης – τοκετού χορηγείται στο γυναικείο στρατιωτικό προσωπικό μετά τον τέταρτο μήνα της κύησης και είναι διάρκειας πέντε (5) μηνών.<sup>[4]</sup>

ΙΑ. Άδεια απουσίας «Λόγω Γέννησης Τέκνου»

Χορηγείται υποχρεωτικά στο ανδρικό στρατιωτικό προσωπικό αμέσως μετά τη γέννηση του τέκνου τους με διάρκεια πέντε (5) ημερών.<sup>[4]</sup>

IB. Άδεια απουσίας «Λόγω Ανατροφής Τέκνου»

Μετά το πέρας της άδειας κύησης – τοκετού, χορηγείται άδεια ανατροφής τέκνου διάρκειας εννέα (9) μηνών στο στρατιωτικό προσωπικό.<sup>[4]</sup>

ΙΓ. Άδεια απουσίας «Γονική»

Χορηγείται ειδική άδεια μίας (1) ημέρας ανά δίμηνο, στο στρατιωτικό προσωπικό που έχει ή επιμελείται τέκνα τα οποία παρακολουθούν μαθήματα σε δημόσια ή ιδιωτικά ιδρύματα πρωτοβάθμιας ή δευτεροβάθμιας εκπαίδευσης.<sup>[4]</sup>

ΙΔ. Άδεια απουσίας «Αιμοδοσίας»

Χορηγείται στο προσωπικό αιμοδοτική άδεια δύο (2) ημερών εντός διμήνου από της αιμοδοσίας.<sup>[4]</sup>

ΙΕ. Άδεια απουσίας «Λόγω Επικίνδυνης Εργασίας»

Χορηγείται στο προσωπικό που εργάζεται σε κλινικές, εργαστήρια, στα οποία χρησιμοποιούνται ιοντίζουσες ακτινοβολίες.<sup>[4]</sup>

## 2.3 ΕΙΔΗ ΑΔΕΙΩΝ ΑΠΟΥΣΙΑΣ ΠΟΛΙΤΙΚΟΥ ΠΡΟΣΩΠΙΚΟΥ

Οι άδειες που δικαιούται το πολιτικό προσωπικό είναι οι εξής:

Α. Κανονική άδεια

Το πολιτικό προσωπικό δικαιούται υποχρεωτικά κανονική άδεια διάρκειας είκοσι πέντε (25) εργάσιμων ημερών ανά ημερολογιακό έτος. Σε εξαιρετικές περιπτώσεις, δύναται να παραταθεί η ημερομηνία χορηγήσεως μέχρι την 31 Ιανουαρίου του επόμενου έτους.<sup>[7]</sup>

## Β. Άδεια Γάμου ή Θανάτου

Χορηγείται άδεια απουσίας πέντε (5) εργασίμων ημερών στο προσωπικό, σε περίπτωση γάμου και τριών (3) εργασίμων ημερών, σε περίπτωση θανάτου συζύγου ή και συγγενούς.<sup>[7]</sup>

## Γ. Άδεια εκλογικού Δικαιώματος

Έχει διάρκεια από μία (1) έως τρεις (3) ημέρες, κατά περίπτωση, για την άσκηση του εκλογικού δικαιώματος του υπαλλήλου.<sup>[7]</sup>

#### Δ. Άδεια Δικαστηρίου

Έχει διάρκεια από μία (1) έως τρεις (3) ημέρες, κατά περίπτωση, για τη συμμετοχή σε δίκη ενώπιον οποιουδήποτε δικαστηρίου.<sup>[7]</sup>

Ε. Άδεια για Μεταγγίσεις Αίματος ή Περιοδικής Νοσηλείας

Δικαιούνται ειδική άδεια έως είκοσι δύο (22) εργάσιμες ημέρες το χρόνο, οι υπάλληλοι που πάσχουν ή έχουν σύζυγο ή τέκνο που πάσχει από νόσημα το οποίο απαιτεί τακτικές μεταγγίσεις αίματος ή χρήζει περιοδικής νοσηλείας.<sup>[7]</sup>

#### ΣΤ. Άδεια Αναπηρίας

Δικαιούται άδεια έξι (6) εργασίμων ημερών επιπλέον της κανονικής του άδειας, το προσωπικό με ποσοστό αναπηρίας πενήντα τοις εκατό (50%) και άνω, κάθε ημερολογιακό έτος.<sup>[7]</sup>

#### Ζ. Άδεια Αιμοδοτική

Χορηγείται άδεια απουσίας δύο (2) ημερών, στο προσωπικό το οποίο ανταποκρίνεται σε πρόσκληση από υπηρεσία αιμοληψίας για κάλυψη έκτακτης ανάγκης, ή μετέχει σε οργανωμένη ομαδική αιμοληψία.<sup>[7]</sup>

#### Η. Συνδικαλιστκή Άδεια

Δικαιούνται το προσωπικό προκειμένου να εκτελέσει τα συνδικαλιστικά του καθήκοντα.<sup>[7]</sup>

## Θ. Άδεια Μητρότητας

Χορηγείται άδεια μητρότητας δύο (2) μήνες πριν και τρεις (3) μήνες μετά τον τοκετό στις υπαλλήλους οι οποίες κυοφορούν.<sup>[7]</sup>

#### Ι. Αναρρωτική Άδεια

Χορηγείται αναρρωτική άδεια στον υπάλληλο που είναι ασθενής ή χρειάζεται να αναρρώσει.<sup>[7]</sup>

## ΙΑ. Άδεια Διευκόλυνσης ή Ατομική

Χορηγείται σε όλους τους υπαλλήλους για την αντιμετώπιση έκτακτου προβλήματος και είναι διάρκειας μέχρι τριών (3) ωρών. Σε εξαιρετικές περιπτώσεις και λόγω του απομακρυσμένου της περιοχής, δύναται να χορηγηθεί άδεια απουσίας ολόκληρη ημέρα, αλλά όχι πάνω από δώδεκα (12) συνολικά ημέρες κατ' έτος.<sup>[7]</sup>

## 2.4 ΔΙΑΔΙΚΑΣΙΑ ΧΟΡΗΓΗΣΗΣ ΑΔΕΙΩΝ ΣΤΗΝ ΠΟΛΕΜΙΚΗ ΑΕΡΟΠΟΡΙΑ

Όλες οι ανωτέρω άδειες του στρατιωτικού και πολιτικού προσωπικού χορηγούνται μετά από έγγραφη αίτηση του στελέχους, η οποία υποβάλλεται ιεραρχικά σ' αυτόν που έχει δικαίωμα να χορηγήσει την άδεια (Διευθυντής - Μοίραρχος).<sup>[5]</sup>

Τα Τμήματα Στρατιωτικού καθώς και Πολιτικού Προσωπικού κάθε μονάδας της Π.Α., είναι υπεύθυνα για τον τρόπο και τις διαδικασίες χορήγησης των αδειών, για τον έλεγχο τυχόν υπολοίπου αδείας, ρυθμίζοντας παράλληλα και άλλες λεπτομέρειες, όπως απαιτούμενα δικαιολογητικά, παρακολούθηση και διοικητική μέριμνα των στελεχών που βρίσκονται σε ειδικές άδειες (π.χ. άδεια ανατροφής τέκνου, κλπ).<sup>[5], [6]</sup>

## 2.5 ΗΜΕΡΗΣΙΑ ΔΕΛΤΙΑ ΠΑΡΟΥΣΙΑΣ ΠΡΟΣΩΠΙΚΟΥ

Εκτός από τις διαδικασίες χορήγησης αδειών που αναφέραμε πιο πάνω, τα Τμήματα Στρατιωτικού και Πολιτικού Προσωπικού κάθε μονάδας είναι υπεύθυνα για τον έλεγχο της παρουσίας όλου του στρατιωτικού και πολιτικού προσωπικού αντίστοιχα, με σκοπό την καθημερινή ενημέρωση της Διοίκησης της μονάδας.

Πιο συγκεκριμένα, κάθε πρωί η γραμματεία κάθε Διεύθυνσης - Μοίρας είναι υποχρεωμένη να ελέγξει την έγκαιρη άφιξη του προσωπικού που ανήκει στην Διεύθυνση αυτή και δεν έχει αιτηθεί άδεια απουσίας τη συγκεκριμένη μέρα. Η κατάσταση με τους παρόντες - απόντες τηρείται χειρόγραφα, δηλαδή σε ένα βιβλίο, όπου συμπληρώνεται για κάθε εργαζόμενο για τη συγκεκριμένη ημερομηνία αν είναι παρών ή ο λόγος απουσίας του, εφόσον απουσιάζει. Στη συνέχεια, η γραμματεία της Διεύθυνσης συντάσσει τα Ημερήσια Δελτία Παρουσίας Στρατιωτικού Προσωπικού καθώς και Πολιτικού Προσωπικού, τα οποία αφού υπογραφούν από τον Διευθυντή (ή από τον αρχαιότερο ιεραρχικά σε περίπτωση απουσίας του) διαβιβάζονται στα Τμήματα Στρατιωτικού και Πολιτικού Προσωπικού αντίστοιχα.

Τα Τμήματα Στρατιωτικού και Πολιτικού Προσωπικού της μονάδας, αφού συγκεντρώσουν και ελέγξουν την ορθότητα των στοιχείων των Δελτίων Παρουσίας όλων των Διευθύνσεων συντάσσουν συγκεντρωτικά Δελτία Παρουσίας για όλο το στρατιωτικό και πολιτικό προσωπικό αντίστοιχα, και κατόπιν τα προωθούν στη Διοίκηση της μονάδας για ενημέρωση.

## Εφαρμογή Παρακολούθησης Αδειών Προσωπικού Πολεμικής Αεροπορίας

|            |                    | ΔE   | ://      | 10   | IIA | PO  | YΣ | ΑΣ | ПС |    | IKC | ) ү п | ΡΟΣ | ΩΠΙ | KOY |    |     |     |    |    |    |    |
|------------|--------------------|------|----------|------|-----|-----|----|----|----|----|-----|-------|-----|-----|-----|----|-----|-----|----|----|----|----|
| <u>A/A</u> | ΚΑΤΑΣΤΑΣΗ          |      |          |      |     |     |    | Μ. | Υ. |    |     |       | ΣΕΙ | Δ   |     |    | ΣYM | NON | 0  |    |    |    |
| 1          | ΑΠΟΣΠΑΣΜΕΝΟΙ       |      |          |      |     |     |    |    |    |    |     |       |     |     |     |    |     |     |    |    |    |    |
| 2          | ΦΥΛΛΑ ΠΟΡΕΙΑΣ- Ν   | NET  | AB       | ΑΣΙ  | ΗΣ  |     |    |    |    |    |     |       |     |     |     |    |     |     |    |    |    |    |
| 3          | ΥΠΗΡΕΣΙΑΚΗ ΑΔΕΙΑ   | Ą    |          |      |     |     |    |    |    |    |     |       |     |     |     |    |     |     |    |    | _  |    |
| 4          | ΚΑΝΟΝΙΚΗ ΑΔΕΙΑ     |      |          |      |     |     |    |    |    |    |     |       |     |     |     |    |     |     | _  |    |    |    |
| 5          | ΑΔΕΙΑ ΔΙΕΥΚΟΛΥΝ    | ΣΗΣ  |          |      |     |     |    |    |    |    |     |       |     |     |     |    |     |     |    | _  |    |    |
| 6          | ΑΣΘΕΝΕΙΑ           |      |          |      |     |     |    |    |    | 5  |     |       |     |     |     |    |     |     | _  |    | _  |    |
| 7          | ΑΔΕΙΑ ΩΡΩΝ         |      |          |      |     |     |    |    |    |    |     |       |     |     |     |    |     | _   |    |    |    |    |
| 8          | ΑΔΙΚΑΙΟΛΟΓΗΤΟΙ     |      |          |      |     |     | -  |    |    |    |     |       |     |     |     | -  | _   |     |    |    |    |    |
| 9          | ΑΔΕΙΑ ΚΥΗΣΗΣ-ΤΟΙ   | KET  | OY       | '    |     |     |    |    |    |    |     |       |     |     |     |    |     |     | _  |    |    |    |
| 10         | ΓΟΝΙΚΗ ΑΔΕΙΑ       |      |          |      |     |     |    |    |    |    |     |       |     |     |     |    |     |     | _  |    |    |    |
| 11         | ΦΟΙΤΗΤΙΚΗ ΑΔΕΙΑ    |      |          |      |     |     |    |    |    |    |     |       |     |     |     |    |     |     |    |    |    |    |
| 12         | ΣΥΝΔΙΚΑΛΙΣΤΙΚΗ Α   | ΔE1/ | <u>A</u> |      |     |     |    |    |    |    |     |       |     |     |     |    | -   |     | _  |    |    |    |
| 13         | ΑΙΜΟΔΟΤΙΚΗ ΑΔΕΙΑ   | 7    | -        |      |     |     |    |    |    |    |     | _     |     |     |     |    |     |     |    |    |    |    |
| 14         | ΕΠΙΤΡΟΠΗ ΑΓΟΡΩΝ    | 1    |          |      | _   |     |    |    |    |    |     |       |     |     |     |    | _   |     |    |    | _  |    |
| 15         | ΑΔΕΙΑ ΑΝΕΥ ΑΠΟΔΟ   | OXC  | 2N       |      |     |     |    |    |    |    |     | -     |     |     | _   |    |     |     |    |    |    |    |
| 16         | ΑΝΥΠΑΙΤΙΟ ΚΩΛΥΜ    | A    |          |      |     |     |    |    | -  | _  |     |       | _   |     |     |    |     |     |    |    |    |    |
| 17         | ΟFF-ΑΔΕΙΑ ΕΡΓ.ΣΕ Ο | Θ.Ο  | ΠΤ       | .KA  | TAL | Ρ.  |    |    |    |    |     | _     |     |     |     |    |     |     |    |    |    | 4  |
| 18         | ΕΙΔΙΚΗ ΑΔΕΙΑ       |      |          |      |     | _   |    |    |    |    |     |       | -   |     |     |    |     |     |    |    |    | -  |
| 19         | ΣΕΜΙΝΑΡΙΟ-ΕΚΠΑΙΔ   | 7EA  | ΣΗ       |      | 2   | _   | _  |    |    |    | 1   |       |     |     |     |    |     |     | _  |    | _  |    |
| 20         | ΑΠΕΡΓΙΑ            | -    |          |      |     |     |    |    |    |    |     |       | _   |     |     | _  |     |     |    |    |    | 4  |
| 21         | ΕΟΡΤΑΣΤΙΚΗ -ΕΚΛ    | OLI  | KH.      | -TIN | NH. | TIK | H  |    | _  |    |     |       |     | _   |     |    | 1   | _   |    |    |    |    |
| 22         | ΑΔΕΙΑ ΑΝΑΤΡΟΦΗΣ    | TE   | KN       | 101  | (   |     |    |    |    |    |     |       |     | _   |     |    |     |     |    |    |    |    |
|            | ΣΥΝΟΛΟ ΑΠΟΝΤΩΝ     | 1    | _        |      |     |     |    |    | -  |    |     |       |     |     |     |    |     |     |    |    |    | -  |
|            | ΣΥΝΟΛΟ ΠΑΡΟΝΤΩ     | 2N   |          |      |     |     |    | _  |    |    | _   | _     |     |     |     |    |     |     |    |    |    |    |
|            | ΣΥΝΟΛΟ ΑΠΟΝΤΩΝ     | 1    |          |      |     |     |    |    |    |    |     |       |     |     |     |    |     |     |    |    |    |    |
|            |                    |      |          | _    |     | A   | NA | ΛY | ΣΗ | АП | ON  | ΓΩΝ   |     | 1   |     |    |     | -   |    | _  | -  | 1  |
| A/A        | ΟΝΟΜΑΤΕΠΩΝΥΜΟ      | 1    | 2        | 3    | 4   | 5   | 6  | 7  | 8  | 9  | 10  | 11    | 12  | 13  | 14  | 15 | 16  | 17  | 18 | 20 | 21 | 22 |
|            |                    |      | -        |      |     |     |    | -  |    |    |     |       | -   |     |     |    |     | -   |    |    |    |    |
|            |                    |      |          |      | -   | -   | -  |    | -  |    |     | -     |     |     |     |    |     |     |    |    |    |    |
|            |                    |      |          |      |     |     | 1  | -  |    |    |     |       |     | -   |     |    |     | -   |    |    |    |    |
| L          |                    |      | 120      |      |     | 1   | 1  |    |    | L  |     | 1     | 1   | 1   |     |    |     |     |    |    |    |    |

# Εικόνα 2: Υπόδειγμα Δελτίου Παρουσίας Πολιτικού Προσωπικού

# 3. ΑΝΑΛΥΣΗ - ΣΧΕΔΙΑΣΗ ΕΦΑΡΜΟΓΗΣ

## 3.1 ΑΠΑΙΤΗΣΕΙΣ ΑΣΦΑΛΕΙΑΣ

Για την ανάπτυξη της Εφαρμογής Παρακολούθησης Αδειών του προσωπικού της Π.Α., λήφθησαν υπ' όψιν οι παρακάτω περιορισμοί:

α. Η λειτουργία της σχεδιάστηκε βάση της υπάρχουσας μηχανογραφικής υποδομής (Βάση Δεδομένων, Hardware) του Μηχανογραφικού Συστήματος Παρακολούθησης Υλικού (ΜΗΣΠΥ) καθώς και των χρηστών της εν λόγω εφαρμογής.

β. Η χρήση της υλοποιήθηκε στο εσωτερικό ασφαλές απόρρητο δίκτυο της Π.Α.

γ. Δεν υπάρχει κανένα σημείο διασύνδεσης στο διαδίκτυο (internet).

## 3.2 ΤΕΧΝΟΛΟΓΙΕΣ ΑΝΑΠΤΥΞΗΣ ΤΗΣ ΕΦΑΡΜΟΓΗΣ

Για τη δημιουργία του γραφικού περιβάλλοντος της εφαρμογής χρησιμοποιήθηκε το πρόγραμμα Oracle Forms της σουίτας Oracle Developer 2000 χρησιμοποιώντας ως γλώσσες προγραμματισμού τις SQL & PL/SQL. Η δημιουργία των απαραίτητων για τη λειτουργία της εφαρμογής πινάκων, sequences και procedures πραγματοποιήθηκε με τη βοήθεια του Oracle SQL Developer 17.2.0.188, ενώ η διαχείριση της Βάσης Δεδομένων πραγματοποιήθηκε με το λογισμικό διαχείρισης σχεσιακών βάσεων δεδομένων Oracle Database.

## 3.3 ΠΙΝΑΚΕΣ ΒΑΣΗΣ ΔΕΔΟΜΕΝΩΝ

## ΠΙΝΑΚΑΣ PAR\_STOIXEIA\_PRS

Περιέχει τα στοιχεία του προσωπικού.

| Key          | Όνομα       | Τύπος        | Επεξήγηση - Τιμές           |
|--------------|-------------|--------------|-----------------------------|
| $\checkmark$ | KIND        | VARCHAR2(1)  | Σ: Στρατιωτικό προσωπικό    |
|              |             |              | Π: Πολιτικό Προσωπικό       |
| $\checkmark$ | AA          | NUMBER(3)    | Αύξων Αριθμός (Κλειδί)      |
|              | TAXIS       | VARCHAR2(10) | ΑΞΚΟΣ                       |
|              |             |              | ΑΝΘΣΤΗΣ                     |
|              |             |              | ΥΠΞΚΟΣ                      |
|              | GRADE       | VARCHAR2(10) | Βαθμός                      |
|              | SPECIAL     | VARCHAR2(10) | Ειδικότητα                  |
|              | SURNAME     | VARCHAR2(30) | Επώνυμο                     |
|              | FIRSTNAME   | VARCHAR2(30) | Όνομα                       |
|              | AM          | VARCHAR2(6)  | Αριθμός Μητρώου             |
|              | OFFICE      | VARCHAR2(10) | Διεύθυνση / Τμήμα / Γραφείο |
|              | OFF_PHONE   | VARCHAR2(4)  | Τηλ. Γραφείου               |
|              | PHONE1      | VARCHAR2(10) | Τηλέφωνο                    |
|              | PHONE2      | VARCHAR2(10) | Τηλέφωνο                    |
|              | PHONE3      | VARCHAR2(10) | Τηλέφωνο                    |
|              | ADDRESS     | VARCHAR2(50) | Διεύθυνση κατοικίας         |
|              | STATUS      | VARCHAR2(10) | ΕΝΕΡΓΟΣ                     |
|              |             |              | ΔΙΑΓΡΑΦΗ                    |
|              | STATUS_DATE | DATE         | Ημερομηνία Καταχώρισης      |
|              |             |              | Status                      |
|              | AA_ACTIVE   | NUMBER(2)    | Σειρά Αρχαιότητας επί       |
|              |             |              | Ενεργών Στελεχών            |
|              | DLT         | DATE         | Ημερομηνία τελευταίας       |
|              |             |              | τροποποίησης στοιχείων      |
|              | USER_NAME   | VARCHAR2(4)  | Χρήστης που καταχώρησε      |
|              |             |              | την τελευταία τροποποίηση   |

## SCRIPT

CREATE TABLE PAR\_STOIXEIA\_PRS ( KIND VARCHAR2(1), AA NUMBER(3), TAXIS VARCHAR2(10), GRADE VARCHAR2(10), SPECIAL VARCHAR2(10), SURNAME VARCHAR2(30), FIRSTNAME VARCHAR2(30),

```
AM
                  VARCHAR2(6),
  OFFICE
                VARCHAR2(10),
  OFFICEVARCHAR2 (10),OFF_PHONEVARCHAR2 (4),PHONE1VARCHAR2 (10),PHONE2VARCHAR2 (10),PHONE3VARCHAR2 (10),ADDRESSVARCHAR2 (50),STATUSVARCHAR2 (10),
  STATUS_DATE DATE,
  AA_ACTIVE NUMBER(2),
  DLT
                  DATE,
  USER NAME VARCHAR2(4)
)
TABLESPACE SATELDATA
PCTUSED 40
INITRANS 1
MAXTRANS
MAXTRANS 255
STORAGE
            (
              INITIAL 20K
NEXT 20K
              NEXT
              MINEXTENTS 1
MAXEXTENTS 2147483645
PCTINCREASE 0
FREELISTS 1
              FREELIST GROUPS 1
               BUFFER_POOL DEFAULT
             )
LOGGING
NOCACHE
NOPARALLEL;
CREATE UNIQUE INDEX PAR STOIXEIA PRS KIND AM ON PAR STOIXEIA PRS
(AM, KIND)
LOGGING
TABLESPACE SATELINDEX
PCTFREE 10
INITRANS 2
MAXTRANS 255
STORAGE
             (
              INITIAL
                               20K
20K
              NEXT
              MINEXTENTS 1
MAXEXTENTS 2147483645
PCTINCREASE 0
FREELISTS 1
              FREELIST GROUPS 1
               BUFFER_POOL DEFAULT
              )
NOPARALLEL;
```

# ΠΙΝΑΚΑΣ PAR\_STOIXEIA\_PRS\_ISTOR

Περιέχει το ιστορικό των μεταβολών στα στοιχεία του προσωπικού.

| Key | Όνομα     | Τύπος        | Επεξήγηση - Τιμές                  |
|-----|-----------|--------------|------------------------------------|
|     | KIND      | VARCHAR2(1)  | Σ: Στρατιωτικό προσωπικό           |
|     |           |              | Π: Πολιτικό Προσωπικό              |
|     | AM        | VARCHAR2(6)  | Αριθμός Μητρώου                    |
|     | TAXIS     | VARCHAR2(10) | ΑΞΚΟΣ                              |
|     |           |              | ΑΝΘΣΤΗΣ                            |
|     |           |              | ΥΠΞΚΟΣ                             |
|     | GRADE     | VARCHAR2(10) | Βαθμός                             |
|     | SPECIAL   | VARCHAR2(10) | Ειδικότητα                         |
|     | SURNAME   | VARCHAR2(30) | Επώνυμο                            |
|     | FIRSTNAME | VARCHAR2(30) | Όνομα                              |
|     | OFFICE    | VARCHAR2(10) | Διεύθυνση / Τμήμα / Γραφείο        |
|     | OFF_PHONE | VARCHAR2(4)  | Τηλ. Γραφείου                      |
|     | PHONE1    | VARCHAR2(10) | Τηλέφωνο                           |
|     | PHONE2    | VARCHAR2(10) | Τηλέφωνο                           |
|     | PHONE3    | VARCHAR2(10) | Τηλέφωνο                           |
|     | ADDRESS   | VARCHAR2(50) | Διεύθυνση κατοικίας                |
|     | REC_TYPE  | VARCHAR2(10) | Τύπος Εγγραφής:                    |
|     |           |              | ENTAEH                             |
|     |           |              | ΑΛΛΑΓΗ                             |
|     |           |              | ΔΙΑΓΡΑΦΗ                           |
|     | TRD       | DATE         | Ημερομηνία Ισχύος Εγγραφής         |
|     | TRD_UNTIL | DATE         | Ημερομηνία μέχρι την οποία ίσχυε ο |
|     |           |              | Τύπος Εγγραφής                     |
|     | USER_NAME | VARCHAR2(4)  | Χρήστης που καταχώρησε την         |
|     |           |              | εγγραφή                            |
|     | DLT       | DATE         | Ημερομηνία καταχώρισης             |
|     | AA        | NUMBER(3)    | Αύξων Αριθμός (Κλειδί)             |

## SCRIPT

CREATE TABLE PAR\_STOIXEIA\_PRS\_ISTOR ( KIND VARCHAR2(1), AM VARCHAR2(6), TAXIS VARCHAR2(10), GRADE VARCHAR2(10), SPECIAL VARCHAR2(10), SURNAME VARCHAR2(30), FIRSTNAME VARCHAR2(30), OFFICE VARCHAR2(30), OFFICE VARCHAR2(10), PHONE1 VARCHAR2(10), PHONE1 VARCHAR2(10), PHONE3 VARCHAR2(10), ADDRESS VARCHAR2(50),

```
REC_TYPE VARCHAR2(10),
             DATE,
  TRD
  TRD UNTIL DATE,
  USER_NAME VARCHAR2(4),
DLT DATE,
AA NUMBER(3)
)
TABLESPACE SATELDATA
PCTUSED 40
PCTFREE 10
INITRANS 1
MAXTRANC
MAXTRANS 255
STORAGE
          (
             INITIAL 20K
                              20K
             NEXT
             MINEXTENTS 1
MAXEXTENTS 2147483645
PCTINCREASE 0
FREELISTS 1
             FREELIST GROUPS 1
             BUFFER POOL DEFAULT
            LOGGING
NOCACHE
NOPARALLEL;
CREATE INDEX PAR STOIXEIA PRS ISTOR KIND AA ON PAR STOIXEIA PRS ISTOR
(AA, KIND)
LOGGING
TABLESPACE SATELINDEX
PCTFREE 10
INITRANS 2
MAXTRANS 255
STORAGE
           (
            INITIAL
                            20K
20K
             NEXT
             MINEXTENTS 1
MAXEXTENTS 2147483645
PCTINCREASE 0
FREELISTS 1
             FREELIST GROUPS 1
             BUFFER POOL DEFAULT
            )
NOPARALLEL;
```

# ΠΙΝΑΚΑΣ PAR\_ABSENCE\_KIND

Περιέχει τα είδη των αδειών – απουσιών για κάθε τύπο προσωπικού.

| Key          | Όνομα        | Τύπος        | Επεξήγηση - Τιμές        |
|--------------|--------------|--------------|--------------------------|
| $\checkmark$ | KIND         | VARCHAR2(1)  | Σ: Στρατιωτικό προσωπικό |
|              |              |              | Π: Πολιτικό Προσωπικό    |
| $\checkmark$ | AA           | NUMBER(2)    | Αύξων Αριθμός            |
|              | ABSENCE_KIND | VARCHAR2(50) | Ονομασία Απουσίας        |
|              | ABBREVIATION | VARCHAR2(3)  | Συντομογραφία Απουσίας   |
|              | LIMITS       | NUMBER(3)    | Ανώτατο Όριο (Ημέρες)    |
|              | ACTIVE       | VARCHAR2(1)  | Υ: Εν ισχύ               |
|              |              | 4 10         | Ν: Κατηργημένη           |
|              | ABSENCE_TYPE | VARCHAR2(10) | Είδος: ΑΔΕΙΑ             |
|              |              |              | ΑΠΟΥΣΙΑ                  |
|              | DLT          | DATE         | Ημερομηνία Ισχύος        |
|              | USER_NAME    | VARCHAR2(4)  | Χρήστης που καταχώρισε   |
|              |              |              | την εγγραφή              |

## SCRIPT

```
CREATE TABLE PAR ABSENCE KIND
(
  KIND VARCHAR2(1),
AA NUMBER(2),
  ABSENCE KIND VARCHAR2 (50),
  ABBREVIATION VARCHAR2(3),
  LIMITS NUMBER(3),
ACTIVE VARCHAR2(1),
  ABSENCE TYPE VARCHAR2(10),
  DLT DATE,
USER_NAME VARCHAR2(4)
)
TABLESPACE SATELDATA
PCTUSED 40
PCTFREE 10
INITRANS 1
MAXTRANS 255
STORAGE
           (
             INITIAL 20K
NEXT 20K
MINEXTENTS 1
MAXEXTENTS 2147483645
PCTINCREASE 0
FREELISTS 1
             FREELIST GROUPS 1
             BUFFER_POOL DEFAULT
             )
LOGGING
NOCACHE
NOPARALLEL;
```

## ΠΙΝΑΚΑΣ PAR\_CELEBRATIONS

Περιέχει στοιχεία και παραμέτρους για τον υπολογισμό των Αργιών κάθε έτους.

| Key | Όνομα        | Τύπος        | Επεξήγηση - Τιμές                                                                                                    |
|-----|--------------|--------------|----------------------------------------------------------------------------------------------------|
|     | CEL_YEAR     | VARCHAR2(4)  | Έτος Εορτής (ALL για όλα τα<br>έτη)                                                                                                    |
|     | CEL_MONTH    | VARCHAR2(2)  | Μήνας Εορτής (ΚΕΝΟ αν<br>είναι κινητή εορτή)                                                                                                    |
|     | CEL_DAY      | VARCHAR2(2)  | Ημέρα Εορτής (Ημέρα του<br>Μήνα)<br>ΡΑ: Αν είναι κινητή εορτή η<br>οποία<br>απέχει σταθερό αριθμό<br>ημερών<br>από το Πάσχα<br>Ε1, Ε2 κλπ. Όταν<br>υπολογίζεται με ειδικό τρόπο<br>(τύπο) |
|     | CEL_DESCR    | VARCHAR2(50) | Ονομασία εορτής                                                                                                    |
|     | CEL_RELATIVE | NUMBER       | Αριθμός ημερών που<br>εορτάζεται, πριν (αρνητικός) ή<br>μετά (θετικός) το Πάσχα.<br>Συμπληρώνεται μόνο για τις<br>κινητές εορτές που απέχουν<br>σταθερό αριθμό ημερών από<br>το Πάσχα.    |

## SCRIPT

```
CREATE TABLE PAR_CELEBRATIONS
(
CEL_YEAR VARCHAR2(4),
CEL_MONTH VARCHAR2(2),
CEL_DAY VARCHAR2(2),
CEL_DESCR VARCHAR2(50),
CEL_RELATIVE NUMBER
)
TABLESPACE SATELDATA
PCTUSED 40
PCTFREE 10
INITRANS 1
MAXTRANS 255
STORAGE (
INITIAL 20K
NEXT 20K
MINEXTENTS 1
MAXEXTENTS 1
MAXEXTENTS 1
MAXEXTENTS 2147483645
PCTINCREASE 0
FREELISTS 1
```

```
FREELIST GROUPS 1
BUFFER_POOL DEFAULT
)
```

ΠΙΝΑΚΑΣ

LOGGING NOCACHE NOPARALLEL;

## PAR\_ABSENCE

Περιέχει τις απουσίες του Προσωπικού.

| Key          | Όνομα        | Τύπος        | Επεξήγηση - Τιμές          |
|--------------|--------------|--------------|----------------------------|
| $\checkmark$ | KIND         | VARCHAR2(1)  | Σ: Στρατιωτικό προσωπικό   |
|              |              |              | Π: Πολιτικό Προσωπικό      |
|              | AM           | VARCHAR2(6)  | Αριθμός Μητρώου            |
|              | ABSENCE_KIND | VARCHAR2(50) | Ονομασία Απουσίας          |
| $\checkmark$ | ABSENCE_DATE | DATE         | Ημερομηνία Απουσίας        |
|              | TIME_FROM    | VARCHAR2(5)  | Από ώρα (Μόνο για          |
|              |              |              | ολιγόωρες άδειες)          |
|              | TIME_TO      | VARCHAR2(5)  | Έως ώρα (Μόνο για          |
|              |              |              | ολιγόωρες άδειες)          |
|              | COMMENTS     | VARCHAR2(50) | Σχόλια – Αιτιολογία        |
|              | ABBREVIATION | VARCHAR2(3)  | Συντόμευση Απουσίας        |
|              | DLT          | DATE         | Ημερομηνία Καταχώρισης     |
|              | USER_NAME    | VARCHAR2(4)  | Χρήστης που καταχώρισε την |
|              |              | С. С.        | εγγραφή                    |
| $\checkmark$ | AA           | NUMBER(3)    | Αύξων Αριθμός Προσωπικού   |

Δεν έχει γίνει φυσικός ορισμός του κλειδιού (στη Β.Π). Η διαχείριση του κλειδιού είναι λογική. Επιτρέπεται λοιπόν η παραβίαση του κλειδιού εφόσον το πεδίο COMMENTS είναι «ΔΕΝ ΈΓΙΝΕ ΧΡΗΣΗ».

## SCRIPT

```
CREATE TABLE PAR_ABSENCE
(
KIND VARCHAR2(1),
AM VARCHAR2(6),
ABSENCE_KIND VARCHAR2(50),
ABSENCE_DATE DATE,
TIME_FROM VARCHAR2(5),
TIME_TO VARCHAR2(5),
COMMENTS VARCHAR2(5),
ABBREVIATION VARCHAR2(3),
DLT DATE,
USER_NAME VARCHAR2(4),
AA NUMBER(3)
)
TABLESPACE SATELDATA
```

40 PCTUSED PCTFREE 10 INITRANS 1 MAXTRANS 255 STORAGE ( INITIAL 200K NEXT 20K NEXT MINEXTENTS 1 MAXEXTENTS 2147483645 PCTINCREASE 0 FREELISTS 1 FREELIST GROUPS 1 BUFFER POOL DEFAULT ) LOGGING NOCACHE NOPARALLEL; CREATE INDEX PAR ABSENCE AA ON PAR ABSENCE (AA) LOGGING TABLESPACE SATELINDEX PCTFREE 10 INITRANS 2 MAXTRANS 255 STORAGE ( INITIAL 120K NEXT 20K MINEXTENTS 1 MAXEXTENTS 2147483645 PCTINCREASE 0 FREELISTS 1 FREELIST GROUPS 1 BUFFER\_POOL DEFAULT NOPARALLEL; CREATE INDEX PAR ABSENCE DATE ON PAR ABSENCE (ABSENCE DATE) LOGGING TABLESPACE SATELINDEX PCTFREE 10 INITRANS 2 MAXTRANS 255 STORAGE ( INITIAL 140K NEXT 20K MINEXTENTS 1 MAXEXTENTS 2147483645 PCTINCREASE 0 FREELISTS 1 FREELIST GROUPS 1 BUFFER\_POOL DEFAULT NOPARALLEL; CREATE INDEX PAR ABSENCE KIND ON PAR ABSENCE

(KIND)

```
LOGGING
TABLESPACE SATELINDEX
PCTFREE 10
INITRANS 2
MAXTRANS 255
STORAGE (
            INITIAL 60K
            NEXT
                               20K
            NEXT LINEXTENTS 1
MAXEXTENTS 2147483645
PCTINCREASE 0
FREELISTS 1
            FREELIST GROUPS 1
            BUFFER POOL DEFAULT
            )
NOPARALLEL;
CREATE INDEX PAR ABS KIND AA DATE ON PAR ABSENCE
(KIND, AA, ABSENCE DATE)
LOGGING
TABLESPACE SATELINDEX
PCTFREE 10
INITRANS 2
MAXTRANS 255
STORAGE (
            INITIAL 120K
NEXT 20K
            MINEXTENTS 1
MAXEXTENTS 2147483645
PCTINCREASE 0
FREELISTS 1
            FREELIST GROUPS 1
            BUFFER POOL DEFAULT
            )
NOPARALLEL;
```

## 3.4 ΣΧΗΜΑ ΒΑΣΗΣ ΔΕΔΟΜΕΝΩΝ

|          | PAR_STOIXE   | IA_PRS            |      |                    |              |       |     |              |       |
|----------|--------------|-------------------|------|--------------------|--------------|-------|-----|--------------|-------|
| Key      | Όνομα        | Τύπος             |      |                    |              |       |     |              |       |
| ✓        | KIND         | VARCHAR2(1)       |      |                    |              |       |     |              |       |
| ✓        | AA           | NUMBER(3)         | 7, \ |                    |              |       |     |              |       |
|          | TAXIS        | VARCHAR2(10)      |      | $\backslash 1$     |              |       |     |              |       |
|          | GRADE        | VARCHAR2(10)      | ٦ V  | $\sim$             |              |       |     |              |       |
|          | SPECIAL      | VARCHAR2(10)      |      | $\backslash \land$ |              |       |     |              |       |
|          | SURNAME      | VARCHAR2(30)      |      | 1                  | $\backslash$ |       |     |              |       |
|          | FIRSTNAME    | VARCHAR2(30)      |      | - \                |              |       |     |              |       |
|          | AM           | VARCHAR2(6)       |      |                    |              |       |     |              |       |
|          | OFFICE       | VARCHAR2(10)      |      |                    |              |       |     |              |       |
|          | OFF PHONE    | VARCHAR2(4)       |      | )                  |              | \n    |     |              | NCE   |
|          | PHONE1       | VARCHAR2(10)      |      |                    | \            |       | Kov |              | Túmoc |
|          | PHONE2       | VARCHAR2(10)      |      |                    | 1            | X     | Key | Γκινιρ       |       |
|          | PHONE3       | VARCHAR2(10)      |      |                    | 1            | _ n 1 |     |              |       |
|          | ADDRESS      | VARCHAR2(50)      |      |                    | · \          |       |     |              |       |
|          | STATUS       | VARCHAR2(10)      |      |                    |              |       | 1   | ABSENCE DATE |       |
|          | STATUS_DATE  | DATE              |      |                    |              | X     | -   | TIME EDOM    |       |
|          | AA_ACTIVE    | NUMBER(2)         |      |                    |              | Λ     |     |              |       |
|          | DLT          | DATE              |      |                    |              | 1     |     |              |       |
|          | USER_NAME    | VARCHAR2(4)       |      |                    | /            | 1     |     |              |       |
|          |              |                   |      |                    |              | n 🔪   |     |              |       |
|          |              |                   |      |                    |              | · \   |     | LISER NAME   |       |
|          |              |                   | 1    |                    |              |       |     |              |       |
|          |              |                   |      | /                  |              | /     | ·   |              |       |
| Kov      |              |                   |      |                    | /            | _ n   |     |              |       |
| √ v      | KIND         | VARCHAR2(1)       | /    | /                  |              |       |     |              |       |
| <b>√</b> |              | $\frac{V}{((C))}$ | /    | 1                  |              |       |     |              |       |
|          | ABSENCE KIND | VARCHAR2(50)      |      |                    |              |       |     |              |       |
|          |              | VARCHAR2(3)       |      |                    |              |       |     |              |       |
|          | LIMITS       | NUMBER(3)         |      |                    |              |       |     |              |       |
|          | ACTIVE       | VARCHAR2(1)       |      |                    |              |       |     |              |       |
|          | ABSENCE TYPE | VARCHAR2(10)      |      |                    |              |       |     |              |       |
|          | DLT          | DATE              |      |                    |              |       |     |              |       |
|          | USER_NAME    | VARCHAR2(4)       |      |                    |              |       |     |              |       |

| PAR_CELEBRATIONS |              |              |  |  |  |  |  |
|------------------|--------------|--------------|--|--|--|--|--|
| Key              | Όνομα        | Τύπος        |  |  |  |  |  |
|                  | CEL_YEAR     | VARCHAR2(4)  |  |  |  |  |  |
|                  | CEL_MONTH    | VARCHAR2(2)  |  |  |  |  |  |
|                  | CEL_DAY      | VARCHAR2(2)  |  |  |  |  |  |
|                  | CEL_DESCR    | VARCHAR2(50) |  |  |  |  |  |
|                  | CEL_RELATIVE | NUMBER       |  |  |  |  |  |

| PAR_STOIXEIA_ | PRS_ISTOR    |
|---------------|--------------|
| Κεγ Όνομα     | Τύπος        |
| KIND          | VARCHAR2(1)  |
| AM            | VARCHAR2(6)  |
| TAXIS         | VARCHAR2(10) |
| GRADE         | VARCHAR2(10) |
| SPECIAL       | VARCHAR2(10) |
| SURNAME       | VARCHAR2(30) |
| FIRSTNAME     | VARCHAR2(30) |
| OFFICE        | VARCHAR2(10) |
| OFF_PHONE     | VARCHAR2(4)  |
| PHONE1        | VARCHAR2(10) |
| PHONE2        | VARCHAR2(10) |
| PHONE3        | VARCHAR2(10) |
| ADDRESS       | VARCHAR2(50) |
| REC_TYPE      | VARCHAR2(10) |
| TRD           | DATE         |
| TRD_UNTIL     | DATE         |
| USER_NAME     | VARCHAR2(4)  |
| DLT           | DATE         |
| AA            | NUMBER(3)    |

## 3.5 ΚΩΔΙΚΑΣ ΑΝΑΠΤΥΞΗΣ

Για την ανάπτυξη και σωστή λειτουργία της εφαρμογής καλούνται οι κατωτέρω functions στη Βάση Πληροφοριών, όπου περιπτώσεις χρησιμοποίησής τους θα δούμε σε επόμενο κεφάλαιο.

## FUNCTION CHECK\_ACTIVE

Ελέγχει αν ένα στέλεχος της Διεύθυνσης είναι ενεργό έναν συγκεκριμένο μήνα και έτος. Αν είναι ενεργό έστω και μία ημέρα του μήνα, θεωρείται ενεργό (Α), διαφορετικά ανενεργό (Ι).

```
CREATE OR REPLACE FUNCTION CHECK ACTIVE (xMonth IN Varchar2, xYear IN
Varchar2, xKind varchar2, xAA Varchar2) RETURN Varchar2 IS
   Cursor C1 is
   Select trd, nvl(trd_until, to date('01/01/2100', 'DD/MM/RRRR'))
   From satel.Par Stoixeia Prs Istor
   Where kind = xKind and
        AA = xAA and
         (rec Type = 'ENTAEH' or rec Type = 'AAAAFH');
   ddatefrom date;
   ddateto date;
  xStatus varchar2(1);
BEGIN
  xStatus := 'I';
  Open C1;
   Loop
      Fetch C1 into ddatefrom, ddateto;
      Exit when C1%NOTFOUND;
      If to date('01/'||xMonth||'/'||xYear, 'DD/MM/RRRR') between
          trunc(ddatefrom, 'MM') and trunc(ddateto, 'MM') then
         xStatus := 'A';
        exit;
      End If;
   End Loop;
   Close C1;
   Return(xStatus);
End;
1
```

## FUNCTION CHECK\_ACTIVE2

Ελέγχει αν ένα στέλεχος της Διεύθυνσης είναι ενεργό ένα συγκεκριμένο έτος. Αν είναι ενεργό έστω και μία ημέρα του έτους, θεωρείται ενεργό (Α), διαφορετικά ανενεργό (Ι).

```
CREATE OR REPLACE FUNCTION CHECK ACTIVE2 (xYear IN Varchar2, xKind IN
Varchar2, xAA Number) RETURN Varchar2 IS
   Cursor C1 is
   Select to_char(trd, 'RRRR'), nvl(to_char(trd_until, 'RRRR'),
'2100')
   From satel.Par Stoixeia Prs Istor
   Where Kind Like '%'||xKind||'%' and
        AA = xAA and
         (rec Type = 'ENTAEH' or rec Type = 'AAAAFH');
  xYearFrom varchar2(4);
  xYearTo varchar2(4);
  xStatus varchar2(1);
BEGIN
  xStatus := 'I';
   Open C1;
   Loop
      Fetch C1 into xYearFrom, xYearTo;
      Exit when C1%NOTFOUND;
      If xYear between xYearFrom and xYearTo then
         xStatus := 'A';
         exit;
      End If;
   End Loop;
   Close C1;
   Return(xStatus);
End;
1
```

## FUNCTION CHECK\_ACTIVE3

Ελέγχει αν ένα στέλεχος της Διεύθυνσης είναι ενεργό μεταξύ δύο ημερομηνιών. Αν είναι ενεργό έστω και μία ημέρα, θεωρείται ενεργό (Α), διαφορετικά ανενεργό (Ι).

```
CREATE OR REPLACE FUNCTION CHECK ACTIVE3 (xDateFrom Date, xDateTo
Date, xKind varchar2, xAA Varchar2) RETURN Varchar2 IS
   Cursor C1 is
   Select trd, nvl(trd until, xDateTo)
   From satel.Par Stoixeia Prs_Istor
   Where kind = xKind and
        AA = xAA and
         (rec Type = 'ENTAEH' or rec Type = 'AAAAFH');
  ddatefrom date;
   ddateto date;
   xStatus varchar2(1);
BEGIN
  xStatus := 'I';
  Open C1;
   Loop
      Fetch C1 into ddatefrom, ddateto;
      Exit when C1%NOTFOUND;
      If (xDateFrom between ddatefrom and ddateto) OR (xDateTo
between ddatefrom and ddateto) OR
           (ddateFrom between xDateFrom and xDateTo) OR (ddateto
between xDateFrom and xDateTo) then
        xStatus := 'A';
        exit;
      End If;
   End Loop;
   Close C1;
   Return(xStatus);
End;
1
```

# 4. ΓΝΩΡΙΜΙΑ ΜΕ ΤΗΝ ΕΦΑΡΜΟΓΗ

## 4.1 ΜΕΝU ΕΦΑΡΜΟΓΗΣ

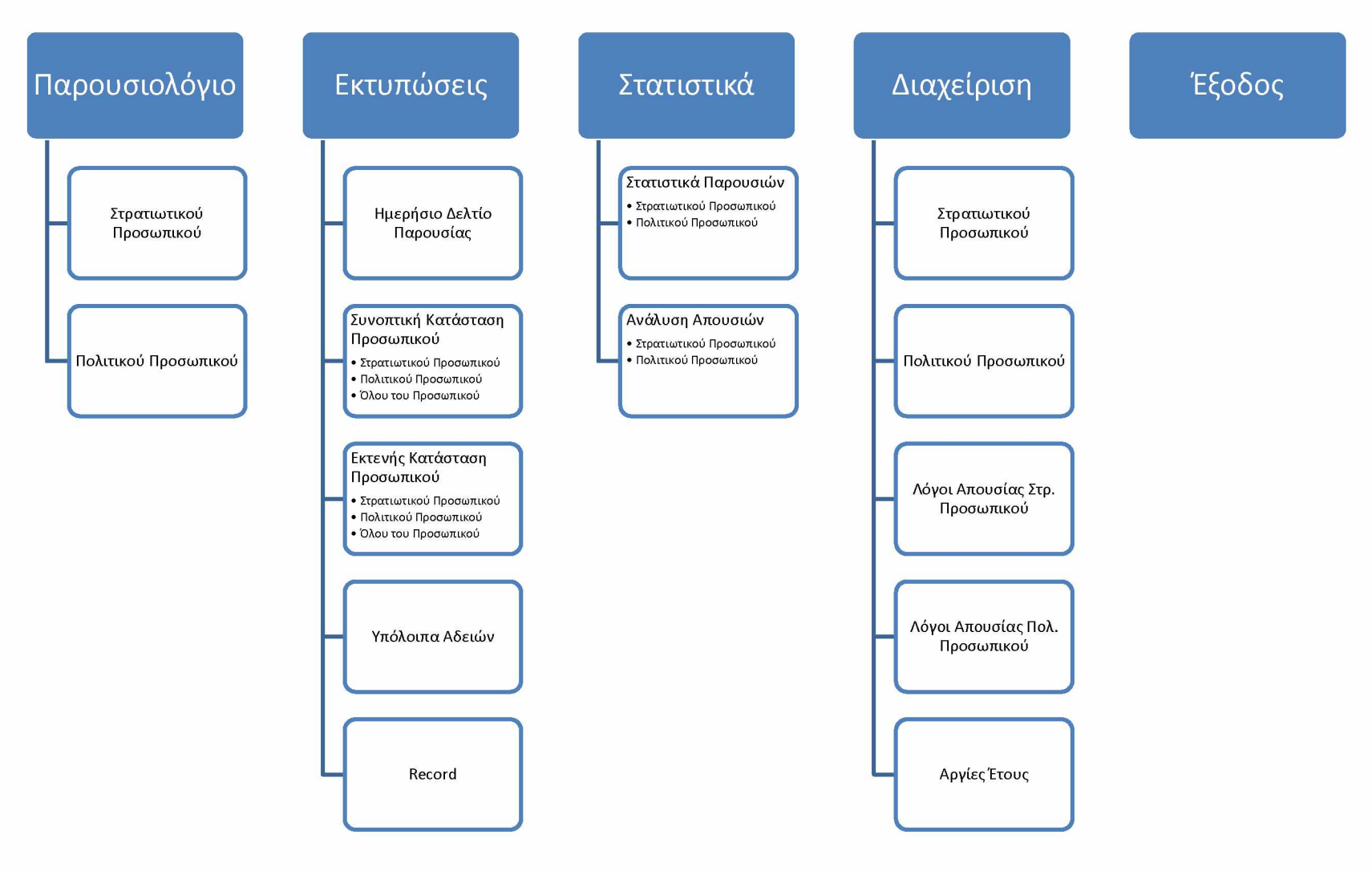

## 4.2 ΦΟΡΜΕΣ ΕΦΑΡΜΟΓΗΣ

Για την ανάπτυξη της εφαρμογής χρησιμοποιήθηκαν οι κατωτέρω φόρμες:

#### Par\_Menu

Η κεντρική φόρμα της εφαρμογής.

#### Par\_Mil\_Personel\_Absence

Η φόρμα καταχώρισης, αναζήτησης και παρουσίασης των απουσιών του στρατιωτικού προσωπικού.

## Par\_Civ\_Personel\_Absence

Η φόρμα καταχώρισης, αναζήτησης και παρουσίασης των απουσιών του πολιτικού προσωπικού.

## Par\_Day\_Report

Η φόρμα αναζήτησης και παρουσίασης του Ημερήσιου Δελτίου Παρουσιών του προσωπικού.

## Par\_Ypoloipa\_Adeivn

Η φόρμα αναζήτησης και παρουσίασης των χορηγηθέντων και των υπολοίπων αδειών του προσωπικού, ανά έτος.

## Par\_Record

Η φόρμα αναζήτησης και παρουσίασης των απουσιών του προσωπικού, ανά έτος (Record).

## Par\_Mil\_Statistics

Η φόρμα αναζήτησης και παρουσίασης στατιστικών στοιχείων επί των απουσιών του στρατιωτικού προσωπικού.

## Par\_Civ\_Statistics

Η φόρμα αναζήτησης και παρουσίασης στατιστικών στοιχείων επί των απουσιών του πολιτικού προσωπικού.

## Par\_Mil\_Absence\_Analysis

Η φόρμα αναζήτησης και παρουσίασης στατιστικής ανάλυσης των απουσιών του στρατιωτικού προσωπικού, ανά στέλεχος και είδος απουσίας.

## Par\_Civ\_Absence\_Analysis

Η φόρμα αναζήτησης και παρουσίασης στατιστικής ανάλυσης των απουσιών του πολιτικού προσωπικού, ανά στέλεχος και είδος απουσίας.

## Par\_Mil\_Personel

Η φόρμα διαχείρισης του στρατιωτικού προσωπικού.

## Par\_Civ\_Personel

Η φόρμα διαχείρισης του πολιτικού προσωπικού.

## Par\_Mil\_Absence\_Kind

Η φόρμα διαχείρισης των ειδών απουσίας του στρατιωτικού προσωπικού.

## Par\_Civ\_Absence\_Kind

Η φόρμα διαχείρισης των ειδών απουσίας του πολιτικού προσωπικού.

## Par\_Year\_Celebrations

Η φόρμα αναζήτησης και παρουσίασης των Αργιών ανά έτος (πλην Σαββάτου και Κυριακής)

## 4.3 ΠΑΡΟΥΣΙΑΣΗ ΤΗΣ ΕΦΑΡΜΟΓΗΣ

Στο παρών κεφάλαιο θα γίνει η παρουσίαση της εφαρμογής και των δυνατοτήτων της καθώς και η επεξήγηση της λειτουργίας της.

## 4.3.1 ΠΑΡΟΥΣΙΟΛΟΓΙΟ ΣΤΡΑΤΙΩΤΙΚΟΥ ΠΡΟΣΩΠΙΚΟΥ

| 🖹 Πληροφοριακό Σύστημα Διαχείρισης Προσωπικού |                                                    |  |  |  |  |  |  |
|-----------------------------------------------|----------------------------------------------------|--|--|--|--|--|--|
| Παρουσιολόγιο Εκτυπώσεις Στατιστ              | κά Διαχείριση Έξοδος Window                        |  |  |  |  |  |  |
| Στρατιωτικού Προσωπικού                       | Χρήστης: ΧΜ59 [ΔΝΣΗ Δ8] Ημερ.:Mon 08/04/2019 - 098 |  |  |  |  |  |  |
| Πολιτικού Προσωπικού                          |                                                    |  |  |  |  |  |  |
|                                               | ΔΝΣΗ Δ8                                            |  |  |  |  |  |  |

Μόλις ο χρήστης επιλέξει από το μενού της εφαρμογής την επιλογή «Παρουσιολόγιο Στρατιωτικού Προσωπικού», εμφανίζεται στην οθόνη η κατωτέρω φόρμα:

|                                |    | <br> |     |           | A         | ναζ       | ήτη       | ση | ]  |    | Εκτύ | inωc | η     |      |      |    |      |    |      |         |          |     |    |           |      |     |    |    |     |                                 |
|--------------------------------|----|------|-----|-----------|-----------|-----------|-----------|----|----|----|------|------|-------|------|------|----|------|----|------|---------|----------|-----|----|-----------|------|-----|----|----|-----|---------------------------------|
|                                | ПА | ΣΑ   | KY  | ΔE        | ТР        | TE        | ΠE        | ΠΑ | ΣΑ | KY | ΔΕ Τ | ΓΡ   | EINE  | ΠΑ   | ΣΑ   | KY | ΔΕ   | TP | TE   | 1E   П. | ΣΑ       | KY  | ΔΕ | ТР        | TE   | ILE | ΠΑ | ΣΑ | ΣΥΝ | Λόγοι Απουσίας ———<br>ΠΕΡΙΓΡΑΦΗ |
|                                | 1  | 2    | 3   | 4         | 5         | 6         | 7         | 8  | 9  | 10 | 11 1 | 2 1  | 3 14  | 15   | 16   | 17 | 18   | 19 | 20 2 | 71 7    | 2 23     | 24  | 25 | 26        | 27   | 78  | 29 | 30 | AM  | AIMOAOTIKH                      |
|                                | Ê  | -    |     | -         |           |           |           |    |    | -  |      |      |       | 15   |      |    |      |    |      |         |          | 127 |    |           |      |     | -  | _  | AN  | ΑΝΑΡΡΩΤΙΚΗ ΑΔΕΙΑ                |
|                                | ⊢  | _    |     | KA        | KA        | KA        | KA        | KA |    | _  | _    |      |       | 10   |      |    |      | _  |      |         |          |     | _  |           |      | 414 | _  | _  | All | ΑΠΟΣΠΑΣΗ                        |
|                                | -  |      |     | _         | $\vdash$  |           |           |    | _  | _  |      |      |       |      | _    |    |      | _  |      |         |          |     | -  | $\vdash$  | AIVI | AM  | _  | -  |     |                                 |
|                                | -  |      | -   | -         |           |           |           |    | -  | _  |      |      | A 14A | VA.  | VA.  | KA | VA I | KA | VAL  | AV      |          | -   | -  |           | MO   | MO  | 40 | -  |     | ZOLINA                          |
|                                | OF |      | NIV | OF        | $\vdash$  | -         |           |    | -  | _  | NAK  | MIK  |       | I NA | I NA | NA | MA   | NA | AIN  |         | <u>`</u> |     | -  |           |      | NV  | OF | _  | 10  |                                 |
|                                | AT | ΛT   | AT  | AT        |           |           |           |    | AT | AT |      | TA   | TAT   |      | AT   | AT | AT   | AT |      |         |          | AT  | AT |           | AT   | AT  |    | ΔT | AZ  |                                 |
|                                | A  | NV   | AI  | AI        |           |           | AI        |    |    |    |      | DF   |       | OF   | AI   | NV | OF   |    |      |         |          | AI  | MI |           |      | AT  |    |    | FA  |                                 |
|                                | F  | -    | -   | -         | ΦΠ        | ГО        | ΦΔ        |    | -  | -  |      |      | IF M4 |      |      | -  | KA   | KΔ | KA K |         |          | -   | -  | H         | H    | OF  | -  | -  | FA  |                                 |
|                                | F  | -    |     | KA        | KA        | KA        | KA        | KA | -  | NY | -17  | N    |       |      |      | -  |      |    | 0    | DF N    | V I      | -   | -  | F         | -i   |     | -  | -  | EM  | ΥΠΗΡΕΣΙΑ ΕΚΤΟΣ ΜΟΝΑΛΑΣ          |
| ΑΝΘΣΓΟΣ (ΤΜΑ) ΣΤΡ.ΠΡΟΣΩΠΙΚΟ 10 | È  | i -  |     |           |           |           | NY        | OF | -i |    | ΞË   |      | EA    |      | - T  | 1  |      | ΩΡ | EY   | JY      |          |     | F  | F         | Ξí   | OF  | -  | -  | EO  | ΕΟΡΤΑΣΤΙΚΗ                      |
| ΑΝΘΣΤΗΣ (ΤΕΑ) ΣΤΡ.ΠΡΟΣΩΠΙΚΟ 11 | MΔ |      | 1   | -         | KA        | Ē         | EM        | OF | -  | Ē  | OF ¢ | ΦΑ   | A DA  | ΦΑ   |      | 1  | KA   | KA | KAK  | AK      | 1        |     |    | F         | ΩΡ   | -i  | -  | EM | EY  | ΕΛΕΥΘ, ΥΠΗΡΕΣΙΑΣ                |
| ΑΝΘΣΤΗΣ (ΤΜΑ) ΣΤΡ.ΠΡΟΣΩΠΙΚΟ 12 | ŕ  |      |     | <b>FN</b> | <b>FN</b> | NY        | <b>FN</b> |    |    | Î  | ΤĊ   | —i-  | -i-   | -i   | Ť,   | 1  |      | MΔ | MA N | MΔ      | Δ        |     | NY | Ē         | ΓÌ   | OF  | -  | NY | HM  | ΗΜΕΡΗΣΙΑ                        |
| ΑΝΘΣΤΗΣ (ΤΥΛ) ΣΤΡ.ΠΡΟΣΩΠΙΚΟ 13 | MΔ |      |     | NY        | OF        | ΩΡ        |           |    | T  | Î  | -i   | - [- | -j-   | NY   | 1    |    |      |    | NY   | DF 0    | F        |     | EΔ | EΔ        | EΔ   | EΔ  | EΔ | -  | КА  | KANONIKH AAEIA                  |
| ΑΣΜΙΑΣ (ΤΥΛ) ΣΤΡ.ΠΡΟΣΩΠΙΚΟ 14  |    |      |     | EΔ        | $\square$ |           |           |    |    | Ī  | 2    | 2P   | Φ/    | ΦΑ   |      |    | NY   | OF | E    | ΔΦ      | 4        |     |    | $\square$ | ΩΡ   |     |    |    | КЮ  | ΚΑΘΥΣΤΕΡΗΜΕΝΟΣ                  |
| ΑΣΜΙΑΣ (ΤΕΑ) ΣΤΡ.ΠΡΟΣΩΠΙΚΟ 15  | NY |      |     |           | $\square$ | $\square$ | OF        |    | NY |    | OF   |      |       | OF   |      |    |      | NY | OF   |         |          |     | KA | KA        | KA   | KA  | KA |    | ۸A  | ΛΕΣΧΗ ΑΞΚΩΝ - ΣΜΗΝΙΤΩΝ          |
| ΣΜΙΑΣ (ΟΑΣΤΥ) ΣΤΡ.ΠΡΟΣΩΠΙΚΟ 16 | ΩΡ |      |     |           |           | $\square$ | MΔ        |    |    |    |      |      |       |      |      |    |      |    | ФП   |         |          |     | ФП | ФП        | ФП   | ФП  | ¢Π | ΦΠ | MΔ  | ΜΙΚΡΑΣ ΔΙΑΡΚΕΙΑΣ                |
| ΣΜΙΑΣ (ΟΠΡΑ) ΣΤΡ.ΠΡΟΣΩΠΙΚΟ 17  | ΔΣ | ΔΣ   | ΔΣ  | ΔΣ        | ΔΣ        | ΔΣ        | ΔΣ        | ΔΣ | ΔΣ | ΔΣ | ΔΣ   | ΔΣΝ  | ΙΥ ΔΣ | ΔΣ   | NY   | ΔΣ | ΔΣ   | ΔΣ | ΔΣ   | Δ       | ΣΔΣ      | ΔΣ  | ΔΣ | ΔΣ        | ΔΣ   | ΔΣ  | ΔΣ | ΔΣ | MO  | ΆΔΕΙΑ ΜΕΤΑΘΕΣΗΣ                 |
| ΣΜΙΑΣ (ΟΤΗΥ) ΣΤΡ.ΠΡΟΣΩΠΙΚΟ 18  |    |      |     |           |           |           |           | NY |    |    |      | 0    | FEY   | EY   |      |    |      |    |      |         |          | NY  |    |           | NY   | OF  |    |    | NY  | ΝΥΧΤΕΡΙΝΗ ΥΠΗΡΕΣΙΑ              |
|                                |    |      |     |           |           |           |           |    |    |    |      |      |       |      |      |    |      |    |      |         |          |     |    |           |      |     |    |    | YA  | ΥΠΗΡΕΣΙΑΚΗ ΑΔΕΙΑ                |
|                                |    |      |     |           |           |           |           |    |    |    |      |      |       |      |      |    |      |    |      |         |          |     |    |           |      |     |    |    | ΦA  | ΦΟΙΤΗΤΙΚΗ ΑΔΕΙΑ                 |
|                                |    |      |     |           |           |           |           |    |    |    |      |      |       |      |      |    |      |    |      |         |          |     |    |           |      |     |    |    | ФП  | Φ.ΠΟΡΕΙΑΣ - ΜΕΤΑΒΑΣΗΣ           |
|                                |    |      |     |           |           |           |           |    |    |    |      |      |       |      |      |    |      |    |      |         |          |     |    |           |      |     |    |    | ΩP  | ΑΔΕΙΑ ΩΡΩΝ                      |
|                                | 1  |      |     |           |           |           |           |    |    |    |      |      |       |      |      |    |      |    |      |         |          |     |    |           |      |     |    |    |     |                                 |

## Εκκίνηση

Με την εκκίνηση της φόρμας, εκτελούνται αυτόματα οι παρακάτω εργασίες και ερωτήματα στη Β.Π.:

- Απεικόνιση των λόγων απουσίας με τις συντομογραφίες τους που είναι αποδεκτές για το στρατιωτικό προσωπικό
- Υπολογισμός του αριθμού των ημερών του τρέχοντος μήνα και των ημερών (Δευτέρα, Τρίτη κλπ) που αντιστοιχούν στις ημερομηνίες του μήνα.
- Αναζήτηση και απεικόνιση του Προσωπικού που είναι ενεργό, έστω και μία ημέρα του τρέχοντος μήνα (Χρησιμοποιείται η DB Function Check\_Active).
- Αναζήτηση και απεικόνιση των συντομογραφιών των απουσιών του στρατιωτικού προσωπικού τον συγκεκριμένο μήνα.
- Καθορισμός των αργιών του μήνα (Σάββατα, Κυριακές, Εορτές) και κατάλληλη μορφοποίηση των στηλών της φόρμας (Κίτρινο για τις αργίες, γκρι για την τρέχουσα ημερομηνία).

## Αναζήτηση

Μετά την αλλαγή των κριτηρίων αναζήτησης (Έτος, Μήνας) και το πάτημα του κουμπιού «Αναζήτηση», επανεκτελούνται όλες οι παραπάνω εργασίες για το έτος και τον μήνα που ορίστηκαν στα κριτήρια αναζήτησης.

## Καταχώριση – Διόρθωση Απουσιών

Για να γίνει καταχώριση μιας απουσίας ή άδειας, ο χρήστης πρέπει κατ' αρχήν να επιλέξει την ημερομηνία έναρξης της απουσίας (κλικ στο πεδίο που αντιστοιχεί στην ημερομηνία έναρξης της απουσίας του συγκεκριμένου στελέχους). Κατόπιν, με δεξί κλικ, εμφανίζεται ένα Popup Menu με τις παρακάτω επιλογές:

- Απουσία τη Δεδομένη Ημερομηνία
- Απουσία από Ημερομηνία
- Απουσία ως Ημερομηνία
- Παραμετρικός Ορισμός

|                                                                |                | ΣΑ |     |                                             | _         |           |           | - 1       | 1  | -  |     |           |      | _   |           |    |    |      |       |        |      |          |       |        |      |      |           |     |    |    |                  |          |
|----------------------------------------------------------------|----------------|----|-----|---------------------------------------------|-----------|-----------|-----------|-----------|----|----|-----|-----------|------|-----|-----------|----|----|------|-------|--------|------|----------|-------|--------|------|------|-----------|-----|----|----|------------------|----------|
| Γ<br>ΑΣΝΧΟΣ (ΕΠ) ΣΤΡ.ΠΡΟΣΩΠΙΚΟ 1<br>ΓΠΓΟΣ (ΕΠ) ΣΤΡ.ΠΡΟΣΩΠΙΚΟ 2 | <b>ПА</b>      | ΣΑ | -   |                                             |           |           |           |           |    |    |     |           |      |     |           |    |    |      |       |        |      |          |       |        |      |      |           |     |    |    |                  |          |
| <br>                                                           | <b>ПА</b><br>1 | ΣΑ | 100 | l hannan an an an an an an an an an an an a | _         |           |           | _         |    |    |     |           |      |     |           |    |    |      |       |        |      |          |       |        |      |      |           |     |    |    | Λόγοι Απουσίας   | ç        |
| ΑΣΜΧΟΣ (ΕΠ) ΣΤΡ.ΠΡΟΣΟΠΙΚΟ 1<br>ΕΠΓΟΣ (ΕΠ) ΣΤΡ.ΠΡΟΣΩΠΙΚΟ 2      | 1              | _  | AY  | ΔE                                          | TP        | TE        | INE       |           | ΣΑ | KY | ΔΕ  | TP        | TE   | ne  | <b>NA</b> | ΣΑ | KY | AE 1 | P TI  | :   NE |      | ΣΑ       | KY    | ΔE     | TP   | TE   | <b>NE</b> |     | ΣΑ | AM | ΑΙΜΟΔΟΤΙΚΗ       |          |
| ΑΣΜΧΟΣ (ΕΠ) ΣΤΡ.ΠΡΟΣΩΠΙΚΟ 1<br>ΕΠΓΟΣ (ΕΠ) ΣΤΡ.ΠΡΟΣΩΠΙΚΟ 2      |                | 2  | 3   | 4                                           | 5         | 6         | 7         | 8         | 9  | 10 | 11  | 12        | 13   | 14  | 15        | 16 | 17 | 18 1 | 9 20  | 21     | 22   | 23       | 24    | 25     | 26   | 27   | 28        | 29  | 30 | AN | ΑΝΑΡΡΩΤΙΚΗ ΑΔΕ   | AE       |
| επρος (επ) στρ.προσωπικό 2                                     |                |    |     | KA                                          | KA        | KA        | KA        | KA        |    |    |     |           |      |     | го        |    |    |      | 10    |        |      |          |       |        |      |      |           |     |    | АП | ΑΠΟΣΠΑΣΗ         |          |
|                                                                |                |    |     |                                             | $\square$ |           |           |           |    |    |     | MΔ        |      |     | ГО        |    |    |      | F     |        | Απου | σία τ    | η Δε  | δομέ   | vŋ H | μερα | μην       | ία  |    | AT | ΑΝΑΤΡΟΦΗΣ ΤΕΚ    | NOY      |
| επρος (επ) στρ.προζωπικό 3                                     |                |    |     |                                             | $\square$ | $\square$ |           |           |    |    | MΔ  | EY        |      |     |           |    |    |      |       |        | Amou | aia l    | λπό l | -      | ~    |      |           |     |    | FN | 251 FNA          |          |
| εγος (επ) στρ.προσωπικό 4                                      |                |    |     |                                             | $\square$ | $\square$ |           |           |    |    | KA  | KA        | KA   | KA  | KA        | KA | KA | KAK  | A     |        | -    | Juu /    |       | ipo vi | inda |      |           |     |    | го | FONIKH           |          |
| εγος (τεφ) στρ.προσωπικό 5                                     | OF             |    | NY  | OF                                          | $\square$ |           |           |           |    |    |     |           |      |     |           |    |    | MΔ   | 1     |        | Απου | σια      | 2ς H  | ινια:  |      |      |           |     |    | ΔΘ | ΔΙΑΘΕΣΙΜΟΤΗΤΑ    |          |
| ΥΠΣΓΟΣ (Ε) ΣΤΡ.ΠΡΟΣΩΠΙΚΟ 6                                     | AT             | AT | AT  | AT                                          | AT        | AT        | AT        | AT        | AT | AT | AT  | AT        | AT . | AT  | AT        | AT | AT | AT A | T     |        | Παοσ | UETO     | кос   | 000    | uóc  |      |           |     |    | ΔΣ | ΔΙΑΘΕΣΗ          |          |
| ΠΣΓΟΣ (Ε) ΣΤΡ.ΠΡΟΣΩΠΙΚΟ 7                                      |                | NY |     |                                             |           |           |           |           |    |    | NY  | OF        | -i   | _i  | OF        |    | NY | OF   | –j۲., | -      | Т    | .pac t p |       | - pro  | hod  | _    | _         | TNT | _  | EA | ΕΠΙΤΡΟΠΗ ΑΓΟΡΩ   | DN - ΩNI |
| (ΠΣΓΟΣ (ΤΕΦ) ΣΤΡ.ΠΡΟΣΩΠΙΚΟ 8                                   |                |    |     |                                             | ΦΠ        | ГО        | ΦA        |           |    |    |     | NY        | OF   | ΦA  |           |    |    | KAK  | A KA  | KA     | KA   | NY       |       |        |      |      | OF        |     | _  | EΔ | EIAIKH (FONIKH - | AIMOAC   |
| ΑΝΘΣΓΟΣ (Ε) ΣΤΡ.ΠΡΟΣΩΠΙΚΟ 9                                    |                |    |     | KA                                          | KA        | KA        | KA        | KA        |    | NY |     | <b>FN</b> | -j   | NY  | OF        |    |    |      | -     | OF     | NY   |          |       |        | _    |      |           |     |    | EM | ΥΠΗΡΕΣΙΑ ΕΚΤΟΣ   | MONA     |
| ΑΝΘΣΓΟΣ (ΤΜΑ) ΣΤΡ.ΠΡΟΣΩΠΙΚΟ 10                                 |                |    |     |                                             |           |           | NY        | OF        |    |    |     |           |      | EΔ  |           |    |    | 1    | P E   | N      | (    |          |       |        |      |      | OF        |     |    | EO | ΕΟΡΤΑΣΤΙΚΗ       |          |
| ΑΝΘΣΤΗΣ (ΤΕΑ) ΣΤΡ.ΠΡΟΣΩΠΙΚΟ 11                                 | ΔN             |    |     |                                             | KA        |           | EM        | OF        |    |    | OF  | ΦΑ        | ΦA   | ΦA  | ΦA        | _  |    | KAK  | A KA  | KA     | KA   |          |       |        |      | ΩΡ   |           | I   | M  | EY | ΕΛΕΥΘ. ΥΠΗΡΕΣΙΑ  | Σ        |
| ΑΝΘΣΤΗΣ (ΤΜΑ) ΣΤΡ.ΠΡΟΣΩΠΙΚΟ 12                                 |                |    |     | ΓN                                          | ΓN        | NY        | <b>FN</b> |           |    |    |     |           | -i   |     |           |    |    |      | M AI  | 1 M/   | ΔΜΔ  |          |       | NY     |      |      | OF        |     | NY | HM | ΗΜΕΡΗΣΙΑ         |          |
| ΑΝΘΣΤΗΣ (ΤΥΛ) ΣΤΡ.ΠΡΟΣΩΠΙΚΟ 13                                 | MΔ             |    |     | NY                                          | OF        | ΩΡ        |           |           |    |    |     |           | -i   |     | NY        |    |    |      | N     | ( OF   | OF   |          |       | EΔ     | EΔ   | EΔ   | EΔ        | EΔ  |    | KA | ΚΑΝΟΝΙΚΗ ΑΔΕΙΑ   |          |
| ΑΣΜΊΑΣ (ΤΥΛ) ΣΤΡ.ΠΡΟΣΩΠΙΚΟ 14                                  |                |    |     | EΔ                                          |           |           |           | Ē         |    |    |     | ΩΡ        | ĺ    | ΦA  | ΦA        |    |    | NY C | F     | EA     | ΦΑ   |          |       |        |      | ΩΡ   |           |     |    | КӨ | καθυστέρημενο    | JΣ       |
| ΑΣΜΙΑΣ (ΤΕΑ) ΣΤΡ.ΠΡΟΣΩΠΙΚΟ 15                                  | NY             |    |     |                                             |           |           | OF        | Ē         | NY |    | OF  |           | -i   |     | OF        |    |    | 1    |       | Ĩ.     | 1    |          |       | KA     | KA   | KA   | KA        | KA  |    | AA | ΛΕΣΧΗ ΑΞΚΩΝ - ΣΙ | ΜΗΝΙΤΩ   |
| ΕΜΙΑΣ (ΟΑΣΤΥ) ΣΤΡ.ΠΡΟΣΩΠΙΚΟ 16                                 | ΩΡ             |    |     |                                             |           |           | MΔ        |           |    |    |     |           | -ì   |     |           |    |    |      | Φ     | ī      | ĺΠ.  |          |       | ΦП     | ΦП   | ΦП   | ΦП        | ΦΠ  | Π¢ | MΔ | ΜΙΚΡΑΣ ΔΙΑΡΚΕΙΑ  | Σ        |
| ΕΜΙΑΣ (ΟΠΡΑ) ΣΤΡ.ΠΡΟΣΩΠΙΚΟ 17                                  | ΔΣ             | ΔΣ | ΔΣ  | ΔΣ                                          | ΔΣ        | ΔΣ        | ΔΣ        | ΔΣ        | ΔΣ | ΔΣ | ΔΣ  | ΔΣ        | NY   | ΔΣ  | ΔΣ        | NY | ΔΣ | ΔΣΖ  | ΣΔ    | ΔΣ     | ΔΣ   | ΔΣ       | ΔΣ    | ΔΣ     | ΔΣ   | ΔΣ   | ΔΣ        | ΔΣ  | ΔΣ | MO | ΆΔΕΙΑ ΜΕΤΑΘΕΣΗ   | Σ        |
| ΕΜΙΑΣ (ΟΤΗΥ) ΣΤΡ.ΠΡΟΣΩΠΙΚΟ 18                                  |                |    |     |                                             |           |           |           | NY        |    |    |     |           | OF   | EY  | EY        |    |    |      |       | T      | 1    |          | NY    |        |      | NY   | OF        |     | -  | NY | NYXTEPINH YTHP   | ΕΣΙΑ     |
|                                                                |                |    |     |                                             | Ē         |           |           | Γ         |    |    | İ   | -i        | ΞÌ   | -i  |           |    |    |      | -1-   | Ť.     | í –  |          |       |        |      |      |           |     | -  | YA | ΥΠΗΡΕΣΙΑΚΗ ΑΔΕ   | IA       |
|                                                                |                |    |     |                                             | Ē         | Ē         |           | Ē         |    |    | i i | -i        | -i   | -i  |           |    |    | Ϊ    |       | -i-    | -i   |          |       |        |      | —    | -i        |     | -  | ΦA | ΦΟΙΤΗΤΙΚΗ ΑΔΕΙΑ  | 4        |
|                                                                | -              |    |     |                                             |           |           |           | Ē         |    |    |     | -         | -ŕ   | -i  |           |    |    | Γŕ   | -     | Ť.     | Í.   |          |       |        | _    | -i   | -         |     |    | ФП | Φ.ΠΟΡΕΙΑΣ - ΜΕΤ  | ΑΒΑΣΗΣ   |
| í                                                              |                |    |     |                                             |           |           |           |           |    |    |     |           | -î   | -i  |           |    |    | Γŕ   |       | - T    | Í    |          |       |        |      |      | _         |     |    | ΩP | ΑΔΕΙΑ ΩΡΩΝ       |          |
| î                                                              |                |    |     |                                             | Ē         |           |           | $\square$ |    |    |     | -ŕ        | -ŕ   | -ŕ  | -i        |    |    | Γ'n  |       | ŕ      | í –  |          |       | -í     | _    | -i   | -1        |     |    |    |                  |          |
|                                                                |                |    |     |                                             |           |           |           |           |    | _  |     |           | -    | - 1 |           |    |    |      | 1     |        |      |          |       |        |      | _    | - 1       |     |    |    |                  |          |

Αν η απουσία αφορά μόνο μία ημέρα τότε μπορεί να χρησιμοποιηθεί η πρώτη επιλογή (Απουσία τη Δεδομένη Ημερομηνία). Οι ημερομηνίες έναρξης και λήξης συμπίπτουν.

Αν η απουσία αφορά περισσότερες ημέρες, αλλά εντός του μήνα, τότε μπορεί να χρησιμοποιηθεί η δεύτερη επιλογή (Απουσία από Ημερομηνία) για να οριστεί η ημερομηνία έναρξης της απουσίας και στη συνέχεια να επαναληφθεί η διαδικασία (κλικ στο πεδίο που αντιστοιχεί στην ημερομηνία λήξης της απουσίας του συγκεκριμένου στελέχους και κατόπιν δεξί κλικ) και χρησιμοποιώντας την τρίτη επιλογή (Απουσία ως Ημερομηνία) να οριστεί η ημερομηνία λήξης.

Αν η απουσία αφορά περισσότερες ημέρες, αλλά οι ημερομηνίες έναρξης και λήξης ανήκουν σε διαφορετικούς μήνες, τότε πρέπει να χρησιμοποιηθεί η τέταρτη επιλογή.

Σε κάθε περίπτωση, εκτελείται ο αντίστοιχος κώδικας του Pop Menu Item και κατόπιν εμφανίζεται η λίστα τιμών (Λόγος Απουσίας) για την επιλογή του είδους της απουσίας και ο Stack Canvas (Στοιχεία Απουσίας) για να συμπληρωθούν τα υπόλοιπα στοιχεία - παρατηρήσεις της απουσίας.

## Εφαρμογή Παρακολούθησης Αδειών Προσωπικού Πολεμικής Αεροπορίας

| τηρία Αναζητήσης<br>Ιουικου<br>Ιουικου<br>Ιου<br>Ιουικου<br>Ιουικου<br>Ιουικου<br>Ιουικου<br>Ιουικου<br>Ιουικου<br>Ιουικου<br>Ιουικου<br>Ιουικου<br>Ιουικου<br>Ιουικου<br>Ιουικου<br>Ιουικου<br>Ιουικου<br>Ιουικου<br>Ιουικου<br>Ιουικου<br>Ιουικου<br>Ιουικου<br>Ιουικου<br>Ιουικου<br>Ιουικου<br>Ιουικου<br>Ιουικου<br>Ιου<br>Ιουικου<br>Ιου<br>Ιου<br>Ιου<br>Ιου<br>Ιου<br>Ιου<br>Ιου<br>Ι |     |    |    |    | A  | vaÇ | ήτη | ση |    |    | Ект | บ่กผ      | ση   |    |       | -        |                                          |        |     |                              |
|----------------------------------------------------------------------------------------------------|-----|----|----|----|----|-----|-----|----|----|----|-----|-----------|------|----|-------|----------|------------------------------------------|--------|-----|------------------------------|
|                                                                                                    |     |    |    |    |    |     |     |    |    |    |     |           |      |    |       | [/       | Λόγος Απουσίας                           | ×      | -   | Λόγοι Απουσίας               |
|                                                                                                    | ПА  | ΣΑ | KY | ΔΕ | TP | TE  | ΠE  | ПА | ΣΑ | KY | ΔΕ  | TP        | TE   | 1E | INA 1 | <u>.</u> | Find %                                   |        | A   | NT REPIFPACH<br>M AIMOAOTIKH |
|                                                                                                    | 1   | 2  | 3  | 4  | 5  | 6   | 7   | 8  | 9  | 10 | 11  | 12        | 13   | 4  | 15    | 1        |                                          |        | A   | Ν ΑΝΑΡΡΩΤΙΚΗ ΑΔΕΙΑ           |
| ΣΜΧΟΣ (ΕΠ) ΣΤΡ.ΠΡΟΣΩΠΙΚΟ 1                                                                                                    |     |    |    | KA | KA | KA  | KA  | KA |    |    |     |           | -r   |    | го    |          | Περιγραφή                                | Συντμ. | A   | Π ΑΠΟΣΠΑΣΗ                   |
| ΠΓΟΣ (ΕΠ) ΣΤΡ.ΠΡΟΣΩΠΙΚΟ 2                                                                                                    | -i- |    |    |    |    |     |     |    |    |    |     | MΔ        |      | -i | го    |          | Φ.ΠΟΡΕΊΔΣ - ΜΕΤΔΒΔΣΗΣ                    |        | F   |                              |
| ΠΓΟΣ (ΕΠ) ΣΤΡ.ΠΡΟΣΩΠΙΚΟ 3                                                                                                    |     |    |    |    |    | Γİ  |     |    |    |    | MΔ  | EY        | Ť    | -i |       |          | ΚΑΝΟΝΙΚΗ ΑΔΕΙΑ                           | KA     |     | Στοιχεία Απουσίας            |
| ΓΟΣ (ΕΠ) ΣΤΡ.ΠΡΟΣΩΠΙΚΟ 4                                                                                                    |     |    |    |    |    |     |     |    |    |    | KA  | KA        | KA I | A  | KA    |          | ΜΙΚΡΑΣ ΔΙΑΡΚΕΙΑΣ                         | MΔ     |     | ΑΣΜΧΩΣ (ΕΠ) ΣΤΡ.ΠΡΩΣ         |
| ΓΟΣ (ΤΕΦ) ΣΤΡ.ΠΡΟΣΩΠΙΚΟ 5                                                                                                    | OF  |    | NY | OF |    |     |     |    |    |    |     | -i        | Ē    | -i |       |          | ΑΔΕΙΑ ΩΡΩΝ                               | ΩΡ     |     |                              |
| ΠΣΓΟΣ (Ε) ΣΤΡ.ΠΡΟΣΩΠΙΚΟ 6                                                                                                    | AT  | AT | AT | AT | AT | AT  | AT  | AT | AT | AT | AT  | AT        | AT   | T  | AT A  | 4        | 11 ΠΡΕΖΙΑΚΗ ΑΔΕΙΑ<br>ΔΙΔΘΕΣΙΜΟΤΗΤΑ       | AQ     |     |                              |
| ΠΣΓΟΣ (Ε) ΣΤΡ.ΠΡΟΣΩΠΙΚΟ 7                                                                                                    |     | NY |    |    |    |     |     |    |    |    | NY  | OF        |      |    | OF    |          | ΑΝΑΡΡΩΤΙΚΗ ΑΔΕΙΑ                         | AN     |     | Huvia:                       |
| ΠΣΓΟΣ (ΤΕΦ) ΣΤΡ.ΠΡΟΣΩΠΙΚΟ 8                                                                                                    |     |    |    |    | ΦП | ГО  | ΦA  |    |    |    |     | NY        | OF 0 | A  |       |          | 251 FNA                                  | ΓN     |     | 20/06/2018                   |
| ΝΘΣΓΟΣ (Ε) ΣΤΡ.ΠΡΟΣΩΠΙΚΟ 9                                                                                                    |     |    |    | KA | KA | KA  | KA  | KA |    | NY |     | <b>FN</b> | 1    | VY | OF    |          | ΕΛΕΥΘ. ΥΠΗΡΕΣΙΑΣ                         | EY     |     |                              |
| ΝΘΣΓΟΣ (ΤΜΑ) ΣΤΡ.ΠΡΟΣΩΠΙΚΟ 10                                                                                                    |     |    |    |    |    |     | NY  | OF |    |    |     |           |      | Δ  |       |          |                                          |        |     | Διάρκεια: 1                  |
| ΝΘΣΤΗΣ (ΤΕΑ) ΣΤΡ.ΠΡΟΣΩΠΙΚΟ 11                                                                                                    | MΔ  |    |    |    | KA |     | EM  | OF |    |    | OF  | ΦA        | ΦΑ   | A  | ΦA    |          | ΑΔΙΚΑΙΟΛΟΓΗΤΟΣ                           | ĀĀ     |     | ΕΩΣ:                         |
| ΝΘΣΤΗΣ (ΤΜΑ) ΣΤΡ.ΠΡΟΣΩΠΙΚΟ 12                                                                                                    |     |    |    | ΓN | ΓN | NY  | ΓN  |    |    |    |     | i         |      |    |       |          | ΦΟΙΤΗΤΙΚΗ ΑΔΕΙΑ                          | ФА —   |     | 20/06/2018                   |
| ΝΘΣΤΗΣ (ΤΥΛ) ΣΤΡ.ΠΡΟΣΩΓΙΙΚΟ 13                                                                                                    | MΔ  |    |    | NY | OF | ΩΡ  |     |    |    |    |     |           |      |    | NY    |          | ΛΕΣΧΗ ΑΞΚΩΝ - ΣΜΗΝΙΤΩΝ                   | AA KO  |     |                              |
| ΣΜΙΑΣ (ΤΥΛ) ΣΤΡ.ΠΡΟΣΩΠΙΚΟ 14                                                                                                    |     |    |    | EΔ |    |     |     |    |    |    |     | ΩΡ        | 0    | A  | ΦA    |          | ΧΑΘΥΣΤΕΡΗΜΕΝΟΣ<br>ΥΠΗΡΕΣΙΔ ΕΚΤΟΣ ΜΟΝΔΔΔΣ | FM     |     | <b>ΕΙΟΟ</b> ς Άδειας         |
| ΣΜΙΑΣ (ΤΕΑ) ΣΤΡ.ΠΡΟΣΩΠΙΚΟ 15                                                                                                    | NY  |    |    |    |    |     | OF  |    | NY |    | OF  |           |      |    | OF    |          | ΕΟΡΤΑΣΤΙΚΗ                               | EO     |     | Decarponasic                 |
| ΜΙΑΣ (ΟΑΣΤΥ) ΣΤΡ.ΠΡΟΣΩΠΙΚΟ 16                                                                                                    | ΩΡ  |    |    |    |    |     | MΔ  |    |    |    |     |           |      |    |       |          | ΝΥΧΤΕΡΙΝΗ ΥΠΗΡΕΣΙΑ                       | NY 🚽   |     |                              |
| ΜΙΑΣ (ΟΠΡΑ) ΣΤΡ.ΠΡΟΣΩΠΙΚΟ 17                                                                                                    | ΔΣ  | ΔΣ | ΔΣ | ΔΣ | ΔΣ | ΔΣ  | ΔΣ  | ΔΣ | ΔΣ | ΔΣ | ΔΣ  | ΔΣ        | NY   | LΣ | ΔΣ    | N        | •                                        |        |     |                              |
| ΜΙΑΣ (ΟΤΗΥ) ΣΤΡ.ΠΡΟΣΩΠΙΚΟ 18                                                                                                    |     |    |    |    |    |     |     | NY |    |    |     |           | OF   | Y  | EY    |          |                                          |        |     |                              |
|                                                                                                    |     |    |    |    |    |     |     |    |    |    |     |           |      |    |       |          | Find OK                                  | Cancel |     | 1                            |
|                                                                                                    |     |    |    |    |    |     |     |    |    |    |     |           |      |    |       |          |                                          |        |     | 🔲 Υπόλοιπο Προηγ. Έτι        |
|                                                                                                    |     |    |    |    |    |     |     |    |    |    |     |           |      |    |       | l        | <del></del>                              |        | 1   | 🔲 Δεν Έγινε Χρήση            |
|                                                                                                    |     |    |    |    |    |     |     |    |    |    |     |           |      |    |       |          |                                          |        |     |                              |
|                                                                                                    |     |    |    |    |    |     |     |    |    |    |     |           |      |    |       |          |                                          |        |     | O.K. AKY                     |
|                                                                                                    |     |    |    |    |    |     |     |    |    |    |     |           |      |    |       |          |                                          |        | - 4 |                              |
|                                                                                                    |     |    |    |    |    |     |     |    |    |    |     |           |      |    |       |          |                                          |        |     |                              |

| τε         πε         πΑ         ΣΑ           6         7         8         9           KA         KA         KA         1           Π         Π         Π         1           Π         Π         Π         1           Π         Π         Π         1           Π         Π         Π         1           Π         Π         Π         1           Π         Π         Π         1           Π         Π         Π         1           ΝΥ         ΓΝ         Π         1           ΩP         Π         Π         1 | EA KY 4<br>9 10 1<br>9 10 1<br>1<br>1<br>1<br>1<br>1<br>1<br>1<br>1<br>1<br>1<br>1<br>1<br>1<br>1<br>1<br>1<br>1 | με         TP           11         12           ΜΔ         ΜΔ           ΙΔ         ΕΥ           ΙΔ         ΕΥ           ΙΔ         Ε           ΙΔ         < | жолу<br>ТЕ ПІ<br>13 14<br>КА КИ<br>АТ АТ<br>ОГ Ф)<br>N'<br>ЕЦ<br>ФА Ф)                                                                                                    | E <b>ΠΑ</b> I 15 FO FO FO A KA OF A Y OF A A ΦA                                              | ΣΑ Κ<br>16 1<br>ΚΑ Κ<br>ΚΑ Κ<br>Ν<br>Ν                 | Y ΔΕ<br>7 18<br>7 18<br>Α ΚΑ<br>Α ΚΑ<br>Υ ΟΕ<br>ΚΑ     | ТР Т<br>19 2<br>М<br>КА К<br>АТ А<br>КА К                                                                                                    | те пе<br>20 21<br>ла ма<br>ка ка<br>ка ка<br>ка ка<br>ка ка<br>ка ка<br>ка ка | E <b>FIA</b> 22                                                                    | A Ki<br>3 24<br>A<br>1<br>1<br>1<br>1<br>1<br>1<br>1<br>1<br>1<br>1<br>1<br>1<br>1<br>1<br>1<br>1<br>1<br>1 |              | TP TI<br>26 21<br>AN<br>M<br>AT A | E THE<br>7 28<br>4 AM<br>9 M0<br>NY<br>7 AT             | 29<br>M©<br>OF<br>AT<br>NY                                           | ΣΑ<br>30<br>ΑΤ     |                                                                                                    | όγοι Απουσίας<br>ΕΡΙΓΡΑΦΗ<br>ΙΜΟΔΟΤΙΚΗ<br>ΝΑΡΡΩΤΙΚΗ ΑΔΕΙΑ<br>ΠΟΣΠΑΣΗ<br>οιχεία Απουσίας<br>ΜΧΟΣ (ΕΠ) ΣΤΡ.ΠΡΟΙ<br>10:<br>                                                                                                    |
|----------------------------------------------------------------------------------------------------|----------------------------------------------------------------------------------------------------|----------------------------------------------------------------------------------------------------|----------------------------------------------------------------------------------------------------|----------------------------------------------------------------------------------------------|--------------------------------------------------------|--------------------------------------------------------|----------------------------------------------------------------------------------------------------|-------------------------------------------------------------------------------|------------------------------------------------------------------------------------|----------------------------------------------------------------------------------------------------|--------------|-----------------------------------|---------------------------------------------------------|----------------------------------------------------------------------|--------------------|----------------------------------------------------------------------------------------------------|----------------------------------------------------------------------------------------------------|
| TE         ΠΕ         ΠΑ         ΣΑ           6         7         8         9           KA         KA         KA         1           A         KA         KA         1           A         A         A         1           AT         AT         AT         A           NY         OF         0           NY         OF         0           NY         IN         0           NY         IN         0           NP         IN         0                                                                                 | EA KY 2<br>9 10 1<br>M<br>K<br>K<br>AT AT A<br>N<br>NY<br>C<br>NY                                                | МЕ ТР<br>11 12<br>МА<br>МА<br>ЕУ<br>А КА<br>ТА КА<br>ТАТ<br>ЛУ ОF<br>ПN<br>ОF ФА<br>ОF ФА                                                                                                    | ТЕ ПІ<br>13 14<br>КА К/<br>АТ АТ<br>ОГ Ф/<br>ФА Ф/                                                                                                    | E <b>ΠΑ</b> I 15 FO FO A KA OF A OF A OF A OF A OF A OF A OF                                 | ΣΑ Κ<br>16 1<br>ΚΑ Κ<br>ΑΤ Α<br>Ν                      | Y ΔΕ<br>7 18<br>Α ΚΑ<br>ΜΔ<br>Τ ΑΤ<br>Υ ΟΓ<br>ΚΑ<br>ΚΑ | ТР Т<br>19 2<br>КА К<br>АТ А<br>КА К                                                                                                    | ТЕ ПЕ<br>20 21<br>ИД МД<br>КА КА<br>АТ АТ<br>АТ АТ<br>КА КА<br>КА КА<br>КА КА | Е ПА 1<br>22 7<br>4 КА<br>7 АТ 7<br>4 КА 1<br>5 NY                                 | A KO<br>33 24<br>4<br>4<br>4<br>4<br>4<br>4<br>4<br>4<br>4<br>4<br>4<br>4<br>4<br>4<br>4<br>4<br>4<br>4     | ΔΕ<br>25<br> | TP TI<br>26 21<br>AN<br>AT A      | 28<br>7 28<br>7 AM<br>9 M0<br>9 M0<br>1 AT<br>0 F       | Ima           29           M0           OF           AT           NY | ΣΑ  <br>30  <br>ΑΤ | AC<br>EYNT TH<br>AM AI<br>AN AI<br>AT AI<br>AT<br>AT<br>AT<br>AT<br>AT<br>AT<br>AT<br>AT<br>AT<br>AT | όγοι Απουσίας -<br>ΕΡΙΓΡΑΦΗ<br>ΙΜΟΔΟΤΙΚΗ<br>ΝΑΡΡΩΤΙΚΗ ΑΔΕΙΑ<br>ΠΟΣΠΑΣΗ<br>Ο <b>οχεία Απουσίας</b> -<br>ΜΧΟΣ (ΕΠ) ΣΤΡ.ΠΡΟΙ<br>10:<br>•<br>•<br>•<br>•<br>•<br>•<br>•<br>•<br>•<br>•<br>•<br>•<br>•<br>•<br>•<br>•<br>•<br>•<br>• |
| TE         ΠΕ         ΠΑ         Σ4           6         7         8         9           KA         KA         KA         4           KA         KA         KA           KA         KA         KA           KA         KA         KA           KA         KA         KA           KA         KA         KA           KA         KA         KA           KA         KA         KA           NY         OF         EM           SΩP                                                                                        | EA KY 4<br>9 10 1<br>9 10 1<br>1<br>1<br>1<br>1<br>1<br>1<br>1<br>1<br>1<br>1<br>1<br>1<br>1<br>1<br>1<br>1<br>1 | με         TP           11         12           ΜΔ         ΕΥ           ΜΔ         ΕΥ           ΚΑ         ΚΑ           ΝΥ         ΟF           ΝΥ         ΓΝ           ΟF         ΦΑ                                                                                                    | TE         Π           13         14           14         14           15         14           16         14           17         14           18         14           19         14           11         14           11         14           11         14           12         14           14         14           15         14           16         14           17         14           18         14           19         14           14         14           15         14           16         14           17         14           18         14           19         14           19         14           19         14           19         14           19         14           14         14           15         14           16         14           17         14           18         14           19         14           14         < | E <b>ΠΑ</b><br>I 15<br><b>ΓΟ</b><br>ΓΟ<br>ΓΟ<br>ΓΟ<br>ΓΟ<br>ΓΟ<br>ΓΟ<br>ΓΟ<br>ΓΟ<br>ΓΟ<br>ΓΟ | ΣΑ Κ<br>16 1<br>ΚΑ Κ<br>ΚΑ Κ<br>ΑΤ Α<br>Ν<br>ΑΤ Α<br>Ν | Y ΔΕ<br>7 18<br>Α ΚΑ<br>ΜΔ<br>Τ ΑΤ<br>Υ ΟΓ<br>ΚΑ<br>ΚΑ | TP         T           19         2           M         1           KA         K           AT         A           KA         K           QP         E           KA         K | TE 112<br>20 21<br>MA MA<br>KA KA<br>AT AT<br>AT AT<br>KA KA<br>OF<br>EY NY   | E ΠΑ 2<br>1 22 7<br>Δ<br>Δ<br>ΚΑ<br>Γ<br>Α ΚΑ<br>Γ<br>Α ΚΑ<br>Γ<br>Α ΚΑ<br>Γ<br>ΝΥ | A K<br>3 24<br>4<br>1<br>1<br>1<br>1<br>1<br>1<br>1<br>1<br>1<br>1<br>1<br>1<br>1<br>1<br>1<br>1<br>1<br>1  | ΔΕ<br>25<br> | TP TI<br>26 21<br>AN<br>AT A      | E <b>ПЕ</b><br>7 28<br>7 AM<br>9 M0<br>NY<br>F AT<br>OF | Ima           29           MO           OF           AT           NY | ΣΑ  <br>30  <br>ΑΤ |                                                                                                    | ΕΡΙΤΡΑΘΗ<br>ΙΜΟΔΟΤΙΚΗ<br>ΝΑΡΟΤΙΚΗ ΑΔΕΙΑ<br>ΠΟΣΠΑΣΗ<br>οιχεία Απουσίας -<br>νίχος (ΕΠ) ΣΤΡ.ΠΡΟΙ<br>10:<br>                                                                                                    |
| 6 7 8 9<br><b>ΚΑ ΚΑ ΚΑ</b><br>Α Α Α Α Α<br>Α Α Α Α Α Α<br>Α Α Α Α Α Α<br>Α Α Α Α                                                                                                    | 9 10 1                                                                                                    | 1 12<br>ΜΔ<br>ΜΔ ΕΥ<br>Ά ΚΑ<br>ΙΥ ΟΓ<br>ΝΥ<br>ΓΝ<br>ΟΓ ΦΑ                                                                                                    | 13 14<br>KA K/<br>AT A<br>OF 0/<br>N'<br>E/<br>ΦA 0/                                                                                                    | 15<br>ΓΟ<br>ΓΟ<br>ΚΑ<br>ΓΑΤ<br>ΟΓ<br>Α<br>ΓΟΓ<br>Α<br>ΟΓ                                     | 16 1<br>KA K<br>KA K<br>AT A<br>N<br>AT A<br>N         | 7 18<br>A KA<br>MA<br>T AT<br>Y OF<br>KA               | 19 2<br>Μ<br>ΚΑ Κ<br>ΑΤ Α<br>ΩΡ Ε<br>ΚΑ Κ                                                                                                    | 20 21<br>MA MA<br>KA KA<br>AT AT<br>KA KA<br>OF<br>EY NY                      | L 22                                                                               | 3 24                                                                                                    | 25           |                                   | 7 28<br>7 AM<br>9 M0<br>1 AT<br>0 F                     | 29<br>M0<br>OF<br>AT<br>NY                                           | 30<br>AT           |                                                                                                    |                                                                                                    |
| KA         KA         KA         KA           Π         Π         Π         Π           Π         Π         Π         Π           Π         Π         Π         Π           Π         Π         Π         Π           Π         Π         Π         Π           Π         Π         Π         Π           Π         Π         Π         Π           ΝΥ         ΓΝ         Π         Π           ΩP         Π         Π         Π                                                                                        |                                                                                                    | MΔ<br>4Δ EY<br>4Δ KA<br>4Υ OF<br>NY<br>FN<br>0F ΦΑ                                                                                                    | ΚΑ         Κ/Α           ΑΤ         Α <sup>-</sup> ΟF         Φ/Α           Φ/Α         Φ/Α                                                                                                    |                                                                                              | KA K<br>AT A<br>N<br>AT A                              |                                                        | ΚΑ         Κ           ΑΤ         Α           ΚΑ         Κ           ΟΡ         Ε           ΚΑ         Κ                                                                     |                                                                               | A KA I                                                                             | IT A1                                                                                                    | AT           |                                   | 7 AM<br>9 M0<br>NY<br>1 AT<br>0F                        | MO<br>OF<br>AT<br>NY                                                 | AT                 |                                                                                                    | ΠΟΣΠΑΣΗ<br>οιχεία Απουσίας -<br>ΜΧΟΣ (ΕΠ) ΣΤΡ.ΠΡΟ<br>10:<br>                                                                                                    |
| AT AT AT AT<br>ΓΟ ΦΑ Α<br>ΚΑ ΚΑ ΚΑ ΚΑ<br>ΝΥ ΟΓ<br>ΕΜ ΟΓ<br>ΕΜ ΟΓ<br>ΩΡ                                                                                                    | AT AT AT AT AT AT AT AT AT AT AT AT AT A                                                                         | MΔ<br>Δ EY<br>Δ KA<br>Δ AT<br>Δ AT<br>Δ OF<br>ΝΥ<br>ΟF<br>ΦΑ                                                                                                    | ΚΑ         ΚΛ           ΑΤ         Α <sup>-</sup> ΟF         Φ           ΦΑ         Φ                                                                                                    |                                                                                              | KA K<br>AT A<br>N<br>AT A                              | A KA<br>MA<br>T AT<br>Y OF<br>KA                       | ΚΑ         Κ           ΑΤ         Α           ΚΑ         Κ           ΩP         Ε           ΓΩΡ         Ε                                                                    | ИД МД<br>КА КА<br>АТ АТ<br>КА КА<br>ОР<br>ЕУ NY                               | A KA<br>T AT J<br>A KA T<br>F NY                                                   | T A1                                                                                                    | AT           |                                   | AM<br>AM<br>AM<br>AM<br>AM<br>AT                        | MG<br>OF<br>AT<br>NY                                                 | AT                 | - Στα<br>ΑΣΝ<br>Ημυ<br>20/0                                                                          | οιχεία Απουσίας -<br>ΜΧΟΣ (ΕΠ) ΣΤΡ.ΠΡΟ.<br>10:<br>10:<br>10:<br>10:<br>10:<br>10:                                                                                                    |
| AT AT AT AT<br>FO ΦA KA KA KA KA KA KA KA KA KA KA KA KA KA                                                                                                    |                                                                                                    | 1Δ EY<br>(A KA<br>(T AT<br>IY OF<br>NY<br>(T N<br>(T N)<br>(T N)<br>(T N)<br>(T N)<br>(T N)<br>(T N)                                                                                                    | KA         K/           AT         A <sup>-</sup> OF         Φ/           ΦA         Φ/                                                                                                    |                                                                                              | KA K<br>AT A<br>N<br>AT A                              | A KA<br>MA<br>T AT<br>Y OF<br>KA                       | KA K<br>AT A<br>KA K                                                                                                    | KA KA<br>AT AT<br>KA KA<br>OF<br>EY NY                                        | A KA                                                                               | IT A1                                                                                                    | AT           |                                   | 9 M0<br>NY<br>T AT<br>OF                                | MO<br>OF<br>AT<br>NY                                                 | AT                 | ΑΣΝ<br>ΑΣΝ<br>20/0                                                                                   | οιχεία Απουσίας -<br>ΜΧΟΣ (ΕΠ) ΣΤΡ.ΠΡΟ.<br>10:<br>/ia:<br>06/2018                                                                                                    |
| AT AT AT AT<br>ΓΟ ΦΑ Γ<br>ΚΑ ΚΑ ΚΑ Γ<br>ΕΜ ΟΓ Γ<br>ΩΡ Γ                                                                                                    | AT AT A<br>NY C                                                                                                  | Α ΚΑ<br>ΑΤ ΑΤ<br>ΑΥ ΟΓ<br>ΝΥ<br>ΓΝ<br>ΟΓ ΦΑ                                                                                                    | KA         KA           AT         A           OF         Φ           ΦA         Φ                                                                                                    | ΚΑ<br>Γ ΑΤ<br>ΟF<br>Δ<br>Υ ΟF<br>Δ<br>ΦΑ                                                     | KA K<br>AT A<br>N<br>AT A<br>N<br>A<br>N               | A KA<br>MA<br>T AT<br>Y OF<br>KA<br>KA                 | KA         K           AT         A           KA         K           ΩP         E           KA         K                                                                     | KA KA<br>AT AT<br>KA KA<br>OF<br>EY NY                                        | A KA                                                                               | JT A1                                                                                                    | AT           |                                   |                                                         | M0<br>OF<br>AT<br>NY                                                 | AT                 | ΑΣΝ<br>Ημν<br>20/0                                                                                   | MXOΣ (ΕΠ) ΣΤΡ.ΠΡΟ.<br>10:<br>/da:<br>06/2018                                                                                                    |
| AT AT AT AT AT<br>ΓΟ ΦΑ<br>ΚΑ ΚΑ ΚΑ<br>ΝΥ ΟF<br>ΕΜ ΟF<br>ΝΥ ΓΝ<br>ΩΡ                                                                                                    | AT AT A NY                                                                                                    | IT AT<br>IY OF<br>NY<br>FN<br>DF ΦA                                                                                                    | ΑΤ Α΄<br>ΟΓ Φ/<br>ΦΑ Φ/                                                                                                    | T AT<br>OF<br>Y OF                                                                           | AT A<br>N                                              | MA<br>T AT<br>Y OF<br>KA                               | AT Α<br>ΚΑ Κ<br>ΩΡ Ε                                                                                                    | AT AT<br>KA KA<br>OF<br>EY NY                                                 | T AT J<br>A KA T<br>F NY                                                           | JT A1                                                                                                    | AT           | AT A                              | NY<br>AT<br>OF                                          | OF<br>AT<br>NY                                                       | AT                 |                                                                                                    | 10:<br>ia:<br>06/2018                                                                                                    |
| AT AT AT AT<br>ΓΟ ΦΑ Α<br>ΚΑ ΚΑ ΚΑ<br>ΝΥ ΟΓ<br>ΕΜ ΟΓ<br>ΝΥ ΓΝ<br>ΩΡ                                                                                                    | AT AT A                                                                                                    | IT AT<br>IV OF<br>NV<br>FN<br>DF ΦA                                                                                                    | AT         A <sup>*</sup> OF         Φ/           N <sup>*</sup> Ε/           ΦΑ         Φ/                                                                                                    | Г АТ<br>ОF<br>4<br>7 ОF<br>4<br>4 ФА                                                         | AT A                                                   | T AT<br>Y OF<br>KA                                     | AT A<br>KA K<br>QP E                                                                                                    | AT AT<br>KA KA<br>OF<br>EY NY                                                 | T AT A<br>A KA T<br>F NY                                                           | JT AI                                                                                                    | AT           | AT A                              | OF                                                      | AT<br>NY                                                             | AT                 | АП<br>Нµv<br>20/0                                                                                    | 10:<br>via:<br>06/2018                                                                                                    |
| ΓΟ         ΦΑ         Γ           ΚΑ         ΚΑ         ΚΑ           ΝΥ         ΟF           ΕΜ         ΟF           ΝΥ         ΓΝ           ΩΡ         Γ                                                                                                    |                                                                                                    | 1Υ OF<br>NΥ<br>ΓΝ<br>DF ΦΑ                                                                                                    | ΟF Φ/<br>Ν'<br>Ε/<br>ΦΑ Φ/                                                                                                    | OF<br>Y OF<br>A DA                                                                           |                                                        | Y OF<br>KA                                             | KA K<br>ΩP E                                                                                                    | KA KA<br>OF                                                                   | A KA I                                                                             | IY                                                                                                    |              |                                   | OF                                                      | NY                                                                   |                    | АП<br>Нµv<br>[20/0                                                                                   | 06/2018                                                                                                    |
| ΓΟ         ΦΑ            ΚΑ         ΚΑ         ΚΑ           ΝΥ         ΟF            ΕΜ         OF            ΝΥ         ΓΝ            ΩΡ                                                                                                    | NY<br>NY<br>C                                                                                                    | ΝΥ<br>ΓΝ<br>DF ΦΑ                                                                                                    | ΟF Φ/<br>Ν'<br>Ε/<br>ΦΑ Φ/                                                                                                    | Υ OF                                                                                         |                                                        | KA<br>KA                                               | KA K<br>ΩP E                                                                                                    | KA KA<br>OF                                                                   | A KA I<br>F NY<br>Y                                                                | IY                                                                                                    |              |                                   | OF                                                      |                                                                      |                    | 20/0                                                                                                 | 06/2018                                                                                                    |
| KA         KA         KA           NY         OF            EM         OF            NY         ΓΝ            ΩP                                                                                                    |                                                                                                    | ΓN<br>DF ΦA                                                                                                    | Ν'<br>Ε/<br>ΦΑ Φ/                                                                                                    | γ OF<br>Δ ΦΑ                                                                                 |                                                        | KA                                                     | ΩΡ Ε                                                                                                    |                                                                               | F NY                                                                               |                                                                                                    |              |                                   | - 05                                                    |                                                                      |                    |                                                                                                    |                                                                                                    |
| NY         OF           EM         OF           NY         ΓΝ           ΩP                                                                                                    |                                                                                                    | DF ΦA                                                                                                    | ΦΑ Φ/                                                                                                    | Δ<br>Δ ΦΑ                                                                                    |                                                        | KA                                                     | ΩP E                                                                                                    | EY                                                                            | Y                                                                                  |                                                                                                    |              |                                   | OF                                                      |                                                                      |                    |                                                                                                    |                                                                                                    |
| EM OF<br>NY ΓΝ ΩΡ                                                                                                    |                                                                                                    | DF ΦA                                                                                                    | ΦΑ Φ/                                                                                                    | ΦΑ                                                                                           |                                                        | KA                                                     | VA V                                                                                                    |                                                                               |                                                                                    |                                                                                                    |              |                                   | IVE                                                     |                                                                      |                    | Δια                                                                                                  | ρκεια: μ                                                                                                    |
| NY ΓΝ                                                                                                    |                                                                                                    |                                                                                                    |                                                                                                    |                                                                                              |                                                        |                                                        | INA IN                                                                                                    | KA KA                                                                         | KA                                                                                 |                                                                                                    |              | Ω                                 | 5                                                       |                                                                      | EM                 | EQ                                                                                                   | Σ:                                                                                                    |
| ΩΡ                                                                                                    |                                                                                                    |                                                                                                    |                                                                                                    | _                                                                                            |                                                        |                                                        | MA N                                                                                                    | ΛΔ M                                                                          | ΔΜΔ                                                                                |                                                                                                    | NY           |                                   | OF                                                      |                                                                      | NY                 | 20/0                                                                                                 | 06/2018                                                                                                    |
|                                                                                                    |                                                                                                    |                                                                                                    |                                                                                                    | NY                                                                                           |                                                        |                                                        | N                                                                                                    | NY OF                                                                         | FOF                                                                                |                                                                                                    | EΔ           | EA E                              | Δ <mark>Ι</mark>                                        | EΔ                                                                   |                    | -15                                                                                                  | and the second                                                                                                    |
|                                                                                                    |                                                                                                    | ΩΡ                                                                                                    | Φ,                                                                                                    | A DA                                                                                         |                                                        | NY                                                     | OF                                                                                                    | EA                                                                            | ΔΦΑ                                                                                |                                                                                                    |              | Ω                                 | 2                                                       |                                                                      |                    | MIK                                                                                                  | ΟΔΣ ΑΙΔΡΚΕΙΔΣ                                                                                                    |
| OF N                                                                                                    | NY C                                                                                                    | )F                                                                                                    |                                                                                                    | OF                                                                                           |                                                        |                                                        | NY C                                                                                                    | OF                                                                            |                                                                                    |                                                                                                    | KA           | KA KA                             | KA                                                      | KA                                                                   |                    | Dao                                                                                                  | arnonaeic                                                                                                    |
| ΜΔ                                                                                                    |                                                                                                    |                                                                                                    |                                                                                                    |                                                                                              |                                                        |                                                        |                                                                                                    | DI                                                                            |                                                                                    |                                                                                                    | ΦΠ           |                                   | īΦΠ                                                     | ΦΠ                                                                   | ФП                 |                                                                                                    | an ipilocit                                                                                                    |
| ΔΣ ΔΣ ΔΣ ΔΙ                                                                                                    | ΔΣ ΔΣ Δ                                                                                                    | ΔΣ                                                                                                    | NY A                                                                                                    | ΔΣ                                                                                           | NY A                                                   | ΣΔΣ                                                    | ΔΣΔ                                                                                                    | ΔΣ ΔΣ                                                                         | Σ ΔΣ                                                                               | Δ                                                                                                    | ΔΣ           | ΔΣ Δ                              | ί ΔΣ                                                    | ΔΣ                                                                   | ΔΣ                 |                                                                                                    |                                                                                                    |
| NY                                                                                                    |                                                                                                    |                                                                                                    | OF E                                                                                                    | EY                                                                                           |                                                        |                                                        |                                                                                                    |                                                                               |                                                                                    | N                                                                                                    |              | N                                 | / OF                                                    |                                                                      |                    |                                                                                                    |                                                                                                    |
|                                                                                                    |                                                                                                    |                                                                                                    |                                                                                                    |                                                                                              |                                                        |                                                        |                                                                                                    |                                                                               |                                                                                    |                                                                                                    |              |                                   |                                                         |                                                                      |                    |                                                                                                    |                                                                                                    |
|                                                                                                    |                                                                                                    |                                                                                                    |                                                                                                    |                                                                                              |                                                        |                                                        |                                                                                                    |                                                                               |                                                                                    |                                                                                                    |              |                                   |                                                         |                                                                      |                    | 1 5                                                                                                  | Υπόλοιπο Προηγ. Έτ                                                                                                    |
|                                                                                                    |                                                                                                    |                                                                                                    |                                                                                                    |                                                                                              |                                                        |                                                        |                                                                                                    |                                                                               |                                                                                    |                                                                                                    |              |                                   |                                                         |                                                                      |                    |                                                                                                    | Δεν Έγινε Χρήση                                                                                                    |
|                                                                                                    |                                                                                                    |                                                                                                    |                                                                                                    |                                                                                              |                                                        |                                                        |                                                                                                    |                                                                               |                                                                                    |                                                                                                    |              |                                   |                                                         |                                                                      |                    |                                                                                                    | 0 1 10                                                                                                    |
|                                                                                                    |                                                                                                    |                                                                                                    |                                                                                                    |                                                                                              |                                                        |                                                        |                                                                                                    |                                                                               |                                                                                    |                                                                                                    |              |                                   |                                                         |                                                                      |                    |                                                                                                    |                                                                                                    |
|                                                                                                    |                                                                                                    |                                                                                                    |                                                                                                    |                                                                                              |                                                        |                                                        |                                                                                                    |                                                                               |                                                                                    |                                                                                                    |              |                                   |                                                         |                                                                      |                    |                                                                                                    |                                                                                                    |

Μετά το πάτημα του κουμπιού «Ο.Κ.» και κατόπιν ελέγχων για την ορθή συμπλήρωση των στοιχείων, γίνεται αναζήτηση, για κάθε ημερομηνία της απουσίας ξεχωριστά, στον πίνακα Par\_Absence για να διαπιστωθεί αν υπάρχει άλλη καταχώριση για αυτό το στέλεχος τη συγκεκριμένη ημερομηνία. Αν υπάρχει, τότε γίνεται UPDATE με τα νέα στοιχεία της απουσίας. Αν δεν υπάρχει, τότε γίνεται INSERT.

Έτσι, μετά την καταχώριση απουσίας για αυτό το στέλεχος, εμφανίζεται η συντομογραφία του λόγου απουσίας του τη συγκεκριμένη ημερομηνία, καθώς και η πλήρης περιγραφή της με τυχόν παρατηρήσεις στο πλαίσιο που βρίσκεται στο κάτω μέρος της οθόνης.

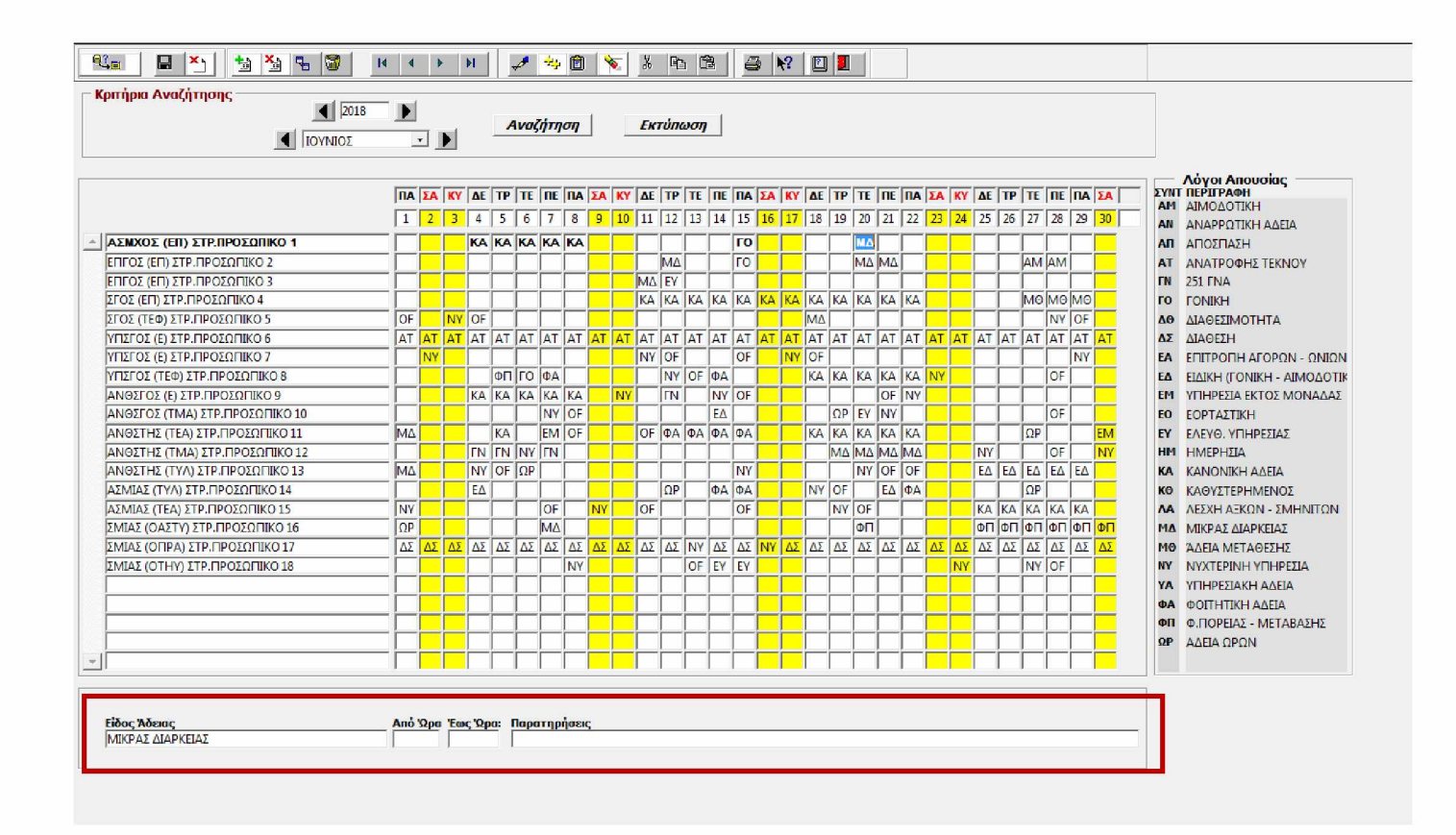

## Διαγραφή Απουσιών

Δεν είναι δυνατή η διαγραφή απουσιών. Αν μία άδεια καταχωρήθηκε αλλά τελικά δεν έγινε χρήση της, τότε θα πρέπει να γίνει διόρθωση (βλ. παραπάνω) και να τσεκαριστεί το στοιχείο «Δεν έγινε χρήση». Τότε συμπληρώνεται αυτόματα το πεδίο Comments με το λεκτικό «ΔΕΝ ΕΓΙΝΕ ΧΡΗΣΗ».

#### Εκτύπωση
Με το πάτημα του κουμπιού «Εκτύπωση» εκτελούνται οι παρακάτω εργασίες:

- Δημιουργία του αρχείου C:\Forms\MonAbs.txt που περιέχει τις απουσίες του στρατιωτικού προσωπικού για τον συγκεκριμένο μήνα (όπως εμφανίζονται στη φόρμα). Το αρχείο είναι delimited, δηλ. τα πεδία είναι διαχωρισμένα με (;).
- Δημιουργία του αρχείου C:\Forms\Par\_MDA.vbs που περιέχει εντολές (σε Vbscript) για άνοιγμα του αρχείου C:\Forms\MonAbs.txt με το Microsoft Excel, κατάλληλη μορφοποίησή του και εκτύπωση ή αποθήκευσή του στο δίσκο.
- Εκτέλεση του αρχείου C:\Forms\Par\_MDA.vbs.
- Διαγραφή των αρχείων C:\Forms\Par\_MDA.vbs και C:\Forms\MonAbs.txt

# 4.3.2 ΠΑΡΟΥΣΙΟΛΟΓΙΟ ΠΟΛΙΤΙΚΟΥ ΠΡΟΣΩΠΙΚΟΥ

| 🛐 Πληροφοριακό Σύστημα Διαχείρισης Πρ | οσωπικού                                           |
|---------------------------------------|----------------------------------------------------|
| Παρουσιολόγιο Εκτυπώσεις Στατιστικά   | Διαχείριση Έξοδος Window                           |
| Στρατιωτικού Προσωπικού               | Χρήστης: ΧΜ59 [ΔΝΣΗ Δ8] Ημερ.:Mon 08/04/2019 - 098 |
| Πολιτικού Προσωπικού                  |                                                    |
|                                       | $\Delta N\Sigma H \Delta 8$                        |

Η λειτουργία της συγκεκριμένης φόρμας είναι αντίστοιχη με αυτής της ανωτέρω του «Παρουσιολόγιου Στρατιωτικού Προσωπικού».

# 4.3.3 ΗΜΕΡΗΣΙΟ ΔΕΛΤΙΟ ΠΑΡΟΥΣΙΑΣ

| 🚮 Πληροφοριακα   | ό Σύστημα Δια | χείρισης Προ  | σωπικού     |        | - Inconstruction               |  |
|------------------|---------------|---------------|-------------|--------|--------------------------------|--|
| Παρουσιολόγιο    | Εκτυπώσεις    | Στατιστικά    | Διαχείριση  | Έξοδος | Window                         |  |
| Πολεμική Αεροπορ | Ημερήσ        | ιο Δελτίο Παρ | ουσίας      |        | Δ8] Hμερ.:Mon 08/04/2019 - 098 |  |
|                  | Συνοπτι       | κή Κατάστασ   | η Προσωπικο | ໜໍ 🕨   |                                |  |
|                  | Εκτενής       | Κατάσταση Γ   | Ιροσωπικού  | •      | ΣΗ Δ8                          |  |
|                  | Υπόλοιτ       | τα Αδειών     |             |        |                                |  |
|                  | Record        |               |             |        |                                |  |

Σκοπός της συγκεκριμένης φόρμας είναι η έκδοση των Ημερήσιων Δελτίων Παρουσίας (Η.Δ.Π.), των καταστάσεων δηλαδή με τους απόντες της συγκεκριμένης ημέρας, για τα οποία έχουμε ήδη αναφερθεί στο 2ο κεφάλαιο.

## Εκκίνηση

Κατά την εκκίνηση προεπιλέγονται το στρατιωτικό προσωπικό και η τρέχουσα ημερομηνία.

|              | ΠΑΡΟΥΣΙΑΣ ΠΡΟΣΩΠΙΚΟΥ - |                    |              |          |               | 1-       | ΑΝΑΛΥΣΗ ΑΠΟΝΤΩΝ |      |                 |
|--------------|------------------------|--------------------|--------------|----------|---------------|----------|-----------------|------|-----------------|
| A/A          | ΕΙΔΟΣ ΑΠΟΥΣΙΑΣ         |                    | AEKOI ANOTTI | ΣΥΠΞΚΟΙ  | <b>ZYNOAO</b> | <u></u>  |                 | 2111 | ELAO2 ALIOY21A2 |
| — <u> </u> — |                        |                    |              | <u> </u> |               | Í        |                 |      |                 |
| _i_          |                        |                    | i            |          |               |          |                 |      |                 |
|              |                        |                    |              |          |               |          |                 |      |                 |
|              |                        |                    |              |          |               |          |                 |      |                 |
| — -          |                        |                    |              |          |               | l i      |                 |      |                 |
|              |                        |                    |              |          |               | ľ        |                 |      |                 |
|              |                        | — — -              |              |          | <u> </u>      | ΪĹ       |                 |      |                 |
| —i-          |                        | -i-i-              |              |          |               | II I     |                 |      |                 |
| —i           |                        | —i—i               | i            | -ii      |               |          |                 |      |                 |
|              |                        |                    | 1            |          |               |          |                 |      |                 |
|              |                        |                    |              |          |               |          |                 |      |                 |
|              |                        |                    |              |          |               |          |                 |      |                 |
|              |                        |                    |              |          |               | <u> </u> |                 | II   |                 |
|              |                        |                    |              |          |               |          |                 |      |                 |
|              |                        |                    |              |          |               |          |                 |      |                 |
|              |                        |                    |              |          |               |          |                 |      |                 |
|              |                        |                    |              |          |               |          |                 |      |                 |
| — í          |                        |                    |              |          |               |          |                 |      |                 |
| _ _          |                        | — <del>  _  </del> |              | -ii      |               |          |                 |      |                 |

Αν ο χρήστης θέλει να εκτυπώσει Η.Δ.Π. για διαφορετική ημερομηνία, μπορεί ή να γράψει την ημερομηνία που επιθυμεί στο πεδίο αναζήτησης της ημερομηνίας ή πατώντας στο κουμπί δίπλα στο πεδίο της ημερομηνίας, να επιλέξει στο ημερολόγιο που του εμφανίζει, την ημερομηνία που επιθυμεί.

|          | Στρατιωτικό Προσωπι      | ко _   | <br>ΔΕΥ | <<br>TP  | loúv<br>TET | nos 2    | 018<br>ПАР | ><br>ZAB | >><br>KYP |     |               |           |                |
|----------|--------------------------|--------|---------|----------|-------------|----------|------------|----------|-----------|-----|---------------|-----------|----------------|
| ΔΕΛΤΙΟ   | Ο ΠΑΡΟΥΣΙΑΣ ΠΡΟΣΩΠΙΚΟΥ — |        |         |          |             | <u> </u> | 1          | 2        | 3         | ANA | ΛΥΣΗ ΑΠΟΝΤΩΝ  |           |                |
| A/A      | ΕΙΔΟΣ ΑΠΟΥΣΙΑΣ           | ΣYNT   | 4       | 5        | 6           | 7        | 8          | 9        | 10        | A/A | ΟΝΟΜΑΤΕΠΩΝΥΜΟ |           | ΕΙΔΟΣ ΑΠΟΥΣΙΑΣ |
|          |                          | — —- - | 11      | 112      | 13          | 14       | 15         | 16       | 17        |     | - [           |           |                |
| itt      |                          | -ii    | 19      | 10       | 20          | 21       | 22         | 22       | 24        |     |               |           |                |
|          |                          |        | 25      | 1 20     | 27          | 20       | 20         | 20       |           |     |               |           |                |
|          |                          | _      | 2.5     | - 20     | 21          | 20       | 20         | - 30     | _         | H-  |               |           |                |
| —        |                          | — — -  |         |          |             |          |            |          |           |     |               | —i—i—     |                |
|          |                          | -  1   |         | 10       |             |          | (          | Cancel   |           |     |               |           |                |
|          |                          |        |         | 2        |             |          |            | _        |           |     |               |           |                |
|          |                          |        | _       |          |             |          |            |          |           | -   |               | — —       |                |
| —ł       |                          | -  -   |         | <u> </u> | — <u>+</u>  |          |            | _        |           |     |               | —   —   — |                |
| -h       |                          | -ii    | _       | <u> </u> |             |          | -i-        |          |           |     |               |           |                |
|          |                          |        |         | Ē        | i           |          |            |          |           |     |               |           |                |
|          |                          |        |         |          |             |          |            |          | -         |     | 1             |           |                |
| <u> </u> |                          | _      |         | <u> </u> |             |          |            | _        |           |     |               |           |                |
| <u> </u> |                          | — —    |         | -        |             |          | -i-        | _        |           |     |               |           |                |
|          |                          | _ii    |         |          |             |          |            |          |           |     |               |           |                |
|          |                          |        | _       |          |             |          |            |          |           |     |               |           |                |
|          |                          | — —- - |         | -        |             |          |            |          |           |     |               |           |                |
|          |                          | — —- - |         | -        |             |          | -1-        | _        |           |     |               |           |                |

## Αναζήτηση

Μετά τον καθορισμό των κριτηρίων αναζήτησης και το πάτημα του κουμπιού «Αναζήτηση», εκτελούνται τα εξής:

- Εκτελείται ερώτημα στον πίνακα Par\_Absence\_Kind για τον καθορισμό και την απεικόνιση των προβλεπόμενων τύπων απουσίας για τον επιλεγμένο τύπο προσωπικού (Στρατιωτικό – Πολιτικό).
- Εκτελούνται ερωτήματα στον Πίνακα Par\_Absence για τον επιλεγμένο τύπο προσωπικού (Στρατιωτικό – Πολιτικό) και την ζητηθείσα ημερομηνία, υπολογίζοντας τα σύνολα των απουσιών ανά τύπο απουσίας και ανά τάξη προσωπικού (ΥΠΞΚΟΙ – ΑΝΘΣΤΕΣ – ΑΞΚΟΙ για το στρατιωτικό προσωπικό, Μ.Υ. - Σ.Ε.Ι.Δ. - Ο.Α.Ε.Δ. για το πολιτικό προσωπικό).
- Εκτελείται ερώτημα στον Πίνακα Par\_Absence για την αναλυτική απεικόνιση των απόντων και το είδος απουσίας καθενός για την συγκεκριμένη ημερομηνία και τον τύπο προσωπικού.

| ÷ 🗉    |     | 🖬 🎦 🛬 🏝 🖷                 | М     | 4 4      | M        | 1        | 1        | 8     | ß        | 🔁 🧉 🕅 🗾                        |         |                             |
|--------|-----|---------------------------|-------|----------|----------|----------|----------|-------|----------|--------------------------------|---------|-----------------------------|
| ίρп    | rģp | 21/06/2018                |       | _        | Αναζή    | тŋơŋ     | Екті     | ίπωση |          |                                |         | I                           |
|        |     | Στρατιωτικό Προσωπι       | κό    | -        |          |          |          |       |          |                                |         |                             |
| Δ      | EVI | ΙΟ ΠΑΡΟΥΣΙΑΣ ΠΡΟΣΩΠΙΚΟΥ — |       |          |          |          |          | 1     | ANA/     | ΥΣΗ ΑΠΟΝΤΩΝ                    | -       |                             |
| 1      | A/A | ΕΙΔΟΣ ΑΠΟΥΣΙΑΣ            | 2YNT  | AEKOI    | ΑΝΘΣΤΕΣ  | YNEKOI   | ΣΥΝΟΛΟ   | ≜∏    | A/A<br>1 |                                | 2.11    |                             |
| 1      | 1   |                           | AII   |          | <u> </u> |          |          |       | 2        |                                | IVA IVA | KANONIKH AAFTA              |
| ŀ      | 2   | IQ.ITOPEIA2 - METABA2H2   | φ11   |          | -        | <u> </u> |          | ll i  | 3        |                                |         |                             |
| ŀ      | 3   |                           | - NA  | 2        |          | <u> </u> |          |       | 4        |                                | KA      | ΚΑΝΟΝΙΚΗ ΔΑΕΙΔ              |
| ŀ      | 4   |                           |       |          |          | <u> </u> | <u> </u> |       | 5        |                                | OF      |                             |
| ŀ      | 5   |                           | hzp   |          | <u> </u> | <u> </u> |          |       | 6        | ΑΝΘΣΕΩΣ (ΤΜΑ) ΣΤΡ.ΠΡΩΣΟΠΙΚΟ 10 | NY      | ΝΥΧΤΕΡΙΝΗ ΥΠΗΡΕΣΙΑ          |
| Ŀ      | 7   |                           |       |          | <u> </u> | <u> </u> |          | ll í  | 7        | ΑΝΘΣΤΗΣ (ΤΕΑ) ΣΤΡ.ΠΡΟΣΩΠΙΚΟ 11 | KA      | ΚΑΝΟΝΙΚΗ ΑΔΕΙΑ              |
| Ŀ      | 9   |                           |       |          |          | <u> </u> | <u> </u> | ll i  | 8        | ΑΝΘΣΤΗΣ (ΤΜΑ) ΣΤΡ.ΠΡΟΣΟΠΙΚΟ 12 | MA      | ΜΙΚΡΑΣ ΔΙΑΡΚΕΙΑΣ            |
| lh-    | 0   |                           |       |          | <u> </u> | <u> </u> | <u> </u> | ll i  | 9        | ΑΝΘΣΤΗΣ (ΤΥΛ) ΣΤΡ.ΠΡΟΣΟΠΙΚΟ 13 | OF      | ΟΕΕ ΥΠΗΡΕΣΙΑΣ               |
| lh-    | 10  |                           |       | _        | -        |          |          | ll í  | 10       | ΑΣΜΙΑΣ (ΤΥΛ) ΣΤΡ.ΠΡΟΣΩΠΙΚΟ 14  | ΕΛ      | ΕΙΔΙΚΗ (ΓΟΝΙΚΗ - ΑΙΜΟΔΟΤΙΚΗ |
| ŀ      | 11  |                           |       | 1        | 1        | <u> </u> | 2        | ll i  | 11       | ΣΜΙΑΣ (ΟΠΡΑ) ΣΤΡ.ΠΡΟΣΩΠΙΚΟ 17  | ΔΣ      | ΔΙΑΘΕΣΗ                     |
| ŀ      | 12  |                           | - ICA | 1        | -        | <u> </u> |          | i II  |          |                                | — F     |                             |
| l-     | 12  |                           |       |          | <u> </u> | <u> </u> |          | i II  | _        |                                | —i-     | -                           |
| lh-    | 14  |                           | - ma  |          |          | <u> </u> |          | l i   | _        |                                | —i      | - i                         |
| ŀ      | 15  |                           |       |          |          | <u> </u> |          | - I   |          |                                | —i—     | -                           |
| ŀ      | 16  | ΚΔΘΥΣΤΕΡΗΜΕΝΟΣ            | KO    |          | <u> </u> |          |          |       |          | ,                              |         |                             |
| ŀ      | 17  | ΥΠΗΡΕΣΙΔ ΕΚΤΟΣ ΜΟΝΔΛΔΣ    | EM    | -        |          |          |          |       |          |                                |         |                             |
| ŀ      | 18  | ΕΟΡΤΑΣΤΙΚΗ                | FO    | <u> </u> | <u> </u> | <u> </u> | <u> </u> |       |          |                                |         |                             |
| ŀ      | 19  | ΝΥΧΤΕΡΙΝΗ ΥΠΗΡΕΣΙΑ        | NY    | 1        | <u> </u> | <u> </u> |          |       |          |                                |         |                             |
| J'r    | 20  | FONIKH                    | 0     | _        | <u> </u> | <u> </u> | <u> </u> |       |          |                                |         |                             |
| in the | 21  |                           | AM    | <u> </u> | <u> </u> | <u> </u> | <u> </u> |       |          |                                |         |                             |
| in the | 22  | ΑΝΑΤΡΟΦΗΣ ΤΕΚΝΟΥ          | AT    | 1        | <u> </u> | <u> </u> | 1        |       |          |                                |         |                             |
| ·Γ     | 23  | ΔΙΑΘΕΣΗ                   | ΔΣ    | _        | <u> </u> | 1        | 1        |       |          |                                |         |                             |
|        |     | EXNOAO ADONTON            |       | 6        | 3        | 2        | 11       |       |          |                                |         |                             |
|        |     | ΣΥΝΟΛΟ ΠΑΡΟΝΤΩΝ           |       | 4        | 0        | 3        | 7        |       |          |                                |         |                             |
|        |     |                           |       | 10       | 3        | 5        | 18       |       |          |                                |         |                             |

#### Εκτύπωση

Με το πάτημα του κουμπιού «Εκτύπωση» γίνεται έλεγχος της ημερομηνίας και ακολουθείται μια από τις παρακάτω διαδρομές.

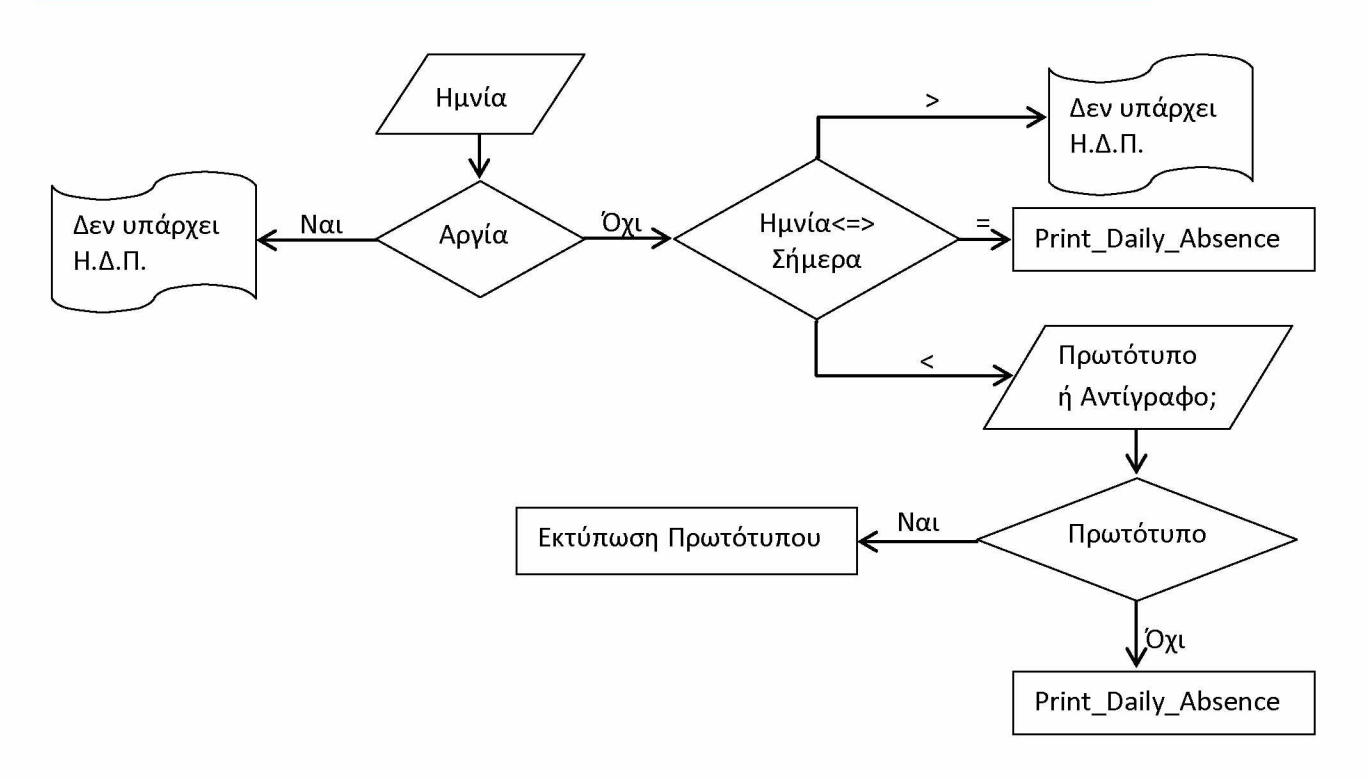

Από τα παραπάνω είναι φανερό ότι, ανά περίπτωση, εκτελούνται δύο διαφορετικές διαδικασίες εκτύπωσης του Η.Δ.Π. Η «Print\_Daily\_Absence» και η «Εκτύπωση Πρωτότυπου».

### Print Daily Absence

- Εκτελεί ερώτημα στον πίνακα Par\_Absence\_Kind για τον καθορισμό και την απεικόνιση των προβλεπόμενων τύπων απουσίας για τον επιλεγμένο τύπο προσωπικού (Στρατιωτικό – Πολιτικό).
- Εκτελεί ερωτήματα στον Πίνακα Par\_Absence για τον συγκεκριμένο τύπο προσωπικού (Στρατιωτικό – Πολιτικό) και την ζητηθείσα ημερομηνία, υπολογίζοντας τα σύνολα των απουσιών ανά τύπο απουσίας και ανά τάξη προσωπικού (ΥΠΞΚΟΙ – ΑΝΘΣΤΕΣ – ΑΞΚΟΙ για το στρατιωτικό προσωπικό, Μ.Υ. - Σ.Ε.Ι.Δ. - Ο.Α.Ε.Δ. για το πολιτικό προσωπικό).
- Εκτελεί ερώτημα στον Πίνακα Par\_Absence για την αναλυτική απεικόνιση των απόντων και το είδος απουσίας καθενός για την συγκεκριμένη ημερομηνία και τον συγκεκριμένο τύπο προσωπικού.
- Δημιουργεί στο C:\Forms, αρχείο κειμένου (.txt) με όνομα της μορφής HDP-STR- (για το στρατιωτικό προσωπικό) ή της μορφής HDP-POL-(για το πολιτικό προσωπικό), ακολουθούμενο σε κάθε περίπτωση από την ημερομηνία σε μορφή YYYYMMDD. (Π.χ. το αρχείο HDP-POL-20180608.txt αφορά το Ημερήσιο Δελτίο Απουσιών του πολιτικού προσωπικού της 08/06/2018).
- Αν έχει ζητηθεί εκτύπωση του ΗΔΠ της τρέχουσας ημερομηνίας τότε τυπώνει τίτλο και όνομα του υπογράφοντα ενώ, αν έχει ζητηθεί

εκτύπωση του ΗΔΠ παρελθούσας ημερομηνίας, τυπώνει το μήνυμα «ΠΡΟΣΟΧΗ !! ΔΕΝ ΕΙΝΑΙ ΑΝΤΙΓΡΑΦΟ ΤΟΥ ΠΡΩΤΟΤΥΠΟΥ».

- Δημιουργεί το αρχείο C:\Forms\Par\_HDP.vbs που περιέχει εντολές (σε Vbscript) για άνοιγμα του αρχείου C:\Forms\HDP-....txt με το Microsoft Excel, κατάλληλη μορφοποίησή του και εκτύπωση.
- Εκτελεί το C:\Forms\Par\_HDP.vbs και εκτυπώνει το ΗΔΠ.
- Αν έχει ζητηθεί η εκτύπωση του ΗΔΠ της τρέχουσας ημερομηνίας, επιπλέον:
  - Δημιουργεί στο C:\Forms το batch αρχείο (.bat) Par-CreFtp ακολουθούμενο από το User-id του χρήστη, π.χ. Par-CreFtpXM10.bat, που περιέχει εντολές καθορισμού παραμέτρων για εκτέλεση μεταφοράς του αρχείου στον Server προς αρχειοθέτηση.
  - Δημιουργεί στο C:\Forms το batch αρχείο (.bat) Par-GetData ακολουθούμενο από το User-id του χρήστη, π.χ. Par-GetDataXM10.bat, που περιέχει εντολές εκτέλεσης της FTP διαδικασίας για μεταφορά του αρχείου στον Server προς αρχειοθέτηση.
  - Εκτελεί τις παραπάνω batch διαδικασίες (π.χ. Par-CreFtpXM10.bat και Par-GetDataXM10.bat) και τοποθετεί το ΗΔΠ στον Server (κατάλογος /FILES/PAROUSIES).
- Τέλος, διαγράφει όλα τα προσωρινά αρχεία που δημιουργήθηκαν (Par\_CreFtpXM10.bat, Par\_GetDataXM10.bat, Par\_HDP.vbs, HDP-STR-20180608.txt).

<u>Εκτύπωση Πρωτότυπου</u>

- Δημιουργεί στο C:\Forms το batch αρχείο (.bat) Par-CreFtp ακολουθούμενο από το User-id του χρήστη, π.χ. Par-CreFtpXM10.bat, που περιέχει εντολές καθορισμού παραμέτρων για εκτέλεση μεταφοράς του ήδη αποθηκευμένου αρχείου από τον Server προς το C:\Forms.
- Δημιουργεί στο C:\Forms το batch αρχείο (.bat) Par-GetData ακολουθούμενο από το User-id του χρήστη, π.χ. Par-GetDataXM10.bat, που περιέχει εντολές εκτέλεσης της FTP διαδικασίας για μεταφορά του ήδη αποθηκευμένου αρχείου από τον Server προς το C:\Forms.
- Δημιουργεί το αρχείο C:\Forms\Par\_HDP.vbs που περιέχει εντολές (σε Vbscript) για άνοιγμα του αρχείου C:\Forms\HDP-....txt με το Microsoft Excel, κατάλληλη μορφοποίησή του και εκτύπωση.
- Εκτελεί τις παραπάνω .bat και .vbs διαδικασίες και τυπώνει το πρωτότυπο ΗΔΠ.

 Τέλος, διαγράφει όλα τα προσωρινά αρχεία που δημιουργήθηκαν (Par\_CreFtpXM10.bat, Par\_GetDataXM10.bat, Par\_HDP.vbs, HDP-STR-20180608.txt).

Στη συνέχεια παρατίθενται εκδοθέντα ΗΔΠ στρατιωτικού και πολιτικού προσωπικού.

|                     |              |               |           | ΔΝΣΗ ΜΗΧ<br>ΕΛΕΥΣΙΝΑ | ANOPFANG<br>'21/06 | ΣΗΣ (Δ8<br>5/2018' |
|---------------------|--------------|---------------|-----------|----------------------|--------------------|--------------------|
|                     | ΔΕΛΤΙΟ ΠΑΡΟΥ | ΣΙΑΣ ΣΤΡΑΤΙΩΤ | ΙΚΟΥ ΠΡΟΣ | ΩΠΙΚΟΥ               |                    |                    |
| Α/Α ΕΙΔΟΣ ΑΠΟΥΣΙΑΣ  |              | ΣΥΝΤ.         | AEKOI     | ΑΝΘΣΤΕΣ              | ΥΠΞΚΟΙ             | ΣΥΝΟΛ              |
| 1 Φ.ΠΟΡΕΙΑΣ - ΜΕΤΑΙ | ΒΑΣΗΣ        | ФП            |           |                      |                    |                    |
| 2 ΚΑΝΟΝΙΚΗ ΑΔΕΙΑ    |              | KA            | 2         | 1                    |                    | 3                  |
| 3 ΜΙΚΡΑΣ ΔΙΑΡΚΕΙΑΣ  |              | MΔ            | 1         | 1                    |                    | 2                  |
| 4 ΑΔΕΙΑ ΩΡΩΝ        |              | ΩΡ            |           |                      |                    |                    |
| 5 ΥΠΗΡΕΣΙΑΚΗ ΑΔΕΙΑ  |              | YA            |           |                      |                    |                    |
| 6 ΔΙΑΘΕΣΙΜΟΤΗΤΑ     |              | ΔΘ            |           |                      |                    |                    |
| 7 ΑΝΑΡΡΩΤΙΚΗ ΑΔΕΙΑ  |              | AN            |           |                      |                    |                    |
| 8 251 FNA           |              | ΓN            |           |                      |                    |                    |
| 9 ΕΛΕΥΘ. ΥΠΗΡΕΣΙΑΣ  |              | EY            |           |                      |                    |                    |
| 10 OFF ΥΠΗΡΕΣΙΑΣ    |              | OF            | 1         | 1                    |                    | 2                  |
| 11 ΕΠΙΤΡΟΠΗ ΑΓΟΡΩΝ  | - ΩΝΙΩΝ      | EA            |           |                      |                    |                    |
| 12 ΑΔΙΚΑΙΟΛΟΓΗΤΟΣ   |              | AΔ            |           |                      |                    |                    |
| 13 ΦΟΙΤΗΤΙΚΗ ΑΔΕΙΑ  |              | ΦΑ            |           |                      |                    |                    |
| 14 ΛΕΣΧΗ ΑΞΚΩΝ - ΣΜ | ΗΝΙΤΩΝ       | ٨A            |           |                      |                    |                    |
| 15 ΚΑΘΥΣΤΕΡΗΜΕΝΟΣ   |              | KO            |           |                      |                    |                    |
| 16 ΥΠΗΡΕΣΙΑ ΕΚΤΟΣ Μ | οναδασ       | EM            |           |                      |                    |                    |
| 17 ΕΟΡΤΑΣΤΙΚΗ       |              | EO            |           |                      |                    |                    |
| 18 NYXTEPINH YTHPE  | AIA          | NY            | 1         |                      |                    | 1                  |
| 19 FONIKH           |              | го            |           |                      |                    |                    |
| 20 ΑΙΜΟΔΟΤΙΚΗ       |              | AM            |           |                      |                    |                    |
| 21 ΑΝΑΤΡΟΦΗΣ ΤΕΚΝ   | YC           | AT            | 1         |                      |                    | 1                  |
| 22 ΔΙΑΘΕΣΗ          |              | ΔΣ            |           |                      | 1                  | 1                  |
| 23 ΆΔΕΙΑ ΜΕΤΑΘΕΣΗΣ  |              | MØ            |           |                      |                    |                    |
| ΑΠΟΣΠΑΣΗ            |              | АП            |           |                      |                    |                    |
| ΕΙΔΙΚΗ (ΓΟΝΙΚΗ - Α  | ΜΟΔΟΤΙΚΗ)    | EΔ            |           |                      | 1                  | 1                  |
| ΗΜΕΡΗΣΙΑ            |              | HM            |           |                      |                    | -                  |
| ΣΥΝΟΛΟ ΑΠΟΝΤΩΙ      | N            |               | 6         | 3                    | 2                  | 11                 |
| ΣΥΝΟΛΟ ΠΑΡΟΝΤΩ      | 2N           |               | 4         | 0                    | 3                  | 7                  |
| ΣΥΝΟΛΟ ΔΥΝΑΜΗ       | Σ            |               | 10        | 3                    | 5                  | 18                 |

#### ΑΝΑΛΥΣΗ ΑΠΟΝΤΩΝ

| A/A | ΟΝΟΜΑΤΕΠΩΝΥΜΟ                  | ΣYNT. | ΕΙΔΟΣ ΑΠΟΥΣΙΑΣ               |
|-----|--------------------------------|-------|------------------------------|
| 1   | ΕΠΓΟΣ (ΕΠ) ΣΤΡ.ΠΡΟΣΩΠΙΚΟ 2     | MΔ    | ΜΙΚΡΑΣ ΔΙΑΡΚΕΙΑΣ             |
| 2   | ΣΓΟΣ (ΕΠ) ΣΤΡ.ΠΡΟΣΩΠΙΚΟ 4      | KA    | ΚΑΝΟΝΙΚΗ ΑΔΕΙΑ               |
| 3   | ΥΠΣΓΟΣ (Ε) ΣΤΡ.ΠΡΟΣΩΠΙΚΟ 6     | AT    | ΑΝΑΤΡΟΦΗΣ ΤΕΚΝΟΥ             |
| 4   | ΥΠΣΓΟΣ (ΤΕΦ) ΣΤΡ.ΠΡΟΣΩΠΙΚΟ 8   | KA    | ΚΑΝΟΝΙΚΗ ΑΔΕΙΑ               |
| 5   | ΑΝΘΣΓΟΣ (Ε) ΣΤΡ.ΠΡΟΣΩΠΙΚΟ 9    | OF    | OFF ΥΠΗΡΕΣΙΑΣ                |
| 6   | ΑΝΘΣΓΟΣ (ΤΜΑ) ΣΤΡ.ΠΡΟΣΩΠΙΚΟ 10 | NY    | ΝΥΧΤΕΡΙΝΗ ΥΠΗΡΕΣΙΑ           |
| 7   | ΑΝΘΣΤΗΣ (ΤΕΑ) ΣΤΡ.ΠΡΟΣΩΠΙΚΟ 11 | KA    | ΚΑΝΟΝΙΚΗ ΑΔΕΙΑ               |
| 8   | ΑΝΘΣΤΗΣ (ΤΜΑ) ΣΤΡ.ΠΡΟΣΩΠΙΚΟ 12 | MΔ    | ΜΙΚΡΑΣ ΔΙΑΡΚΕΙΑΣ             |
| 9   | ΑΝΘΣΤΗΣ (ΤΥΛ) ΣΤΡ.ΠΡΟΣΩΠΙΚΟ 13 | OF    | OFF ΥΠΗΡΕΣΙΑΣ                |
| 10  | ΑΣΜΙΑΣ (ΤΥΛ) ΣΤΡ.ΠΡΟΣΩΠΙΚΟ 14  | EΔ    | ΕΙΔΙΚΗ (ΓΟΝΙΚΗ - ΑΙΜΟΔΟΤΙΚΗ) |
| 11  | ΣΜΙΑΣ (ΟΠΡΑ) ΣΤΡ.ΠΡΟΣΩΠΙΚΟ 17  | ΔΣ    | ΔΙΑΘΕΣΗ                      |

201 ΚΕΝΤΡΟ ΕΦΟΔΙΑΣΜΟΥ ΑΕΡΟΠΟΡΙΑΣ ΔΝΣΗ ΜΗΧΑΝΟΡΓΑΝΩΣΗΣ (Δ8) ΕΛΕΥΣΙΝΑ '21/06/2018'

| A/A | ΕΙΔΟΣ ΑΠΟΥΣΙΑΣ         | ΣΥΝΤ. | M.Y. | Σ.Ε.Ι.Δ. | 0.A.Ε.Δ. | ΣΥΝΟΛΟ |
|-----|------------------------|-------|------|----------|----------|--------|
| 1   | ΑΠΟΣΠΑΣΗ               | ПА    |      |          |          |        |
| 2   | Φ.ΠΟΡΕΙΑΣ - ΜΕΤΑΒΑΣΗΣ  | ФП    |      |          |          |        |
| 3   | ΥΠΗΡΕΣΙΑΚΗ ΑΔΕΙΑ       | YA    |      |          |          |        |
| 4   | ΚΑΝΟΝΙΚΗ ΑΔΕΙΑ         | KA    | 1    |          |          | 1      |
| 5   | ΑΤΟΜΙΚΗ ΑΔΕΙΑ          | AT    | 1    |          |          | 1      |
| 6   | ΑΣΘΕΝΕΙΑ - 251 ΓΝΑ     | ΑΣ    |      |          |          |        |
| 7   | ΑΔΕΙΑ ΩΡΩΝ             | AΩ    |      |          |          |        |
| 8   | ΑΔΙΚΑΙΟΛΟΓΗΤΟΙ         | AΔ    |      |          |          |        |
| 9   | ΑΔΕΙΑ ΚΥΗΣΗΣ - ΤΟΚΕΤΟΥ | AK    |      |          |          |        |
| 10  | ΓΟΝΙΚΗ ΑΔΕΙΑ           | ГА    |      |          |          | - 1    |
| 11  | ΦΟΙΤΗΤΙΚΗ ΑΔΕΙΑ        | ΦΑ    |      |          |          |        |
| 12  | ΣΥΝΔΙΚΑΛΙΣΤΙΚΗ ΑΔΕΙΑ   | ΣΑ    |      |          |          |        |
| 13  | ΑΙΜΟΔΟΤΙΚΗ ΑΔΕΙΑ       | AI    |      |          |          |        |
| 14  | ΕΠΙΤΡΟΠΗ ΑΓΟΡΩΝ        | EA    |      |          |          |        |
| 15  | ΑΔΕΙΑ ΑΝΕΥ ΑΠΟΔΟΧΩΝ    | AA    |      |          |          |        |
| 16  | ΑΝΥΠΑΙΤΙΟ ΚΩΛΥΜΜΑ      | AN    |      |          |          |        |
| 17  | ΟFF - ΑΔΕΙΑ ΔΙΜΗΝΟΥ    | OF    |      |          |          |        |
| 18  | ΕΙΔΙΚΗ ΑΔΕΙΑ           | EI    |      |          |          |        |
| 19  | ΣΕΜΙΝΑΡΙΟ - ΕΚΠΑΙΔΕΥΣΗ | ΣΕ    |      |          |          |        |
| 20  | ΑΠΕΡΓΙΑ                | AP    |      |          |          |        |
| 21  | ΣΥΝΤΑΞΙΟΔΟΤΗΣΗ         | ΣΥ    |      |          |          |        |
| 22  | ΕΟΡΤΑΣΤΙΚΗ             | EO    |      |          |          |        |
| 23  | ΑΣΘΕΝΕΙΑ ΤΕΚΝΟΥ        | ΘT    |      |          |          |        |
|     | ΣΥΝΟΛΟ ΑΠΟΝΤΩΝ         |       | 2    | 0        | 0        | 2      |
|     | ΣΥΝΟΛΟ ΠΑΡΟΝΤΩΝ        |       | 1    | 0        | 0        | 1      |
|     | ΣΥΝΟΛΟ ΔΥΝΑΜΗΣ         |       | 3    | 0        | 0        | 3      |

#### ΔΕΛΤΙΟ ΠΑΡΟΥΣΙΑΣ ΠΟΛΙΤΙΚΟΥ ΠΡΟΣΩΠΙΚΟΥ

#### ΑΝΑΛΥΣΗ ΑΠΟΝΤΩΝ

| A/A | ΟΝΟΜΑΤΕΠΩΝΥΜΟ                   | ΣΥΝΤ. | ΕΙΔΟΣ ΑΠΟΥΣΙΑΣ |
|-----|---------------------------------|-------|----------------|
| 1   | Μ.Υ. (ΠΕ/ΠΛΗΡ.) ΠΟΛ.ΠΡΟΣΩΠΙΚΟ 1 | AT    | ΑΤΟΜΙΚΗ ΑΔΕΙΑ  |
| 2   | Μ.Υ. (ΠΕ/ΠΛΗΡ.) ΠΟΛ.ΠΡΟΣΩΠΙΚΟ 2 | KA    | ΚΑΝΟΝΙΚΗ ΑΔΕΙΑ |

#### 4.3.4 ΣΥΝΟΠΤΙΚΗ ΚΑΤΑΣΤΑΣΗ ΣΤΡΑΤΙΩΤΙΚΟΥ ΠΡΟΣΩΠΙΚΟΥ

| 🔝 Πληροφοριακα   | ό Σύστημα Δια | χείρισης Προ                | σωπικού    |        |      | - Internet and             |      |
|------------------|---------------|-----------------------------|------------|--------|------|----------------------------|------|
| Παρουσιολόγιο    | Εκτυπώσεις    | Στατιστικά                  | Διαχείριση | Έξοδος | Wind | wob                        |      |
| Πολεμική Αεροπορ | Ημερήσ        | ιο <mark>Δελτίο Π</mark> αρ | ουσίας     |        | [8∆  | Hμερ.:Mon 08/04/2019 - 098 |      |
|                  | Συνοπτι       | κή Κατάστασ                 | η Προσωπικ | ວບໍ 🕨  |      | Στρατιωτικού Προσωπικού    |      |
|                  | Εκτενής       | Κατάσταση Γ                 | Ίροσωπικού | ÷      |      | Πολιτικού Προσωπικού       |      |
|                  | Υπόλοιτ       | τα Αδειών                   |            |        |      | Όλου του Προσωπικού        | - 11 |
|                  | Record        |                             |            |        |      |                            | _    |

Η συγκεκριμένη επιλογή από το μενού της εφαρμογής έχει ως σκοπό την έκδοση μίας συγκεντρωτικής κατάστασης του στρατιωτικού προσωπικού με βασικές πληροφορίες (ονοματεπώνυμο, βαθμός, θέση, τηλέφωνο γραφείου). Η εφαρμογή μας δίνει τη δυνατότητα, η κατάσταση αυτή είτε να εκτυπωθεί κατευθείαν σε εκτυπωτή είτε να αποθηκευτεί σαν αρχείο στον υπολογιστή του χρήστη.

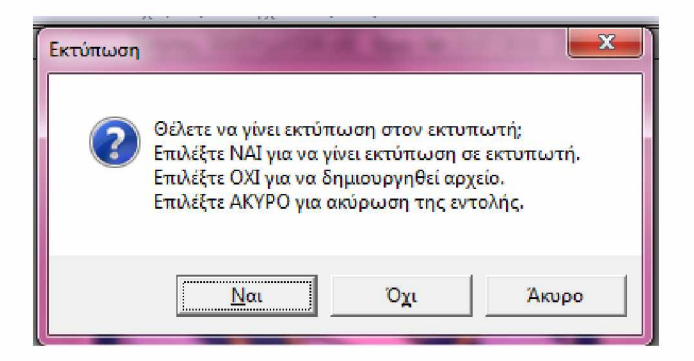

Συγκεκριμένα με την επιλογή της φόρμας, εκτελούνται τα εξής:

- Εκτελείται ερώτημα στον πίνακα Par\_Stoixeia\_Prs για ανάκτηση των στοιχείων του στρατιωτικού προσωπικού (Kind='Σ') που είναι ενεργό (Status='ENEPΓΟΣ').
- Δημιουργείται το αρχείο κειμένου C:\Forms\Prs\_A.txt που περιέχει τα στοιχεία του προσωπικού. Το αρχείο είναι delimited, δηλ. τα πεδία είναι διαχωρισμένα με (;).
- Δημιουργείται το αρχείο C:\Forms\Par\_PrsLst.vbs που περιέχει εντολές (σε Vbscript) για άνοιγμα του αρχείου C:\Forms\Prs\_A.txt με το Microsoft Excel, κατάλληλη μορφοποίησή του και εκτύπωση.
- Εκτελείται το Script C:\Forms\Par\_PrsLst.vbs και εκτυπώνεται η κατάσταση.
- Διαγράφονται τα προσωρινά αρχεία Par\_PrsLst.vbs και Prs\_A.txt.

Ένα παράδειγμα έκδοσης μιας τέτοιας κατάστασης ακολουθεί στη συνέχεια.

|     |         | ΚΑΤΑΣΤΑΣΗ 2   | ΤΡΑΤΙΩΤΙΚΟΥ ΠΕ | οΣΩΠΙΙ  | (Δ8)     |          |
|-----|---------|---------------|----------------|---------|----------|----------|
| A/A | ΒΑΘΜΟΣ  | επωνγμο       | ONOMA          | ΘΕΣΗ    | ΤΗΛΕΦΩΝΟ | үпографн |
| 1   | ΑΣΜΧΟΣ  | ΣΤΡ.ΠΡΟΣΩΠΙΚΟ | 1              | Δ8/5    | 4312     |          |
| 2   | έπγος   | ΣΤΡ.ΠΡΟΣΩΠΙΚΟ | 2              | Δ8/5    | 4342     |          |
| 3   | επγοΣ   | ΣΤΡ.ΠΡΟΣΩΠΙΚΟ | 3              | Δ8/4    | 4311     |          |
| 4   | ΣΓΟΣ    | ΣΤΡ.ΠΡΟΣΩΠΙΚΟ | 4              | Δ8/2    | 4321     |          |
| 5   | ΣΓΟΣ    | ΣΤΡ.ΠΡΟΣΩΠΙΚΟ | 5              | Δ8/3    | 4340     |          |
| 6   | ΥΠΣΓΟΣ  | ΣΤΡ.ΠΡΟΣΩΠΙΚΟ | 6              | Δ8/2Α-Δ | 4324     |          |
| 7   | ΥΠΣΓΟΣ  | ΣΤΡ.ΠΡΟΣΩΠΙΚΟ | 7              | ∆8/4B   | 4320     |          |
| 8   | ΥΠΣΓΟΣ  | ΣΤΡ.ΠΡΟΣΩΠΙΚΟ | 8              | Δ8/5    | 4342     |          |
| 9   | ΑΝΘΣΓΟΣ | ΣΤΡ.ΠΡΟΣΩΠΙΚΟ | 9              | Δ8/4    | 4320     |          |
| 10  | ΑΝΘΣΓΟΣ | ΣΤΡ.ΠΡΟΣΩΠΙΚΟ | 10             | ∆8/4B   | 4320     |          |
| 11  | ΑΝΘΣΤΗΣ | ΣΤΡ.ΠΡΟΣΩΠΙΚΟ | 11             | Δ8/2Γ   | 4322     |          |
| 12  | ΑΝΘΣΤΗΣ | ΣΤΡ.ΠΡΟΣΩΠΙΚΟ | 12             | Δ8/4Γ   | 4315     |          |
| 13  | ΑΝΘΣΤΗΣ | ΣΤΡ.ΠΡΟΣΩΠΙΚΟ | 13             | ∆8/2В-Г | 4323     |          |
| 14  | ΑΣΜΙΑΣ  | ΣΤΡ.ΠΡΟΣΩΠΙΚΟ | 14             | Δ8/5B   | 4342     |          |
| 15  | ΑΣΜΙΑΣ  | ΣΤΡ.ΠΡΟΣΩΠΙΚΟ | 15             | Δ8/4A   | 4325     |          |
| 16  | ΣΜΙΑΣ   | ΣΤΡ.ΠΡΟΣΩΠΙΚΟ | 16             | Δ8/2Γ   | 4345     |          |
| 17  | ΣΜΙΑΣ   | ΣΤΡ.ΠΡΟΣΩΠΙΚΟ | 17             | ∆8/1B   | 4336     |          |
| 18  | ΣΜΙΑΣ   | ΣΤΡ.ΠΡΟΣΩΠΙΚΟ | 18             | Δ8/2Δ   | 4345     |          |

### 4.3.5 ΣΥΝΟΠΤΙΚΗ ΚΑΤΑΣΤΑΣΗ ΠΟΛΙΤΙΚΟΥ ΠΡΟΣΩΠΙΚΟΥ

| Παρουσιολόγιο    | Εκτυπώσεις | Στατιστικά                 | Διαχείριση   | Εξοδος | Wind | low                                                                                                    |
|------------------|------------|----------------------------|--------------|--------|------|----------------------------------------------------------------------------------------------------|
| Πολεμική Αεροπορ | Ημερήσ     | ο Δελτίο <mark>Πα</mark> ρ | ουσίας       |        | ∆8]  | Hμερ.:Mon 08/04/2019 - 098                                                                                                    |
|                  | Συνοπτι    | κή Κατάστασr               | η Προσωπικού | •      |      | Στρατιωτικού Προσωπικού                                                                                                    |
|                  | Εκτενής    | Κατάσταση Π                | Ιροσωπικού   | Þ      |      | Πολιτικού Προσωπικού                                                                                                    |
|                  | Υπόλοιτ    | α Αδειών                   |              |        |      | Όλου του Προσωπικού                                                                                                    |
|                  | Record     |                            |              |        | 100  | HISING STREET, STREET, S |

Η συγκεκριμένη κατάσταση είναι αντίστοιχη με την ανωτέρω συνοπτική κατάσταση στρατιωτικού προσωπικού, και εκτελούνται αντίστοιχες διεργασίες με μόνη διαφορά ότι εκτελείται ερώτημα στον πίνακα Par\_Stoixeia\_Prs για την ανάκτηση στοιχείων του πολιτικού προσωπικού (Kind='Π') που είναι ενεργό (Status='ENEPΓΟΣ').

## 4.3.6 ΣΥΝΟΠΤΙΚΗ ΚΑΤΑΣΤΑΣΗ ΟΛΟΥ ΤΟΥ ΠΡΟΣΩΠΙΚΟΥ

| 🔝 Πληροφοριακι   | ό Σύστημα Δια | χείρισης Προ  | σωπικού     |        |      | Conceptual and the second  |
|------------------|---------------|---------------|-------------|--------|------|----------------------------|
| Παρουσιολόγιο    | Εκτυπώσεις    | Στατιστικά    | Διαχείριση  | Έξοδος | Wind | low                        |
| Πολεμική Αεροπορ | Ημερήσ        | ιο Δελτίο Παρ | ουσίας      |        | ∆8]  | Hμερ.:Mon 08/04/2019 - 098 |
|                  | Συνοπτι       | κή Κατάστασ   | η Προσωπικο | ບໍ່ ▶  |      | Στρατιωτικού Προσωπικού    |
|                  | Εκτενής       | Κατάσταση Γ   | Τροσωπικού  | ×      |      | Πολιτικού Προσωπικού       |
|                  | Υπόλοιτ       | τα Αδειών     |             |        |      | Όλου του Προσωπικού        |
|                  | Record        |               |             |        | 182  |                            |

Ομοίως η κατάσταση αυτή είναι αντίστοιχης λογικής με τις ανωτέρω καταστάσεις, περιλαμβάνοντας βασικές πληροφορίες για το σύνολο του στρατιωτικού και πολιτικού προσωπικού μιας διεύθυνσης.

## 4.3.7 ΕΚΤΕΝΗΣ ΚΑΤΑΣΤΑΣΗ ΣΤΡΑΤΙΩΤΙΚΟΥ ΠΡΟΣΩΠΙΚΟΥ

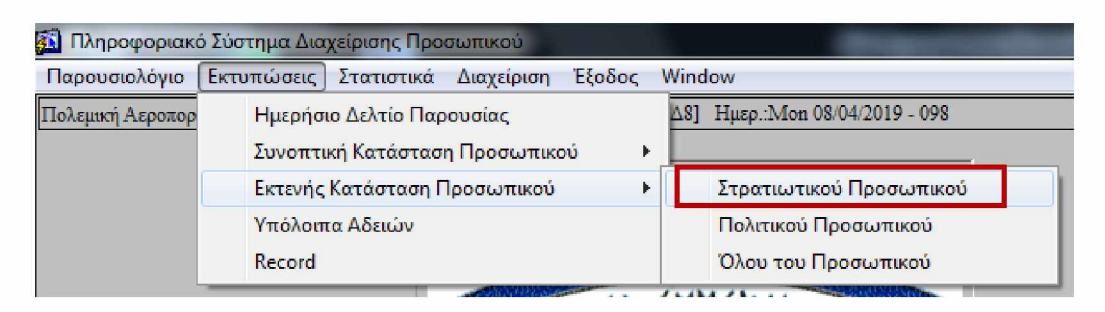

Η συγκεκριμένη επιλογή από το μενού της εφαρμογής δίνει τη δυνατότητα στο χρήστη για την έκδοση μίας αναλυτικής κατάστασης του στρατιωτικού προσωπικού με εκτενείς πληροφορίες (ονοματεπώνυμο, βαθμός, ειδικότητα, αριθμός μητρώου, θέση, τηλέφωνο γραφείου, τηλέφωνα επικοινωνίας, διεύθυνση κατοικίας). Η εφαρμογή και σε αυτό το σημείο, μας δίνει τη δυνατότητα, η κατάσταση αυτή είτε να εκτυπωθεί κατευθείαν σε εκτυπωτή είτε να αποθηκευτεί σαν αρχείο στον υπολογιστή του χρήστη.

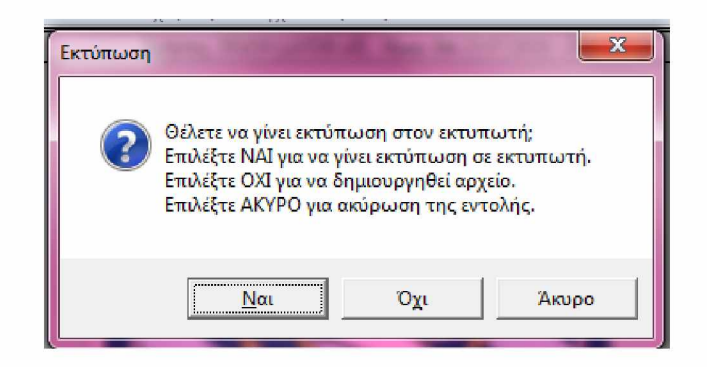

Συγκεκριμένα με την επιλογή της φόρμας:

- Εκτελείται ερώτημα στον πίνακα Par\_Stoixeia\_Prs για ανάκτηση των στοιχείων του στρατιωτικού προσωπικού (Kind='Σ') που είναι ενεργό (Status='ENEPΓΟΣ').
- Δημιουργείται το αρχείο κειμένου C:\Forms\Prs\_B.txt που περιέχει τα στοιχεία του προσωπικού. Το αρχείο είναι delimited, δηλ. τα πεδία είναι διαχωρισμένα με (;).
- Δημιουργείται το αρχείο C:\Forms\Par\_PrsLst.vbs που περιέχει εντολές (σε Vbscript) για άνοιγμα του αρχείου C:\Forms\Prs\_B.txt με το Microsoft Excel, κατάλληλη μορφοποίησή του και εκτύπωση.
- Εκτελείται το Script C:\Forms\Par\_PrsLst.vbs και εκτυπώνεται η κατάσταση.
- Διαγράφονται τα προσωρινά αρχεία Par\_PrsLst.vbs και Prs\_B.txt.

Μια τέτοια εκτενής κατάσταση στρατιωτικού προσωπικού φαίνεται στη συνέχεια.

#### Εφαρμογή Παρακολούθησης Αδειών Προσωπικού Πολεμικής Αεροπορίας

|     |         |            |       |           | ΚΑΤΑΣΤΑ       | ΣΗ ΣΤΡΑΤΙΩΤΙΚΟ | ΟΥ ΠΡΟΣΩΓ  | ΊΚΟΥ (Δ8)  |          |              |
|-----|---------|------------|-------|-----------|---------------|----------------|------------|------------|----------|--------------|
| A/A | ΒΑΘΜΟΣ  | ΕΙΔΙΚΟΤΗΤΑ | ΑΣΜΑ  | ΤΗΛ.ΓΡΑΦ. | ΕΠΩΝΥΜΟ       | ONOMA          | ΤΗΛΕΦΩΝΟ   | ΤΗΛΕΦΩΝΟ   | ΤΗΛΕΦΩΝΟ | ΔΙΕΥΘΥΝΣΗ    |
| 1   | ΑΣΜΧΟΣ  | EΠ         | 60119 | 4312      | ΣΤΡ.ΠΡΟΣΩΠΙΚΟ | 1              | 1234567890 | 9876543210 |          | ΔΙΕΥΘΥΝΣΗ 1  |
| 2   | επγοΣ   | EΠ         | 61740 | 4342      | ΣΤΡ.ΠΡΟΣΩΠΙΚΟ | 2              | 1234567890 | 9876543210 |          | ΔΙΕΥΘΥΝΣΗ 2  |
| 3   | επγοΣ   | EΠ         | 61745 | 4311      | ΣΤΡ.ΠΡΟΣΩΠΙΚΟ | 3              | 1234567890 |            |          | ΔΙΕΥΘΥΝΣΗ 3  |
| 4   | ΣΓΟΣ    | ЕП         | 63884 | 4321      | ΣΤΡ.ΠΡΟΣΩΠΙΚΟ | 4              | 1234567890 |            |          | ΔΙΕΥΘΥΝΣΗ 4  |
| 5   | ΣΓΟΣ    | ΤΕΦ        | 67184 | 4340      | ΣΤΡ.ΠΡΟΣΩΠΙΚΟ | 5              | 1234567890 | 9876543210 |          | ΔΙΕΥΘΥΝΣΗ 5  |
| 6   | ΥΠΣΓΟΣ  | E          | 67927 | 4324      | ΣΤΡ.ΠΡΟΣΩΠΙΚΟ | 6              | 1234567890 | 9876543210 |          | ΔΙΕΥΘΥΝΣΗ 6  |
| 7   | ΥΠΣΓΟΣ  | E          | 68711 | 4320      | ΣΤΡ.ΠΡΟΣΩΠΙΚΟ | 7              | 1234567890 | 9876543210 |          | ΔΙΕΥΘΥΝΣΗ 7  |
| 8   | ΥΠΣΓΟΣ  | ΤΕΦ        | 68461 | 4342      | ΣΤΡ.ΠΡΟΣΩΠΙΚΟ | 8              | 1234567890 |            |          | ΔΙΕΥΘΥΝΣΗ 8  |
| 9   | ΑΝΘΣΓΟΣ | E          | 69439 | 4320      | ΣΤΡ.ΠΡΟΣΩΠΙΚΟ | 9              | 1234567890 |            |          | ΔΙΕΥΘΥΝΣΗ 9  |
| 10  | ΑΝΘΣΓΟΣ | TMA        | 69563 | 4320      | ΣΤΡ.ΠΡΟΣΩΠΙΚΟ | 10             | 1234567890 | 9876543210 |          | ΔΙΕΥΘΥΝΣΗ 10 |
| 11  | ΑΝΘΣΤΗΣ | TEA        | 35040 | 4322      | ΣΤΡ.ΠΡΟΣΩΠΙΚΟ | 11             | 1234567890 |            |          | ΔΙΕΥΘΥΝΣΗ 11 |
| 12  | ΑΝΘΣΤΗΣ | TMA        | 35250 | 4315      | ΣΤΡ.ΠΡΟΣΩΠΙΚΟ | 12             | 1234567890 | 9876543210 |          | ΔΙΕΥΘΥΝΣΗ 12 |
| 13  | ΑΝΘΣΤΗΣ | ΤΥΛ        | 35992 | 4323      | ΣΤΡ.ΠΡΟΣΩΠΙΚΟ | 13             | 1234567890 |            |          | ΔΙΕΥΘΥΝΣΗ 13 |
| 14  | ΑΣΜΙΑΣ  | ΤΥΛ        | 36161 | 4342      | ΣΤΡ.ΠΡΟΣΩΠΙΚΟ | 14             | 1234567890 | 9876543210 |          | ΔΙΕΥΘΥΝΣΗ 14 |
| 15  | ΑΣΜΙΑΣ  | TEA        | 36491 | 4325      | ΣΤΡ.ΠΡΟΣΩΠΙΚΟ | 15             | 1234567890 |            |          | ΔΙΕΥΘΥΝΣΗ 15 |
| 16  | ΣΜΙΑΣ   | ΟΑΣΤΥ      | 97699 | 4345      | ΣΤΡ.ΠΡΟΣΩΠΙΚΟ | 16             | 1234567890 | 9876543210 |          | ΔΙΕΥΘΥΝΣΗ 16 |
| 17  | ΣΜΙΑΣ   | ΟΠΡΑ       | 98054 | 4336      | ΣΤΡ.ΠΡΟΣΩΠΙΚΟ | 17             | 1234567890 | 9876543210 |          | ΔΙΕΥΘΥΝΣΗ 17 |
| 18  | ΣΜΙΑΣ   | OTHY       | 98674 | 4345      | ΣΤΡ.ΠΡΟΣΩΠΙΚΟ | 18             | 1234567890 | 9876543210 |          | ΔΙΕΥΘΥΝΣΗ 18 |

## 4.3.8 ΕΚΤΕΝΗΣ ΚΑΤΑΣΤΑΣΗ ΠΟΛΙΤΙΚΟΥ ΠΡΟΣΩΠΙΚΟΥ

| 🛐 Πληροφοριακά   | Σύστημα Διαχείρισ             | ης Προσωπικού                     |                                |                     | Contraction of the Association of the Association |  |  |
|------------------|-------------------------------|-----------------------------------|--------------------------------|---------------------|---------------------------------------------------|--|--|
| Παρουσιολόγιο    | Εκτυπώσεις Στατ               | ιστικά Διαχείριση                 | Έξοδος                         | Wind                | low                                               |  |  |
| Πολεμική Αεροπορ | Ημερήσιο Δελ<br>Συνοπτική Κατ | ιίο Παρουσίας<br>ιάσταση Προσωπικ | Δ8] Ημερ.:Mon 08/04/2019 - 098 |                     |                                                   |  |  |
|                  | Εκτενής Κατάς                 | παση Προσωπικού                   | Στρατιωτικού Προσωπικού        |                     |                                                   |  |  |
|                  | Υπόλοιπα Αδε                  | ιών                               |                                |                     | Πολιτικού Προσωπικού                              |  |  |
|                  | Record                        |                                   |                                | Όλου του Προσωπικού |                                                   |  |  |

Αντίστοιχης λογικής με την ανωτέρω εκτενή κατάσταση στρατιωτικού προσωπικού. Εκτελούνται αντίστοιχες διεργασίες με μόνη διαφορά ότι εκτελείται ερώτημα στον πίνακα Par\_Stoixeia\_Prs για την ανάκτηση στοιχείων του πολιτικού προσωπικού (Kind='Π') που είναι ενεργό (Status='ENEPΓΟΣ').

|     | ΚΑΤΑΣΤΑΣΗ ΠΟΛΙΤΙΚΟΥ ΠΡΟΣΩΠΙΚΟΥ (Δ8) |            |      |           |               |       |            |            |          |             |  |
|-----|-------------------------------------|------------|------|-----------|---------------|-------|------------|------------|----------|-------------|--|
| A/A | ΒΑΘΜΟΣ                              | ΕΙΔΙΚΟΤΗΤΑ | A.M  | ΤΗΛ.ΓΡΑΦ. | επωνγμο       | ONOMA | ΤΗΛΕΦΩΝΟ   | ΤΗΛΕΦΩΝΟ   | ΤΗΛΕΦΩΝΟ | ΔΙΕΥΘΥΝΣΗ   |  |
| 1   | M.Y.                                | ПЕ/ПАНР.   | 2762 | 4331      | ΠΟΛ.ΠΡΟΣΩΠΙΚΟ | 1     | 1234567890 | 9876543210 |          | ΔΙΕΥΘΥΝΣΗ 1 |  |
| 2   | M.Y.                                | ΠΕ/ΠΛΗΡ.   | 8083 | 4331      | ΠΟΛ.ΠΡΟΣΩΠΙΚΟ | 2     | 1234567890 | 9876543210 |          | ΔΙΕΥΘΥΝΣΗ 2 |  |
| 3   | Σ.Ε.Ι.Δ.                            | ΠΕ/ΠΛΗΡ.   | 8339 | 4331      | ΠΟΛ.ΠΡΟΣΩΠΙΚΟ | 3     | 1234567890 | 9876543210 |          | ΔΙΕΥΘΥΝΣΗ 3 |  |

## 4.3.9 ΕΚΤΕΝΗΣ ΚΑΤΑΣΤΑΣΗ ΟΛΟΥ ΤΟΥ ΠΡΟΣΩΠΙΚΟΥ

| Σύστημα Διαχείρισης Προσωπικ                        | <u>ى مەرەب مەرەب مەرەب مەرەب مەرەب مەرەب مەرەب مەرەب مەرەب مەرەب مەرەب مەرەب مەرەب مەرەب مەرەب مەرەب مەرەب مەرەب</u>                                                             |
|-----------------------------------------------------|----------------------------------------------------------------------------------------------------|
| Εκτυπώσεις Στατιστικά Διαχ                          | ίριση Έξοδος Window                                                                                                    |
| Ημερήσιο Δελτίο Παρουσία<br>Συνοπτική Κατάσταση Προ | Δ8] Ημερ.:Mon 08/04/2019 - 098<br>σωπικού                                                                                                    |
| Εκτενής Κατάσταση Προσω                             | πικού 🕨 Στρατιωτικού Προσωπικού                                                                                                    |
| Υπόλοιπα Αδειών                                     | Πολιτικού Προσωπικού                                                                                                    |
| Record                                              | Όλου του Προσωπικού                                                                                                    |
| 5<br>(                                              | 5 Σύστημα Διαχείρισης Προσωπικα<br>Εκτυπώσεις Στατιστικά Διαχε<br>Ημερήσιο Δελτίο Παρουσίαα<br>Συνοπτική Κατάσταση Προσω<br>Εκτενής Κατάσταση Προσω<br>Υπόλοιπα Αδειών<br>Record |

Ομοίως η κατάσταση αυτή είναι αντίστοιχης λογικής με τις ανωτέρω καταστάσεις, περιλαμβάνοντας αναλυτικές πληροφορίες για το σύνολο του στρατιωτικού και πολιτικού προσωπικού μιας διεύθυνσης.

|     |         |            | 1     |           | ΚΑΤΑΣΤΑ       | ΕΗ ΣΤΡΑΤΙΩΤΙΚ | ΟΥ ΠΡΟΣΩΓ  | ικογ (Δ8)  | -        |              |
|-----|---------|------------|-------|-----------|---------------|---------------|------------|------------|----------|--------------|
| A/A | ΒΑΘΜΟΣ  | ΕΙΔΙΚΟΤΗΤΑ | ΑΣΜΑ  | ΤΗΛ.ΓΡΑΦ. | ΕΠΩΝΥΜΟ       | ONOMA         | ΤΗΛΕΦΩΝΟ   | ΤΗΛΕΦΩΝΟ   | ΤΗΛΕΦΩΝΟ | ΔΙΕΥΘΥΝΣΗ    |
| 1   | ΑΣΜΧΟΣ  | ЕП         | 60119 | 4312      | ΣΤΡ.ΠΡΟΣΩΠΙΚΟ | 1             | 1234567890 | 9876543210 |          | ΔΙΕΥΘΥΝΣΗ 1  |
| 2   | έπγος   | ЕΠ         | 61740 | 4342      | ΣΤΡ.ΠΡΟΣΩΠΙΚΟ | 2             | 1234567890 | 9876543210 |          | ΔΙΕΥΘΥΝΣΗ 2  |
| 3   | ΕΠΓΟΣ   | ЕΠ         | 61745 | 4311      | ΣΤΡ.ΠΡΟΣΩΠΙΚΟ | 3             | 1234567890 |            |          | ΔΙΕΥΘΥΝΣΗ 3  |
| 4   | ΣΓΟΣ    | ЕП         | 63884 | 4321      | ΣΤΡ.ΠΡΟΣΩΠΙΚΟ | 4             | 1234567890 |            |          | ΔΙΕΥΘΥΝΣΗ 4  |
| 5   | ΣΓΟΣ    | ΤΕΦ        | 67184 | 4340      | ΣΤΡ.ΠΡΟΣΩΠΙΚΟ | 5             | 1234567890 | 9876543210 |          | ΔΙΕΥΘΥΝΣΗ 5  |
| 6   | ΥΠΣΓΟΣ  | E          | 67927 | 4324      | ΣΤΡ.ΠΡΟΣΩΠΙΚΟ | 6             | 1234567890 | 9876543210 |          | ΔΙΕΥΘΥΝΣΗ 6  |
| 7   | ΥΠΣΓΟΣ  | E          | 68711 | 4320      | ΣΤΡ.ΠΡΟΣΩΠΙΚΟ | 7             | 1234567890 | 9876543210 |          | ΔΙΕΥΘΥΝΣΗ 7  |
| 8   | ΥΠΣΓΟΣ  | ΤΕΦ        | 68461 | 4342      | ΣΤΡ.ΠΡΟΣΩΠΙΚΟ | 8             | 1234567890 |            |          | ΔΙΕΥΘΥΝΣΗ 8  |
| 9   | ΑΝΘΣΓΟΣ | E          | 69439 | 4320      | ΣΤΡ.ΠΡΟΣΩΠΙΚΟ | 9             | 1234567890 |            |          | ΔΙΕΥΘΥΝΣΗ 9  |
| 10  | ΑΝΘΣΓΟΣ | TMA        | 69563 | 4320      | ΣΤΡ.ΠΡΟΣΩΠΙΚΟ | 10            | 1234567890 | 9876543210 |          | ΔΙΕΥΘΥΝΣΗ 10 |
| 11  | ΑΝΘΣΤΗΣ | TEA        | 35040 | 4322      | ΣΤΡ.ΠΡΟΣΩΠΙΚΟ | 11            | 1234567890 |            |          | ΔΙΕΥΘΥΝΣΗ 11 |
| 12  | ΑΝΘΣΤΗΣ | TMA        | 35250 | 4315      | ΣΤΡ.ΠΡΟΣΩΠΙΚΟ | 12            | 1234567890 | 9876543210 |          | ΔΙΕΥΘΥΝΣΗ 12 |
| 13  | ΑΝΘΣΤΗΣ | ΤΥΛ        | 35992 | 4323      | ΣΤΡ.ΠΡΟΣΩΠΙΚΟ | 13            | 1234567890 |            |          | ΔΙΕΥΘΥΝΣΗ 13 |
| 14  | ΑΣΜΙΑΣ  | ΤΥΛ        | 36161 | 4342      | ΣΤΡ.ΠΡΟΣΩΠΙΚΟ | 14            | 1234567890 | 9876543210 |          | ΔΙΕΥΘΥΝΣΗ 14 |
| 15  | ΑΣΜΙΑΣ  | TEA        | 36491 | 4325      | ΣΤΡ.ΠΡΟΣΩΠΙΚΟ | 15            | 1234567890 |            |          | ΔΙΕΥΘΥΝΣΗ 15 |
| 16  | ΣΜΙΑΣ   | ΟΑΣΤΥ      | 97699 | 4345      | ΣΤΡ.ΠΡΟΣΩΠΙΚΟ | 16            | 1234567890 | 9876543210 |          | ΔΙΕΥΘΥΝΣΗ 16 |
| 17  | ΣΜΙΑΣ   | ΟΠΡΑ       | 98054 | 4336      | ΣΤΡ.ΠΡΟΣΩΠΙΚΟ | 17            | 1234567890 | 9876543210 |          | ΔΙΕΥΘΥΝΣΗ 17 |
| 18  | ΣΜΙΑΣ   | OTHY       | 98674 | 4345      | ΣΤΡ.ΠΡΟΣΩΠΙΚΟ | 18            | 1234567890 | 9876543210 |          | ΔΙΕΥΘΥΝΣΗ 18 |

|     | ΚΑΤΑΣΤΑΣΗ ΠΟΛΙΤΙΚΟΥ ΠΡΟΣΩΠΙΚΟΥ (Δ8) |            |      |           |               |       |            |            |          |             |  |  |
|-----|-------------------------------------|------------|------|-----------|---------------|-------|------------|------------|----------|-------------|--|--|
| A/A | ΒΑΘΜΟΣ                              | ΕΙΔΙΚΟΤΗΤΑ | A.M  | ΤΗΛ.ΓΡΑΦ. | επωνγμο       | ONOMA | ΤΗΛΕΦΩΝΟ   | ΤΗΛΕΦΩΝΟ   | τηνεφώνο | ΔΙΕΥΘΥΝΣΗ   |  |  |
| 1   | M.Y.                                | ΠΕ/ΠΛΗΡ.   | 2762 | 4331      | ΠΟΛ.ΠΡΟΣΩΠΙΚΟ | 1     | 1234567890 | 9876543210 |          | ΔΙΕΥΘΥΝΣΗ 1 |  |  |
| 2   | M.Y.                                | ΠΕ/ΠΛΗΡ.   | 8083 | 4331      | ΠΟΛ.ΠΡΟΣΩΠΙΚΟ | 2     | 1234567890 | 9876543210 |          | ΔΙΕΥΘΥΝΣΗ 2 |  |  |
| 3   | Σ.Ε.Ι.Δ.                            | ΠΕ/ΠΛΗΡ.   | 8339 | 4331      | ΠΟΛ.ΠΡΟΣΩΠΙΚΟ | 3     | 1234567890 | 9876543210 |          | ΔΙΕΥΘΥΝΣΗ 3 |  |  |

## 4.3.10 ΥΠΟΛΟΙΠΑ ΑΔΕΙΩΝ

| 🛐 Πληροφοριακα   | ό Σύστημα Δια | χείρισης Προ  | σωπικού    |             | Concernation of the second second sec |
|------------------|---------------|---------------|------------|-------------|----------------------------------------------------------------------------------------------------|
| Παρουσιολόγιο    | Εκτυπώσεις    | Στατιστικά    | Διαχείριση | Έξοδος      | Window                                                                                                    |
| Πολεμική Αεροπορ | Ημερήσ        | ιο Δελτίο Παρ | ουσίας     |             | Δ8] Hμερ.:Mon 08/04/2019 - 098                                                                                                    |
|                  | Συνοπτι       | κή Κατάστασι  | η Προσωπικ | ού 🕨        | >                                                                                                    |
|                  | Εκτενής       | Κατάσταση Γ   | Ιροσωπικού | <b>&gt;</b> | <b>ΣΗ Δ8</b>                                                                                                    |
|                  | Υπόλοιπ       | τα Αδειών     |            |             |                                                                                                    |
|                  | Record        |               |            |             |                                                                                                    |

Μόλις ο χρήστης επιλέξει από το μενού της εφαρμογής την επιλογή «Υπόλοιπα Αδειών», εμφανίζεται στην οθόνη η κατωτέρω φόρμα:

| 🥸 📱 🎦 🎽 🎽 🖷 🐻 🙌 📢                              | н н 🖌 🍫 🖺                                           | ) 🔖 x 🖻 🖉                     |
|------------------------------------------------|-----------------------------------------------------|-------------------------------|
| Κριτήρια Αναζήτησης<br>Έτος<br>2018 Δαα        | <b>ζήτηση</b> – – – – – – – – – – – – – – – – – – – | ύπωση                         |
| Στρατιωτικό Προσωπικό<br>Α/Α_ΟΝΟΜΑΤΕΠΩΝΥΜΟ     | Χορηγηθείσες Άδειες<br>Κ.Α. Μ.Δ. ΗΜ                 | Υπόλοιπα Αδειών<br>Κ.Α Μ.Δ ΗΜ |
|                                                |                                                     |                               |
|                                                |                                                     |                               |
|                                                |                                                     |                               |
|                                                |                                                     |                               |
| Πολιτικό Προσωπικό           Α/Α ΟΝΟΜΑΤΕΠΩΝΥΜΟ | Χορηγηθείσες Άδειες<br>Κ.Α. ΑΤ                      | Υπόλοιπα Αδειών<br>Κ.Α ΑΤ     |
|                                                |                                                     |                               |
|                                                |                                                     |                               |

#### Εκκίνηση

Κατά την εκκίνηση της φόρμας προεπιλέγεται το τρέχον έτος. Θα πρέπει να σημειωθεί πως στόχος της συγκεκριμένης φόρμας είναι ο έλεγχος των χορηγηθέντων αδειών όλων των στελεχών, καθώς και το υπόλοιπό τους, γεγονός που βοηθάει στη σωστή λήψη των δικαιούμενων ημερών συγκεκριμένου είδους αδειών από τα στελέχη. Επιπλέον, ο έλεγχος αυτός είναι σημαντικός για τον έγκαιρο προγραμματισμό των αδειών με σκοπό την εύρυθμη λειτουργία μιας μονάδας.

Τέλος, θα πρέπει να τονιστεί ότι στη φόρμα αυτή παρακολουθούνται μόνο οι υποχρεωτικές άδειες των στελεχών καθώς και τα είδη των αδειών που έχουν συγκεκριμένο όριο ημερών λήψης από κάθε στέλεχος.

## Αναζήτηση

Με τον καθορισμό του έτους και το πάτημα του κουμπιού «Αναζήτηση», εκτελούνται οι παρακάτω εργασίες και ερωτήματα στη Β.Π.:

- Αναζήτηση και απεικόνιση του στρατιωτικού προσωπικού που είναι ενεργό, έστω και μία ημέρα του δοθέντος έτους (Χρησιμοποιείται η DB Function Check\_Active2).
- Αναζήτηση και απεικόνιση του πολιτικού προσωπικού που είναι ενεργό, έστω και μία ημέρα του δοθέντος έτους (Χρησιμοποιείται η DB Function Check\_Active2).
- Για το στρατιωτικό προσωπικό, λαμβάνονται υπ' όψη οι ΚΑΝΟΝΙΚΕΣ ΑΔΕΙΕΣ, οι ΑΔΕΙΕΣ ΜΙΚΡΑΣ ΔΙΑΡΚΕΙΑΣ και οι ΗΜΕΡΗΣΙΕΣ και υπολογίζονται, ανά στέλεχος, τα σύνολα των παραπάνω αδειών που έχουν χορηγηθεί κατά το επιλεγμένο έτος και που δεν έχουν ως σχόλιο «ΔΕΝ ΕΓΙΝΕ ΧΡΗΣΗ» ή «ΥΠΟΛΟΙΠΟ ΠΡΟΗΓΟΥΜΕΝΟΥ ΕΤΟΥΣ», προσαυξημένα κατά τα σύνολα των αντίστοιχων αδειών που χορηγήθηκαν το επόμενο έτος και έχουν ως σχόλιο «ΥΠΟΛΟΙΠΟ ΠΡΟΗΓΟΥΜΕΝΟΥ ΕΤΟΥΣ».
- Ακολούθως, αναζητούνται στη Β.Π. (Πίνακας Par\_Absence\_Kind) τα όρια (μέγιστος αριθμός ημερών) των ανωτέρω αδειών και βάσει αυτών υπολογίζονται τα υπόλοιπα.
- Για το πολιτικό προσωπικό, λαμβάνονται υπ' όψη οι ΚΑΝΟΝΙΚΕΣ και οι ΑΤΟΜΙΚΕΣ ΑΔΕΙΕΣ και υπολογίζονται, ανά στέλεχος, τα σύνολα των παραπάνω αδειών που έχουν χορηγηθεί κατά το επιλεγμένο έτος και που δεν έχουν ως σχόλιο «ΔΕΝ ΕΓΙΝΕ ΧΡΗΣΗ» ή «ΥΠΟΛΟΙΠΟ ΠΡΟΗΓΟΥΜΕΝΟΥ ΕΤΟΥΣ», προσαυξημένα κατά τα σύνολα των αντίστοιχων αδειών που χορηγήθηκαν το επόμενο έτος και έχουν ως σχόλιο «ΥΠΟΛΟΙΠΟ ΠΡΟΗΓΟΥΜΕΝΟΥ ΕΤΟΥΣ».
- Ακολούθως, αναζητούνται στη Β.Π. (Πίνακας Par\_Absence\_Kind) τα όρια (μέγιστος αριθμός ημερών) των ανωτέρω αδειών και βάσει αυτών υπολογίζονται τα υπόλοιπα.

|            |                                     | Αναζήτηση            |                | Ект          | ύπωση              |                |             |
|------------|-------------------------------------|----------------------|----------------|--------------|--------------------|----------------|-------------|
| тро<br>А/А | ιτιωτικό Προσωπικό                  | Хорцуг               | ιθείσες<br>Μ.Λ | Άδειες<br>ΗΜ | Υπόλ<br>Κ.Α        | οιπα Αδ<br>Μ.Λ | iɛiŵv<br>HM |
|            | ΑΣΜΧΟΣ (ΕΠ) ΣΤΡ.ΠΡΟΣΩΠΙΚΟ 1         | 5                    | 1              | 0            | 25                 | 9              | 4           |
| į.         | ΕΠΓΟΣ (ΕΠ) ΣΤΡ.ΠΡΟΣΩΠΙΚΟ 2          | 5                    | 5              | 0            | 25                 | 5              | 4           |
| 1          | ΕΠΓΟΣ (ΕΠ) ΣΤΡ.ΠΡΟΣΩΠΙΚΟ 3          | 5                    | 3              | 0            | 25                 | 7              | 4           |
| )          | ΣΓΟΣ (ΕΠ) ΣΤΡ.ΠΡΟΣΩΠΙΚΟ 4           | 12                   | 0              | 0            | 18                 | 10             | 4           |
| l.         | ΣΓΟΣ (ΤΕΦ) ΣΤΡ.ΠΡΟΣΩΠΙΚΟ 5          | 12                   | 6              | 0            | 18                 | 4              | 4           |
|            | ΥΠΣΓΟΣ (Ε) ΣΤΡ.ΠΡΟΣΩΠΙΚΟ 6          | 0                    | 10             | 0            | 30                 | 0              | 4           |
| ŗ.         | ΥΠΣΓΟΣ (Ε) ΣΤΡ.ΠΡΟΣΩΠΙΚΟ 7          | 9                    | 10             | 0            | 21                 | 0              | 4           |
|            | ΥΠΣΓΟΣ (ΤΕΦ) ΣΤΡ.ΠΡΟΣΩΠΙΚΟ 8        | 5                    | 3              | 0            | 25                 | 7              | 4           |
| (          | ΑΝΘΣΓΟΣ (Ε) ΣΤΡ.ΠΡΟΣΩΠΙΚΟ 9         | 5                    | 2              | 0            | 25                 | 8              | 4           |
| 0          | ΑΝΘΣΓΟΣ (ΤΜΑ) ΣΤΡ.ΠΡΟΣΩΠΙΚΟ 10      | 5                    | 0              | 0            | 25                 | 10             | 4           |
| 1          | ΑΝΘΣΤΗΣ (ΤΕΑ) ΣΤΡ.ΠΡΟΣΩΠΙΚΟ 11      | 15                   | 10             | 0            | 15                 | 0              | 4           |
| 2          | ΑΝΘΣΤΗΣ (ΤΜΑ) ΣΤΡ.ΠΡΟΣΩΠΙΚΟ 12      | 10                   | 4              | 0            | 20                 | 6              | 4           |
| 3          | ΑΝΘΣΤΗΣ (ΤΥΛ) ΣΤΡ.ΠΡΟΣΩΠΙΚΟ 13      | 19                   | 3              | 0            | 11                 | 7              | 4           |
| 4          | ΑΣΜΙΑΣ (ΤΥΛ) ΣΤΡ.ΠΡΟΣΩΠΙΚΟ 14       | 9                    | 0              | 0            | 21                 | 10             | 4           |
| 5          | ΑΣΜΙΑΣ (ΤΕΑ) ΣΤΡ.ΠΡΟΣΩΠΙΚΟ 15       | 5                    | 0              | 0            | 25                 | 10             | 4           |
| 6          | ΣΜΙΑΣ (ΟΑΣΤΥ) ΣΤΡ.ΠΡΟΣΩΠΙΚΟ 16      | 10                   | 4              | 0            | 20                 | 6              | 4           |
| 7          | ΣΜΙΑΣ (ΟΠΡΑ) ΣΤΡ.ΠΡΟΣΩΠΙΚΟ 17       | 0                    | 2              | 0            | 30                 | 8              | 4           |
| 8          | ΣΜΙΑΣ (ΟΤΗΥ) ΣΤΡ.ΠΡΟΣΩΠΙΚΟ 18       | 20                   | 1              | 0            | 10                 | 9              | 4           |
|            |                                     |                      |                |              |                    |                |             |
| loλ<br>A/A | ΠΙΚΟ Προσωπικό                      | Хор <b>лу</b><br>К.А | ι<br>ΑΤ        | Αδειες       | Υπόλ<br><b>Κ.Α</b> | οιπα Αδ<br>ΑΤ  | ເພັ່ນ       |
|            | Μ.Υ. (ΠΕ/ΠΛΗΡ.) ΠΟΛ.ΠΡΟΣΩΠΙΚΟ 1     | 4                    | 5              |              | 21                 |                |             |
|            | Μ.Υ. (ΠΕ/ΠΛΗΡ.) ΠΟΛ.ΠΡΟΣΩΠΙΚΟ 2     | 7                    | 5              |              | 18                 |                |             |
|            | Σ.Ε.Ι.Δ. (ΠΕ/ΠΛΗΡ.) ΠΟΛ.ΠΡΟΣΩΠΙΚΟ 3 | 4                    | 10             |              | 21                 |                |             |
|            |                                     |                      |                |              |                    |                |             |

#### Εκτύπωση

Με το πάτημα του κουμπιού «Εκτύπωση», εμφανίζεται μήνυμα για επιλογή εκτύπωσης σε εκτυπωτή ή σε αρχείο. Ακολούθως:

- Δημιουργείται το αρχείο κειμένου C:\Forms\Ypoloipa.txt και καταχωρούνται σε αυτό όλα τα δεδομένα που εμφανίζονται στη φόρμα. Το αρχείο είναι delimited, δηλ. τα πεδία είναι διαχωρισμένα με (;).
- Δημιουργείται το αρχείο C:\Forms\Par\_Ypoloipa.vbs που περιέχει εντολές (σε Vbscript) για άνοιγμα του αρχείου C:\Forms\Ypoloipa.txt με το Microsoft Excel, κατάλληλη μορφοποίησή του και εκτύπωση ή αποθήκευσή του.
- Εκτελείται η script διαδικασία C:\Forms\Par\_Ypoloipa.vbs
- Διαγράφονται τα προσωρινά αρχεία C:\Forms\Par\_Ypoloipa.vbs και C:\Forms\Ypoloipa.txt

#### ΔΙΕΥΘΥΝΣΗ ΜΗΧΑΝΟΡΓΑΝΩΣΗΣ (Δ8)

#### ΥΠΟΛΟΙΠΑ ΑΔΕΙΩΝ ΕΤΟΥΣ: 2018

Ημ/νία εκτύπωσης: 21/07/2018

|     |                                | ΣΤΡΑΤΙΩΤ            | ΙΚΟ ΠΡΟΣΩ           | ПІКО      |                     |                     |           |  |
|-----|--------------------------------|---------------------|---------------------|-----------|---------------------|---------------------|-----------|--|
|     |                                | XOP                 | ΗΓΗΘΕΙΣΕΣ ΑΔ        | ΔΕΙΕΣ     | ΥΠΟΛΟΙΠΑ ΑΔΕΙΩΝ     |                     |           |  |
| A/A | ΟΝΟΜΑΤΕΠΩΝΥΜΟ                  | ΚΑΝΟΝΙΚΕΣ<br>ΑΔΕΙΕΣ | ΜΙΚΡΑΣ<br>ΔΙΑΡΚΕΙΑΣ | ΗΜΕΡΗΣΙΕΣ | ΚΑΝΟΝΙΚΕΣ<br>ΑΔΕΙΕΣ | ΜΙΚΡΑΣ<br>ΔΙΑΡΚΕΙΑΣ | ΗΜΕΡΗΣΙΕΣ |  |
| 1   | ΑΣΜΧΟΣ (ΕΠ) ΣΤΡ.ΠΡΟΣΩΠΙΚΟ 1    | 5                   | 1                   | 0         | 25                  | 9                   | 4         |  |
| 2   | ΕΠΓΟΣ (ΕΠ) ΣΤΡ.ΠΡΟΣΩΠΙΚΟ 2     | 5                   | 5                   | 0         | 25                  | 5                   | 4         |  |
| 3   | ΕΠΓΟΣ (ΕΠ) ΣΤΡ.ΠΡΟΣΩΠΙΚΟ 3     | 5                   | 3                   | 0         | 25                  | 7                   | 4         |  |
| 4   | ΣΓΟΣ (ΕΠ) ΣΤΡ.ΠΡΟΣΩΠΙΚΟ 4      | 12                  | 0                   | 0         | 18                  | 10                  | 4         |  |
| 5   | ΣΓΟΣ (ΤΕΦ) ΣΤΡ.ΠΡΟΣΩΠΙΚΟ 5     | 12                  | 6                   | 0         | 18                  | 4                   | 4         |  |
| 6   | ΥΠΣΓΟΣ (Ε) ΣΤΡ.ΠΡΟΣΩΠΙΚΟ 6     | 0                   | 10                  | 0         | 30                  | 0                   | 4         |  |
| 7   | ΥΠΣΓΟΣ (Ε) ΣΤΡ.ΠΡΟΣΩΠΙΚΟ 7     | 9                   | 10                  | 0         | 21                  | 0                   | 4         |  |
| 8   | ΥΠΣΓΟΣ (ΤΕΦ) ΣΤΡ.ΠΡΟΣΩΠΙΚΟ 8   | 5                   | 3                   | 0         | 25                  | 7                   | 4         |  |
| 9   | ΑΝΘΣΓΟΣ (Ε) ΣΤΡ.ΠΡΟΣΩΠΙΚΟ 9    | 5                   | 2                   | 0         | 25                  | 8                   | 4         |  |
| 10  | ΑΝΘΣΓΟΣ (ΤΜΑ) ΣΤΡ.ΠΡΟΣΩΠΙΚΟ 10 | 5                   | 0                   | 0         | 25                  | 10                  | 4         |  |
| 11  | ΑΝΘΣΤΗΣ (ΤΕΑ) ΣΤΡ.ΠΡΟΣΩΠΙΚΟ 11 | 15                  | 10                  | 0         | 15                  | 0                   | 4         |  |
| 12  | ΑΝΘΣΤΗΣ (ΤΜΑ) ΣΤΡ.ΠΡΟΣΩΠΙΚΟ 12 | 10                  | 4                   | 0         | 20                  | 6                   | 4         |  |
| 13  | ΑΝΘΣΤΗΣ (ΤΥΛ) ΣΤΡ.ΠΡΟΣΩΠΙΚΟ 13 | 19                  | 3                   | 0         | 11                  | 7                   | 4         |  |
| 14  | ΑΣΜΙΑΣ (ΤΥΛ) ΣΤΡ.ΠΡΟΣΩΠΙΚΟ 14  | 9                   | 0                   | 0         | 21                  | 10                  | 4         |  |
| 15  | ΑΣΜΙΑΣ (ΤΕΑ) ΣΤΡ.ΠΡΟΣΩΠΙΚΟ 15  | 5                   | 0                   | 0         | 25                  | 10                  | 4         |  |
| 16  | ΣΜΙΑΣ (ΟΑΣΤΥ) ΣΤΡ.ΠΡΟΣΩΠΙΚΟ 16 | 10                  | 4                   | 0         | 20                  | 6                   | 4         |  |
| 17  | ΣΜΙΑΣ (ΟΠΡΑ) ΣΤΡ.ΠΡΟΣΩΠΙΚΟ 17  | 0                   | 2                   | 0         | 30                  | 8                   | 4         |  |
| 18  | ΣΜΙΑΣ (ΟΤΗΥ) ΣΤΡ.ΠΡΟΣΩΠΙΚΟ 18  | 20                  | 1                   | 0         | 10                  | 9                   | 4         |  |

#### ΠΟΛΙΤΙΚΟ ΠΡΟΣΩΠΙΚΟ

| A/A ONG |                                     | XOP       | ΗΓΗΘΕΙΣΕΣ ΑΔΕΙΕΣ | Y         | ΥΠΟΛΟΙΠΑ ΑΔΕΙΩΝ |  |  |
|---------|-------------------------------------|-----------|------------------|-----------|-----------------|--|--|
|         | ΟΝΟΜΑΤΕΠΩΝΥΜΟ                       | ΚΑΝΟΝΙΚΕΣ | ΑΤΟΜΙΚΕΣ         | ΚΑΝΟΝΙΚΕΣ | ΑΤΟΜΙΚΕΣ        |  |  |
|         |                                     | ΑΔΕΙΕΣ    | ΑΔΕΙΕΣ           | ΑΔΕΙΕΣ    | ΑΔΕΙΕΣ          |  |  |
| 1       | Μ.Υ. (ΠΕ/ΠΛΗΡ.) ΠΟΛ.ΠΡΟΣΩΠΙΚΟ 1     | 4         | 5                | 21        |                 |  |  |
| 2       | Μ.Υ. (ΠΕ/ΠΛΗΡ.) ΠΟΛ.ΠΡΟΣΩΠΙΚΟ 2     | 7         | 5                | 18        |                 |  |  |
| 3       | Σ.Ε.Ι.Δ. (ΠΕ/ΠΛΗΡ.) ΠΟΛ.ΠΡΟΣΩΠΙΚΟ 3 | 4         | 10               | 21        |                 |  |  |

#### 4.3.11 RECORD

| 🛐 Πληροφοριακα   | ό Σύστημα Δια                 | χείρισης Προ                             | σωπικού                    |        | C. Characteristics             |
|------------------|-------------------------------|------------------------------------------|----------------------------|--------|--------------------------------|
| Παρουσιολόγιο    | Εκτυπώσεις                    | Στατιστικά                               | Διαχείριση                 | Έξοδος | Window                         |
| Πολεμική Αεροπορ | Ημερήσι                       | ο Δελτίο Παρ                             | ουσίας                     |        | Δ8] Ημερ.:Mon 08/04/2019 - 098 |
|                  | Συνοπτι<br>Εκτενής<br>Υπόλοιπ | κή Κατάστασι<br>Κατάσταση Γ<br>:α Αδειών | η Προσωπικού<br>Ιροσωπικού | ού 🕨   | ΣΗ Δ8                          |
|                  | Record                        |                                          |                            |        |                                |

Σκοπός της παρούσας φόρμας είναι η αναζήτηση και παρουσίαση των απουσιών του προσωπικού, ανά έτος (Record). Μόλις ο χρήστης επιλέξει από το μενού της εφαρμογής την επιλογή αυτή, εμφανίζεται στην οθόνη η κατωτέρω φόρμα:

| ¶⊈∎      |                                                |   |          |   |   |          |   |  |  |  |  |
|----------|------------------------------------------------|---|----------|---|---|----------|---|--|--|--|--|
| — Кріті) | ρτήρια Αναζήτησης<br>Δυσζήτηση Εκτύπωση        |   |          |   |   |          |   |  |  |  |  |
| A/A      | Α/Α Εδος Χδιαος Ακόρκαια Ημνία Όρα Παροτηρήσας |   |          |   |   |          |   |  |  |  |  |
|          |                                                |   |          |   |   |          |   |  |  |  |  |
|          | -                                              |   |          | _ |   |          | - |  |  |  |  |
|          |                                                |   |          |   |   |          |   |  |  |  |  |
|          |                                                |   |          |   |   | <u> </u> |   |  |  |  |  |
|          |                                                | [ |          |   |   |          |   |  |  |  |  |
|          | _                                              |   |          | _ | - | <u> </u> | 1 |  |  |  |  |
|          |                                                |   |          |   |   |          |   |  |  |  |  |
| <u> </u> |                                                |   | $\vdash$ |   |   |          |   |  |  |  |  |

### Εκκίνηση

Προεπιλέγεται το τρέχον έτος, ενώ παραμένει κενό το πεδίο των στοιχείων του προσωπικού. Πατώντας στο κουμπί, δίπλα στο πεδίο αναζήτησης, εμφανίζεται ένα παράθυρο με τα στοιχεία όλων των στελεχών.

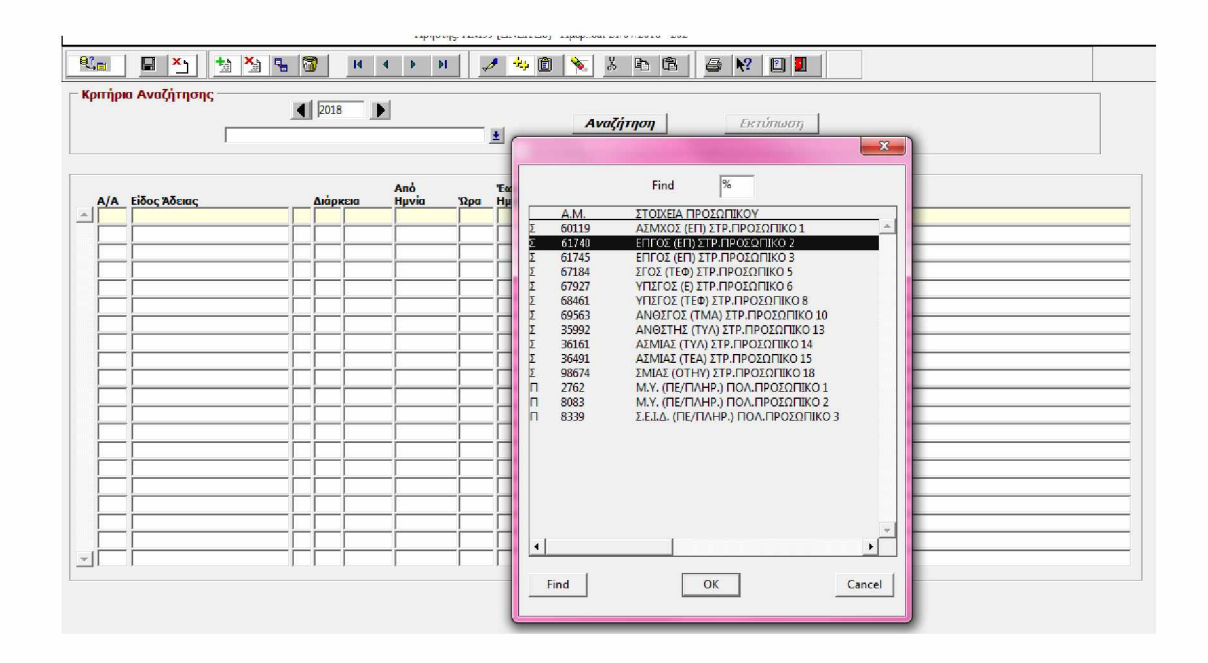

## Αναζήτηση

Μετά τον καθορισμό του έτους και του στελέχους του οποίου το Record (συνοπτική λίστα με πληροφορίες αδειών - απουσιών, διάρκεια αυτών, κλπ) θα αναζητήσουμε, πατάμε το κουμπί «Αναζήτηση». Τότε εκτελούνται οι παρακάτω εργασίες και ερωτήματα στη Β.Π.:

Αρχικά ερωτάται ο χρήστης αν επιθυμεί να δει όλες τις απουσίες του επιλεγμένου στελέχους (Πλήρες Record) ή μόνο τις Άδειες (Συνοπτικό Record). Ο διαχωρισμός των απουσιών επιτυγχάνεται με βάση το πεδίο Absence\_Type του πίνακα Par\_Absence\_Kind.

|          | Abilotifi: Atoria [Martu 98] . Lifeb: sat 51/01/2019 - 202                                 |       |       |        |              |       |              |       |                             |  |  |
|----------|--------------------------------------------------------------------------------------------|-------|-------|--------|--------------|-------|--------------|-------|-----------------------------|--|--|
| Qî∎      | 🖬 🎽 🛓                                                                                      | 🏂 🗣 🕅 | )     | M 4    | ► FI         | _     | ۵ 🕂 ۴        | -     | 3 6 6 N D I                 |  |  |
| Κριτήρι  | οπήρια Αναζήτησης<br>ΕΠΓΟΣ (ΕΠ) ΣΤΡ.ΠΡΟΣΩΠΙΚΟ 2<br>Δναζήτηση<br>ΕΝΓΟΣ (ΕΠ) ΣΤΡ.ΠΡΟΣΩΠΙΚΟ 2 |       |       |        |              |       |              |       |                             |  |  |
| A/A      | Είδος Άδειας                                                                               |       | Διάρι | KEIO   | Από<br>Ημνία | Ώρα   | Έως<br>Ημνία | Ώρα:  | Παρατηρήσεις                |  |  |
| - 1      | KANONIKH ADEIA                                                                             | KA    | 1     | HMEPA  | 22/01/2018   | 07:00 | 23/01/2018   | 07:00 |                             |  |  |
| 2        | KANONIKH AAEIA                                                                             | KA    | 2     | ΗΜΕΡΕΣ | 23/01/2018   | 07:00 | 25/01/2018   | 07:00 | ΥΠΟΛΟΙΠΟ ΠΡΟΗΓΟΥΜΕΝΟΥ ΕΤΟΥΣ |  |  |
| 3        | ΑΔΕΙΑ ΩΡΩΝ                                                                                 | ΩP    | 1.5   | ΩΡΕΣ   | 09/02/2018   | 07:00 | 09/02/2018   | 08:30 |                             |  |  |
| 4        | KANONIKH AΔΕΙΑ                                                                             | KA    | 2     | ΗΜΕΡΕΣ | 15/02/2018   | 07:00 | 17/02/2018   | 07:00 | ΥΠΟΛΟΙΠΟ ΠΡΟΗΓΟΥΜΕΝΟΥ ΕΤΟΥΣ |  |  |
| 5        | FONIKH                                                                                     | го    | 1     | HMEPA  | 26/02/2018   | 07:00 | 27/02/2018   | 07:00 | AEN EFINE XPH2H             |  |  |
| 6        | FONIKH                                                                                     | го    | 1     | HMEPA  | 27/02/2018   | 07:00 | 28/02/2018   | 07:00 |                             |  |  |
| 7        | ΜΙΚΡΑΣ ΔΙΑΡΚΕΙΑΣ                                                                           | MA    | 1     | HMEPA  | 28/02/2018   | 07:00 | 01/03/2018   | 07:00 |                             |  |  |
| 8        | ΜΙΚΡΑΣ ΔΙΑΡΚΕΙΑΣ                                                                           | MA    | 1     | HMEPA  | 01/03/2018   | 07:00 | 02/03/2018   | 07:00 | AEN EFINE XPHI2H            |  |  |
| 9        | ΕΟΡΤΑΣΤΙΚΗ                                                                                 | EO    | 7     | ΗΜΕΡΕΣ | 11/04/2018   | 07:00 | 18/04/2018   | 07:00 |                             |  |  |
| 10       | FONIKH                                                                                     | FO    | 1     | HMEPA  | 24/04/2018   | 07:00 | 25/04/2018   | 07:00 |                             |  |  |
| 11       | ΜΙΚΡΑΣ ΔΙΑΡΚΕΙΑΣ                                                                           | MΔ    | 1     | HMEPA  | 15/05/2018   | 07:00 | 16/05/2018   | 07:00 |                             |  |  |
| 12       | KANONIKH AAEIA                                                                             | KA    | 5     | ΗΜΕΡΕΣ | 21/05/2018   | 07:00 | 26/05/2018   | 07:00 |                             |  |  |
| 13       | ΑΔΕΙΑ ΩΡΩΝ                                                                                 | ΩΡ    | 2     | ΩΡΕΣ   | 31/05/2018   | 07:00 | 31/05/2018   | 09:00 |                             |  |  |
| 14       | ΜΙΚΡΑΣ ΔΙΑΡΚΕΙΑΣ                                                                           | MA    | 1     | HMEPA  | 12/06/2018   | 07:00 | 13/06/2018   | 07:00 |                             |  |  |
| 15       | FONIKH                                                                                     | го    | 1     | HMEPA  | 15/06/2018   | 07:00 | 16/06/2018   | 07:00 |                             |  |  |
| 16       | ΜΙΚΡΑΣ ΔΙΑΡΚΕΙΑΣ                                                                           | MΔ    | 2     | ΗΜΕΡΕΣ | 20/06/2018   | 07:00 | 22/06/2018   | 07:00 |                             |  |  |
| 17       | АІМОДОТІКН                                                                                 | AN    | 2     | ΗΜΕΡΕΣ | 27/06/2018   | 07:00 | 29/06/2018   | 07:00 |                             |  |  |
|          |                                                                                            |       |       |        |              |       |              |       |                             |  |  |
| <u> </u> | ]                                                                                          |       |       | 1      | 1            |       | ]            |       |                             |  |  |

### Εκτύπωση

Με το πάτημα του κουμπιού «Εκτύπωση», εμφανίζεται μήνυμα για επιλογή εκτύπωσης σε εκτυπωτή ή σε αρχείο. Ακολούθως:

- Δημιουργείται το αρχείο κειμένου C:\Forms\Record.txt και καταχωρούνται σε αυτό όλα τα δεδομένα που εμφανίζονται στη φόρμα. Το αρχείο είναι delimited, δηλ. τα πεδία είναι διαχωρισμένα με (;).
- Δημιουργείται το αρχείο C:\Forms\Par\_Record.vbs που περιέχει εντολές (σε Vbscript) για άνοιγμα του αρχείου C:\Forms\Record.txt με το Microsoft Excel, κατάλληλη μορφοποίησή του και εκτύπωση ή αποθήκευσή του.
- Εκτελείται η script διαδικασία C:\Forms\Par\_Record.vbs
- Διαγράφονται τα προσωρινά αρχεία C:\Forms\Par\_Record.vbs και C:\Forms\Record.txt

Στη συνέχεια παρατίθεται η εκτύπωση μιας τέτοιας κατάστασης:

#### ΔΙΕΥΘΥΝΣΗ ΜΗΧΑΝΟΡΓΑΝΩΣΗΣ (Δ8)

**ΕΤΟΣ: 2018** 

ΕΝΤΥΠΟ ΚΑΤΑΧΩΡΙΣΗΣ ΑΔΕΙΩΝ ΣΤΡΑΤΙΩΤΙΚΟΥ ΠΡΟΣΩΠΙΚΟΥ

#### ΕΠΓΟΣ (ΕΠ) ΣΤΡ.ΠΡΟΣΩΠΙΚΟ 2

#### ΑΣΜΑ: 61740

| A/A | ΕΙΔΟΣ ΑΔΕΙΑΣ     | ΔΙΑΡΚΕΙΑ | ANO (HM/NIA) | ΩΡΑ  | εΩΣ (ΗΜ/ΝΙΑ) | ΩΡΑ  | ΠΑΡΑΤΗΡΗΣΕΙΣ                |
|-----|------------------|----------|--------------|------|--------------|------|-----------------------------|
| 1   | ΚΑΝΟΝΙΚΗ ΑΔΕΙΑ   | 1 HMEPA  | 22/01/2018   | 7:00 | 23/01/2018   | 7:00 | ΔΕΝ ΕΓΙΝΕ ΧΡΗΣΗ             |
| 2   | ΚΑΝΟΝΙΚΗ ΑΔΕΙΑ   | 2 ΗΜΕΡΕΣ | 23/01/2018   | 7:00 | 25/01/2018   | 7:00 | ΥΠΟΛΟΙΠΟ ΠΡΟΗΓΟΥΜΕΝΟΥ ΕΤΟΥΣ |
| 3   | ΑΔΕΙΑ ΩΡΩΝ       | 1.5 ΩΡΕΣ | 2/9/2018     | 7:00 | 2/9/2018     | 8:30 |                             |
| 4   | ΚΑΝΟΝΙΚΗ ΑΔΕΙΑ   | 2 ΗΜΕΡΕΣ | 15/02/2018   | 7:00 | 17/02/2018   | 7:00 | ΥΠΟΛΟΙΠΟ ΠΡΟΗΓΟΥΜΕΝΟΥ ΕΤΟΥΣ |
| 5   | FONIKH           | 1 HMEPA  | 26/02/2018   | 7:00 | 27/02/2018   | 7:00 | ΔΕΝ ΕΓΙΝΕ ΧΡΗΣΗ             |
| 6   | FONIKH           | 1 HMEPA  | 27/02/2018   | 7:00 | 28/02/2018   | 7:00 |                             |
| 7   | ΜΙΚΡΑΣ ΔΙΑΡΚΕΙΑΣ | 1 HMEPA  | 28/02/2018   | 7:00 | 3/1/2018     | 7:00 |                             |
| 8   | ΜΙΚΡΑΣ ΔΙΑΡΚΕΙΑΣ | 1 HMEPA  | 3/1/2018     | 7:00 | 3/2/2018     | 7:00 | ΔΕΝ ΕΓΙΝΕ ΧΡΗΣΗ             |
| 9   | ΕΟΡΤΑΣΤΙΚΗ       | 7 ΗΜΕΡΕΣ | 4/11/2018    | 7:00 | 18/04/2018   | 7:00 |                             |
| 10  | FONIKH           | 1 HMEPA  | 24/04/2018   | 7:00 | 25/04/2018   | 7:00 |                             |
| 11  | ΜΙΚΡΑΣ ΔΙΑΡΚΕΙΑΣ | 1 HMEPA  | 15/05/2018   | 7:00 | 16/05/2018   | 7:00 |                             |
| 12  | ΚΑΝΟΝΙΚΗ ΑΔΕΙΑ   | 5 ΗΜΕΡΕΣ | 21/05/2018   | 7:00 | 26/05/2018   | 7:00 |                             |
| 13  | ΑΔΕΙΑ ΩΡΩΝ       | 2 ΩΡΕΣ   | 31/05/2018   | 7:00 | 31/05/2018   | 9:00 |                             |
| 14  | ΜΙΚΡΑΣ ΔΙΑΡΚΕΙΑΣ | 1 HMEPA  | 6/12/2018    | 7:00 | 13/06/2018   | 7:00 |                             |
| 15  | FONIKH           | 1 HMEPA  | 15/06/2018   | 7:00 | 16/06/2018   | 7:00 |                             |
| 16  | ΜΙΚΡΑΣ ΔΙΑΡΚΕΙΑΣ | 2 ΗΜΕΡΕΣ | 20/06/2018   | 7:00 | 22/06/2018   | 7:00 |                             |
| 17  | ΑΙΜΟΔΟΤΙΚΗ       | 2 ΗΜΕΡΕΣ | 27/06/2018   | 7:00 | 29/06/2018   | 7:00 |                             |

#### 4.3.12 ΣΤΑΤΙΣΤΙΚΑ ΠΑΡΟΥΣΙΩΝ ΣΤΡΑΤΙΩΤΙΚΟΥ ΠΡΟΣΩΠΙΚΟΥ

| 🔂 Πληροφοριακό Σύστημα Διαχείρισης Προσωπικού |                                                |  |  |  |  |  |  |  |  |  |  |
|-----------------------------------------------|------------------------------------------------|--|--|--|--|--|--|--|--|--|--|
| Παρουσιολόγιο Εκτυπώσεις                      | Στατιστικά Διαχείριση Έξοδος Window            |  |  |  |  |  |  |  |  |  |  |
| Πολεμική Αεροπορία                            | Στατιστικά Παρουσιών 🔸 Στρατιωτικού Προσωπικού |  |  |  |  |  |  |  |  |  |  |
|                                               | Ανάλυση Απουσιών 🕨 Πολιτικού Προσωπικού        |  |  |  |  |  |  |  |  |  |  |
|                                               |                                                |  |  |  |  |  |  |  |  |  |  |

Θέλοντας ο χρήστης να δει τα στατιστικά παρουσιών του στρατιωτικού προσωπικού επί των εργάσιμων ημερών για μια συγκεκριμένη χρονική περίοδο, επιλέγει την κατωτέρω φόρμα:

| <ul> <li>Δ Δ Δ Δ Δ Δ Δ Δ Δ Δ Δ Δ Δ Δ Δ Δ Δ Δ Δ</li></ul> |                     | Ava                | ζήτηση              | the PE              | με <b>ε κ. μ μ</b>   |
|----------------------------------------------------------|---------------------|--------------------|---------------------|---------------------|----------------------|
| τρατιωτικό Προσωπικό<br>Α/Α ΟΝΟΜΑΤΕΠΩΝΥΜΟ                | Εργάσιμες<br>ημέρες | Ημέρες<br>Απουσίας | Ημέρες<br>Παρουσίας | Ποσοστό<br>Απουσίας | Ποσοστό<br>Παρουσίας |
|                                                          |                     |                    |                     |                     |                      |
|                                                          |                     |                    |                     |                     |                      |
|                                                          |                     |                    |                     |                     |                      |
|                                                          |                     |                    |                     |                     |                      |
|                                                          |                     |                    |                     |                     |                      |
| υγκεντρωτικά Στοιχεία                                    | ΑΝΘΡ<br>Εργάσιμες   | ΩΠΟΗ<br>Απουσίες   | ΜΕΡΕΣ<br>Παρουσίες  | ΠΟΣ<br>Απουσίες     | Ο Σ Τ Α<br>Παρουσίες |

## Εκκίνηση

Προεπιλέγεται ως «Από Ημ/νία» η πρώτη ημέρα του τρέχοντος έτους και ως «Έως Ημ/νία» η τρέχουσα ημερομηνία.

## Αναζήτηση

Μετά τον καθορισμό των πεδίων «Από Ημ/νία» και «Έως Ημ/νία», πατάμε το κουμπί «Αναζήτηση». Τότε εκτελούνται οι παρακάτω εργασίες και ερωτήματα στη Β.Π.:

- Αναζήτηση και απεικόνιση του Στρατιωτικού προσωπικού που είναι ενεργό έστω και μία ημέρα μεταξύ του χρονικού διαστήματος που ορίστηκε (Χρησιμοποιείται η DB Function Check\_Active3).
- Προσδιορίζεται ο αριθμός των εργάσιμων ημερών μεταξύ του χρονικού διαστήματος που ορίστηκε παραπάνω.
- Υπολογίζεται ο συνολικός αριθμός απουσιών του προσωπικού που ορίστηκε παραπάνω, για το ζητούμενο χρονικό διάστημα.
- Τέλος υπολογίζονται ποσοστά παρουσιών απουσιών για κάθε στέλεχος ξεχωριστά, καθώς και συγκεντρωτικά στοιχεία για το συνολικό ποσοστό παρουσιών – απουσιών των στρατιωτικών στελεχών μιας διεύθυνσης.

|            | μνια:  01/01/2018                      |                     | Ava                | ζήτηση              | Ек                  | τύπωση               |  |
|------------|----------------------------------------|---------------------|--------------------|---------------------|---------------------|----------------------|--|
| трс<br>А/А | ατιωτικό Προσωπικό<br>Α. ΟΝΟΜΑΤΕΠΩΝΥΜΟ | Εργάσιμες<br>ημέρες | Ημέρες<br>Απουσίας | Ημέρες<br>Παρουσίας | Ποσοστό<br>Απουσίας | Ποσοστό<br>Παρουσίας |  |
| Ľ          | ΑΣΜΧΟΣ (ΕΠ) ΣΤΡ.ΠΡΟΣΩΠΙΚΟ 1            | 117                 | 40                 | 77                  | 34.2                | 65.8                 |  |
|            | ΕΠΓΟΣ (ΕΠ) ΣΤΡ.ΠΡΟΣΩΠΙΚΟ 2             | 117                 | 28                 | 89                  | 23.9                | 76.1                 |  |
|            | ΕΠΓΟΣ (ΕΠ) ΣΤΡ.ΠΡΟΣΩΠΙΚΟ 3             | 117                 | 26                 | 91                  | 22.2                | 77.8                 |  |
|            | ΣΓΟΣ (ΕΠ) ΣΤΡ.ΠΡΟΣΩΠΙΚΟ 4              | 3                   | 3                  | 0                   | 100                 | 0                    |  |
|            | ΣΓΟΣ (ΤΕΦ) ΣΤΡ.ΠΡΟΣΩΠΙΚΟ 5             | 117                 | 44                 | 73                  | 37.6                | 62.4                 |  |
|            | ΥΠΣΓΟΣ (Ε) ΣΤΡ.ΠΡΟΣΩΠΙΚΟ 6             | 117                 | 75                 | 42                  | 64.1                | 35.9                 |  |
| 0          | ΥΠΣΓΟΣ (Ε) ΣΤΡ.ΠΡΟΣΩΠΙΚΟ 7             | 117                 | 46                 | 71                  | 39.3                | 60.7                 |  |
|            | ΥΠΣΓΟΣ (ΤΕΦ) ΣΤΡ.ΠΡΟΣΩΠΙΚΟ 8           | 117                 | 57                 | 60                  | 48.7                | 51.3                 |  |
| 0          | ΑΝΘΣΓΟΣ (Ε) ΣΤΡ.ΠΡΟΣΩΠΙΚΟ 9            | 117                 | 58                 | 59                  | 49.6                | 50.4                 |  |
| 0          | ΑΝΘΣΓΟΣ (ΤΜΑ) ΣΤΡ.ΠΡΟΣΩΠΙΚΟ 10         | 117                 | 54                 | 63                  | 46.2                | 53.8                 |  |
| 1          | ΑΝΘΣΤΗΣ (ΤΕΑ) ΣΤΡ.ΠΡΟΣΩΠΙΚΟ 11         | 117                 | 73                 | 44                  | 62.4                | 37.6                 |  |
| 2          | ΑΝΘΣΤΗΣ (ΤΜΑ) ΣΤΡ.ΠΡΟΣΩΠΙΚΟ 12         | 117                 | 58                 | 59                  | 49.6                | 50.4                 |  |
| 3          | ΑΝΘΣΤΗΣ (ΤΥΛ) ΣΤΡ.ΠΡΟΣΩΠΙΚΟ 13         | 117                 | 55                 | 62                  | 47                  | 53                   |  |
| 4          | ΑΣΜΙΑΣ (ΤΥΛ) ΣΤΡ.ΠΡΟΣΩΠΙΚΟ 14          | 117                 | 45                 | 72                  | 38.5                | 61.5                 |  |
| 5          | ΑΣΜΙΑΣ (ΤΕΑ) ΣΤΡ.ΠΡΟΣΩΠΙΚΟ 15          | 117                 | 45                 | 72                  | 38.5                | 61.5                 |  |
| 6          | ΣΜΙΑΣ (ΟΑΣΤΥ) ΣΤΡ.ΠΡΟΣΩΠΙΚΟ 16         | 117                 | 74                 | 43                  | 63.2                | 36.8                 |  |
| 7          | ΣΜΙΑΣ (ΟΠΡΑ) ΣΤΡ.ΠΡΟΣΩΠΙΚΟ 17          | 117                 | 48                 | 69                  | 41                  | 59                   |  |
| 8          | ΣΜΙΑΣ (ΟΤΗΥ) ΣΤΡ.ΠΡΟΣΩΠΙΚΟ 18          | 117                 | 66                 | 51                  | 56.4                | 43.6                 |  |
| _          |                                        |                     |                    |                     |                     |                      |  |

## Εκτύπωση

Με το πάτημα του κουμπιού «Εκτύπωση», εμφανίζεται μήνυμα για επιλογή εκτύπωσης σε εκτυπωτή ή σε αρχείο. Ακολούθως:

- Δημιουργείται το αρχείο κειμένου C:\Forms\Mil\_Absence\_Stats.txt και καταχωρούνται σε αυτό όλα τα δεδομένα που εμφανίζονται στη φόρμα. Το αρχείο είναι delimited, δηλ. τα πεδία είναι διαχωρισμένα με (;).
- Δημιουργείται το αρχείο C:\Forms\Par\_Absence\_Stats.vbs που περιέχει εντολές (σε Vbscript) για άνοιγμα του αρχείου C:\Forms\Mil\_Absence\_Stats.txt με το Microsoft Excel, κατάλληλη μορφοποίησή του και εκτύπωση ή αποθήκευσή του.
- Εκτελείται η script διαδικασία C:\Forms\Par\_Absence\_Stats.vbs
- Διαγράφονται τα προσωρινά αρχεία C:\Forms\ Par\_Absence\_Stats.vbs
   και C:\Forms\Mil\_Absence\_Stats.txt

Παράδειγμα μιας τέτοιας εκτύπωσης απεικονίζεται στη συνέχεια:

#### ΣΤΑΤΙΣΤΙΚΑ ΠΑΡΟΥΣΙΩΝ ΣΤΡΑΤΙΩΤΙΚΟΥ ΠΡΟΣΩΠΙΚΟΥ ΔΙΕΥΘΥΝΣΗΣ ΜΗΧΑΝΟΡΓΑΝΩΣΗΣ (Δ8)

Από: 01/01/2018 Έως: 21/06/2018

|     |                                | AN                  | ΘΡΩΠΟΗΜΕ           | ΡΕΣ                 | ΠΟΣΟΣΤΑ             |                      |  |
|-----|--------------------------------|---------------------|--------------------|---------------------|---------------------|----------------------|--|
|     | ΣΥΓΚΕΝΤΡΩΤΙΚΑ ΣΤΟΙΧΕΙΑ         | ΕΡΓΑΣΙΜΕΣ           | ΑΠΟΥΣΙΕΣ           | ΠΑΡΟΥΣΙΕΣ           | ΑΠΟΥΣΙΕΣ (%)        | ΠΑΡΟΥΣΙΕΣ (%)        |  |
|     |                                | 1992                | 895                | 1097                | 44,93               | 55,07                |  |
|     |                                |                     |                    |                     |                     |                      |  |
|     | ΑΝΑΛΥΤΙΚΑ ΣΤΟΙΧΕΙΑ             |                     |                    |                     |                     |                      |  |
| A/A | ΟΝΟΜΑΤΕΠΩΝΥΜΟ                  | ΕΡΓΑΣΙΜΕΣ<br>ΗΜΕΡΕΣ | ΗΜΕΡΕΣ<br>ΑΠΟΥΣΙΑΣ | ΗΜΕΡΕΣ<br>ΠΑΡΟΥΣΙΑΣ | ΠΟΣΟΣΤΟ<br>ΑΠΟΥΣΙΑΣ | ΠΟΣΟΣΤΟ<br>ΠΑΡΟΥΣΙΑΣ |  |
| 1   | ΑΣΜΧΟΣ (ΕΠ) ΣΤΡ.ΠΡΟΣΩΠΙΚΟ 1    | 117                 | 40                 | 77                  | 34,19               | 65,81                |  |
| 2   | ΕΠΓΟΣ (ΕΠ) ΣΤΡ.ΠΡΟΣΩΠΙΚΟ 2     | 117                 | 28                 | 89                  | 23,93               | 76,07                |  |
| 3   | ΕΠΓΟΣ (ΕΠ) ΣΤΡ.ΠΡΟΣΩΠΙΚΟ 3     | 117                 | 26                 | 91                  | 22,22               | 77,78                |  |
| 4   | ΣΓΟΣ (ΕΠ) ΣΤΡ.ΠΡΟΣΩΠΙΚΟ 4      | 3                   | 3                  | 0                   | 100                 | 0                    |  |
| 5   | ΣΓΟΣ (ΤΕΦ) ΣΤΡ.ΠΡΟΣΩΠΙΚΟ 5     | 117                 | 44                 | 73                  | 37,61               | 62,39                |  |
| 6   | ΥΠΣΓΟΣ (Ε) ΣΤΡ.ΠΡΟΣΩΠΙΚΟ 6     | 117                 | 75                 | 42                  | 64,1                | 35,9                 |  |
| 7   | ΥΠΣΓΟΣ (Ε) ΣΤΡ.ΠΡΟΣΩΠΙΚΟ 7     | 117                 | 46                 | 71                  | 39,32               | 60,68                |  |
| 8   | ΥΠΣΓΟΣ (ΤΕΦ) ΣΤΡ.ΠΡΟΣΩΠΙΚΟ 8   | 117                 | 57                 | 60                  | 48,72               | 51,28                |  |
| 9   | ΑΝΘΣΓΟΣ (Ε) ΣΤΡ.ΠΡΟΣΩΠΙΚΟ 9    | 117                 | 58                 | 59                  | 49,57               | 50,43                |  |
| 10  | ΑΝΘΣΓΟΣ (ΤΜΑ) ΣΤΡ.ΠΡΟΣΩΠΙΚΟ 10 | 117                 | 54                 | 63                  | 46,15               | 53,85                |  |
| 11  | ΑΝΘΣΤΗΣ (ΤΕΑ) ΣΤΡ.ΠΡΟΣΩΠΙΚΟ 11 | 117                 | 73                 | 44                  | 62,39               | 37,61                |  |
| 12  | ΑΝΘΣΤΗΣ (ΤΜΑ) ΣΤΡ.ΠΡΟΣΩΠΙΚΟ 12 | 117                 | 58                 | 59                  | 49,57               | 50,43                |  |
| 13  | ΑΝΘΣΤΗΣ (ΤΥΛ) ΣΤΡ.ΠΡΟΣΩΠΙΚΟ 13 | 117                 | 55                 | 62                  | 47,01               | 52,99                |  |
| 14  | ΑΣΜΙΑΣ (ΤΥΛ) ΣΤΡ.ΠΡΟΣΩΠΙΚΟ 14  | 117                 | 45                 | 72                  | 38,46               | 61,54                |  |
| 15  | ΑΣΜΙΑΣ (ΤΕΑ) ΣΤΡ.ΠΡΟΣΩΠΙΚΟ 15  | 117                 | 45                 | 72                  | 38,46               | 61,54                |  |
| 16  | ΣΜΙΑΣ (ΟΑΣΤΥ) ΣΤΡ.ΠΡΟΣΩΠΙΚΟ 16 | 117                 | 74                 | 43                  | 63,25               | 36,75                |  |
| 17  | ΣΜΙΑΣ (ΟΠΡΑ) ΣΤΡ.ΠΡΟΣΩΠΙΚΟ 17  | 117                 | 48                 | 69                  | 41,03               | 58,97                |  |
| 18  | ΣΜΙΑΣ (ΟΤΗΥ) ΣΤΡ.ΠΡΟΣΩΠΙΚΟ 18  | 117                 | 66                 | 51                  | 56,41               | 43,59                |  |

#### 4.3.13 ΣΤΑΤΙΣΤΙΚΑ ΠΑΡΟΥΣΙΩΝ ΠΟΛΙΤΙΚΟΥ ΠΡΟΣΩΠΙΚΟΥ

| 🔂 Πληροφοριακό Σύστημα Διαχείρισης Προσωπικού |                                                |  |  |  |  |  |  |  |  |  |  |
|-----------------------------------------------|------------------------------------------------|--|--|--|--|--|--|--|--|--|--|
| Παρουσιολόγιο Εκτυπώσεις                      | Στατιστικά Διαχείριση Έξοδος Window            |  |  |  |  |  |  |  |  |  |  |
| Πολεμική Αεροπορία                            | Στατιστικά Παρουσιών 🕨 Στρατιωτικού Προσωπικού |  |  |  |  |  |  |  |  |  |  |
|                                               | Ανάλυση Απουσιών 🕨 Πολιτικού Προσωπικού        |  |  |  |  |  |  |  |  |  |  |
|                                               | ΔΝ2Η Δ8                                        |  |  |  |  |  |  |  |  |  |  |

Η συγκεκριμένη φόρμα είναι αντίστοιχης λογικής με την ανωτέρω, εμφανίζοντας στο χρήστη τα στατιστικά παρουσιών του πολιτικού προσωπικού επί των εργάσιμων ημερών για μια συγκεκριμένη χρονική περίοδο.

| Στρ<br>Α/. | ατιωτικό Προσωπικό<br>Α ΟΝΟΜΑΤΕΠΩΝΥΜΟ | Εργάσιμες<br>ημέρες | Ημέρες<br>Απουσίας | Ημέρες<br>Παρουσίας | Ποσοστό<br>Απουσίας | Ποσοστό<br>Παρουσίας |
|------------|---------------------------------------|---------------------|--------------------|---------------------|---------------------|----------------------|
| 1          | Μ.Υ. (ΠΕ/ΠΛΗΡ.) ΠΟΛ.ΠΡΟΣΩΠΙΚΟ 1       | 117                 | 50                 | 67                  | 42.7                | 57.3                 |
| 2          | Μ.Υ. (ΠΕ/ΠΛΗΡ.) ΠΟΛ.ΠΡΟΣΩΠΙΚΟ 2       | 117                 | 41                 | 76                  | 35                  | 65                   |
| 3          | Σ.Ε.Ι.Δ. (ΠΕ/ΠΛΗΡ.) ΠΟΛ.ΠΡΟΣΩΠΙΚΟ 3   | 117                 | 40                 | 77                  | 34.2                | 65.8                 |
|            |                                       |                     |                    |                     |                     |                      |
|            |                                       |                     |                    |                     |                     |                      |
|            |                                       |                     |                    |                     |                     |                      |
|            |                                       |                     |                    |                     |                     |                      |
|            |                                       |                     |                    |                     |                     |                      |
|            |                                       |                     |                    |                     |                     |                      |
|            |                                       |                     |                    |                     |                     |                      |
| Í          |                                       | — i —               | i —                |                     |                     |                      |
| í—         |                                       | - i                 | i —                |                     |                     |                      |
| í—         | -                                     | - í                 | <u> </u>           | <u></u>             |                     | <u> </u>             |
| ì—         | -                                     |                     | <u> </u>           | <u> </u>            |                     |                      |
| <u> </u>   |                                       |                     | <u> </u>           | <u> </u>            |                     |                      |
| H          | -                                     |                     | <u> </u>           |                     | <u> </u>            | <u></u>              |
| -          |                                       |                     | <u> </u>           |                     |                     | <u></u>              |
| <u> </u>   |                                       |                     | <u> </u>           |                     |                     |                      |
|            |                                       |                     |                    |                     |                     |                      |
|            |                                       |                     |                    |                     |                     |                      |
|            |                                       |                     |                    |                     |                     |                      |

## 4.3.14 ΑΝΑΛΥΣΗ ΑΠΟΥΣΙΩΝ ΣΤΡΑΤΙΩΤΙΚΟΥ ΠΡΟΣΩΠΙΚΟΥ

| 🚰 Πληροφοριακό Σύστημα Διαχείρισης Προσωπικού |                                                     |  |  |  |  |  |  |  |  |  |  |
|-----------------------------------------------|-----------------------------------------------------|--|--|--|--|--|--|--|--|--|--|
| Παρουσιολόγιο Εκτυπώσεις                      | Στατιστικά Διαχείριση Έξοδος Window                 |  |  |  |  |  |  |  |  |  |  |
| Πολεμική Αεροπορία                            | Στατιστικά Παρουσιών 🔸 🕴 Ημερ.:Mon 08/04/2019 - 098 |  |  |  |  |  |  |  |  |  |  |
|                                               | Ανάλυση Απουσιών                                    |  |  |  |  |  |  |  |  |  |  |
|                                               | ΔΙΝ Πολιτικού Προσωπικού                            |  |  |  |  |  |  |  |  |  |  |

Η συγκεκριμένη φόρμα αναλύει ανά είδος τις απουσίες όλου του στρατιωτικού προσωπικού για ένα συγκεκριμένο χρονικό διάστημα.

#### Εφαρμογή Παρακολούθησης Αδειών Προσωπικού Πολεμικής Αεροπορίας

| אינערער אינעראראין אינעראין אינעראין אינעראין אינעראין אינעראין אינעראין אינעראין אינעראין אינעראין אינעראין אי |                 |           |  |         |  |  |  |  |  |  |  |
|----------------------------------------------------------------------------------------------------|-----------------|-----------|--|---------|--|--|--|--|--|--|--|
| 🤐 🖬 🎽 🐄 🖏 🖫 🖉 📧 🔹                                                                                               | 🕨 🕅 🥒 🍫 🛍 🔖 🔉 🗈 | 🖻 🎒 🕅 🗾   |  |         |  |  |  |  |  |  |  |
| Κρπήρια Αναζήτησης                                                                                              |                 |           |  |         |  |  |  |  |  |  |  |
| Από Ημνία: 01/01/2018 👸 Εως Ημ/νία 21/05/2018                                                                   | 🗿 Αναζήτηση 🔄   | หาบักเลอา |  |         |  |  |  |  |  |  |  |
| Στρατιωτικό Προσωπικό                                                                                           |                 |           |  |         |  |  |  |  |  |  |  |
|                                                                                                    |                 |           |  | ΣΥΝΟΛΟ  |  |  |  |  |  |  |  |
|                                                                                                    |                 |           |  |         |  |  |  |  |  |  |  |
|                                                                                                    |                 |           |  |         |  |  |  |  |  |  |  |
|                                                                                                    |                 |           |  |         |  |  |  |  |  |  |  |
|                                                                                                    |                 |           |  | +     . |  |  |  |  |  |  |  |
|                                                                                                    |                 |           |  |         |  |  |  |  |  |  |  |
|                                                                                                    |                 |           |  | +     . |  |  |  |  |  |  |  |
|                                                                                                    |                 |           |  |         |  |  |  |  |  |  |  |
|                                                                                                    |                 |           |  |         |  |  |  |  |  |  |  |
|                                                                                                    |                 |           |  |         |  |  |  |  |  |  |  |
|                                                                                                    |                 |           |  |         |  |  |  |  |  |  |  |
|                                                                                                    |                 |           |  |         |  |  |  |  |  |  |  |
|                                                                                                    |                 |           |  |         |  |  |  |  |  |  |  |
| <b>_</b>                                                                                                    |                 |           |  |         |  |  |  |  |  |  |  |
| ΣΥΝΟΛΙ                                                                                                    |                 |           |  | Т       |  |  |  |  |  |  |  |
|                                                                                                    |                 |           |  | •       |  |  |  |  |  |  |  |

## Εκκίνηση

Προεπιλέγεται ως «Από Ημ/νία» η πρώτη ημέρα του τρέχοντος έτους και ως «Έως Ημ/νία» η τρέχουσα ημερομηνία.

| Από Ημνία: 101/01/2018 🗃 Έως Ημ/νία 21/06/2018 🗃 Αναζήτηση Εκτύπωση |                               |              |                            |                   |                     |               |                      |                   |                      |         |                         |                                       |        |
|---------------------------------------------------------------------|-------------------------------|--------------|----------------------------|-------------------|---------------------|---------------|----------------------|-------------------|----------------------|---------|-------------------------|---------------------------------------|--------|
| Στρ                                                                 | ατιωτικό Προσωπικό            |              |                            |                   |                     |               |                      |                   |                      |         |                         |                                       |        |
|                                                                     |                               | ΑΠΟΣΠΑΣ<br>Η | Φ.ΠΟΡΕΙΑΣ<br>-<br>ΜΕΤΑΒΑΣΗ | KANONIKH<br>Adeia | ΜΙΚΡΑΣ<br>ΔΙΑΡΚΕΙΑΣ | ΑΔΕΙΑ<br>ΩΡΩΝ | ΥΠΗΡΕΣΙΑ<br>ΚΗ ΑΔΕΙΑ | ΔΙΑΘΕΣΙΜ<br>ΟΤΗΤΑ | ΑΝΑΡΡΩΤΙ<br>ΚΗ ΑΔΕΙΑ | 251 FNA | ΕΛΕΥΘ.<br>ΥΠΗΡΕΣΙΑ<br>Σ | ΟFF<br>ΥΠΗΡΕΣΙΑ<br>Σ                  |        |
| A/                                                                  | ONOMATERIONYMO                | _            | 2                          |                   |                     |               |                      | <u> </u>          |                      |         |                         |                                       | ΣΥΝΟΛΟ |
|                                                                     | ΑΖΜΧΟΣ (ΕΠ) ΣΤΡ.ΠΡΟΣΩΠΙΚΟ 1   | _            | 7                          | 12                | 1                   | 1             |                      |                   |                      |         |                         |                                       | 47     |
| 2                                                                   | ΙΕΠΓΟΣ (ΕΠ) ΣΤΡ.ΠΡΟΣΩΠΙΚΟ 2   |              |                            | 9                 | 5                   | 2             |                      |                   |                      | 2       | 2                       |                                       | 30     |
| 3                                                                   | ΕΠΓΟΣ (ΕΠ) ΣΤΡ.ΠΡΟΣΩΠΙΚΟ 3    |              | <u> </u>                   |                   | 3                   | 3             |                      | <u> </u>          | <u> </u>             |         | 1                       |                                       | 28     |
| 4                                                                   | ΙΣΓΟΣ (ΕΠ) ΣΤΡ.ΠΡΟΣΩΠΙΚΟ 4    | _            | <u> </u>                   | 11                |                     |               |                      |                   |                      |         | <u> </u>                |                                       | 11     |
| 5                                                                   | ΙΣΓΟΣ (ΤΕΦ) ΣΤΡ.ΠΡΟΣΩΠΙΚΟ 5   |              | 1                          | 5                 | 6                   |               |                      |                   |                      |         |                         | 13                                    | 53     |
| þ                                                                   |                               |              |                            |                   | 10                  | 5             |                      | <u> </u>          |                      |         |                         | 15                                    | 92     |
| /                                                                   |                               |              | <u> </u>                   | 9                 | 10                  |               |                      |                   |                      |         |                         | 16                                    | 58     |
| 10                                                                  |                               |              | 9                          | 10                | 3                   |               |                      | <u> </u>          | <u> </u>             | 12      |                         | 14                                    | 62     |
| 9                                                                   |                               |              |                            | /                 | 4                   | 1             |                      | <u> </u>          |                      | 15      | 13                      | 0                                     | 67     |
| 41                                                                  |                               |              | -                          | 10                | 10                  | 2             |                      |                   |                      | 4       | 4                       | 14                                    | 02     |
| 12                                                                  |                               |              |                            | 18                | 10                  | 2             |                      | <u> </u>          |                      | 10      | 2                       | 17                                    | 65     |
| 42                                                                  |                               |              | -                          | 2                 |                     |               |                      | <u> </u>          |                      | 10      |                         | 10                                    | 60     |
| 14                                                                  |                               |              | <u> </u>                   | 2                 |                     | 1             |                      | <u> </u>          |                      | 2       |                         | 15                                    | 56     |
| 15                                                                  | ΔΣΜΙΔΣ (ΤΕΔ) ΣΤΡ ΠΡΟΣΟΠΙΚΟ 15 |              | -                          | 4                 |                     | 1             | -                    | I                 |                      | 1       | -                       | 19                                    | 54     |
| 16                                                                  |                               | _            | 1                          |                   | 4                   | 2             | -i                   | L                 |                      | 1       |                         |                                       | 102    |
| 17                                                                  | ΣΜΙΑΣ (ΟΠΡΑ) ΣΤΡ.ΠΡΟΣΟΠΙΚΟ 17 |              | - <u> </u>                 | 8                 | 2                   | 1             | -1                   | <u> </u>          |                      | 2       | -i                      | 7                                     | 59     |
| 18                                                                  | ΣΜΙΑΣ (ΟΤΗΥ) ΣΤΡ.ΠΡΟΣΩΠΙΚΟ 18 |              | - <u> </u>                 | 15                | 1                   | 5             | -i                   | <u> </u>          |                      |         | 4                       | 13                                    | 81     |
| í –                                                                 |                               |              | -                          | <u></u>           |                     |               | í                    | 1                 |                      | Í       | -i                      | i i i i i i i i i i i i i i i i i i i |        |
|                                                                     |                               | _            | <u> </u>                   | <u> </u>          |                     |               | i                    |                   |                      | [       | i                       | i i                                   |        |
|                                                                     |                               |              |                            |                   |                     |               |                      |                   |                      |         |                         |                                       |        |
|                                                                     | ΣΥΝΟ                          | A 0          | 19                         | 128               | 63                  | 35            | 0                    | 0                 | 0                    | 35      | 26                      | 180                                   |        |

# Αναζήτηση

Μετά τον καθορισμό των πεδίων «Από Ημ/νία» και «Έως Ημ/νία», πατάμε το κουμπί «Αναζήτηση». Τότε εκτελούνται οι παρακάτω εργασίες και ερωτήματα στη Β.Π.:

- Αναζήτηση και απεικόνιση του Στρατιωτικού προσωπικού που είναι ενεργό έστω και μία ημέρα μεταξύ του χρονικού διαστήματος που ορίστηκε (Χρησιμοποιείται η DB Function Check\_Active3).
- Αναζήτηση και απεικόνιση των προβλεπόμενων Απουσιών για το Στρατιωτικό Προσωπικό
- Υπολογίζονται τα σύνολα των απουσιών ανά στέλεχος και είδος Απουσίας, καθώς και τα αντίστοιχα Γενικά Σύνολα.

## Εκτύπωση

Με το πάτημα του κουμπιού «Εκτύπωση», εμφανίζεται μήνυμα για επιλογή εκτύπωσης σε εκτυπωτή ή σε αρχείο. Επομένως:

- Δημιουργείται το αρχείο κειμένου C:\Forms\Mil\_Absence\_Analysis.txt
   και καταχωρούνται σε αυτό όλα τα δεδομένα που εμφανίζονται στη φόρμα. Το αρχείο είναι delimited, δηλ. τα πεδία είναι διαχωρισμένα με (;).
- Δημιουργείται το αρχείο C:\Forms\Par\_Absence\_Analysis.vbs που περιέχει εντολές (σε Vbscript) για άνοιγμα του αρχείου C:\Forms\Mil\_Absence\_Analysis.txt με το Microsoft Excel, κατάλληλη μορφοποίησή του και εκτύπωση ή αποθήκευσή του.
- Εκτελείται η script διαδικασία C:\Forms\Par\_Absence\_Analysis.vbs
- Διαγράφονται τα προσωρινά αρχεία C:\Forms\Par\_Absence\_Analysis.
   vbs και C:\Forms\Mil\_Absence\_Analysis.txt

| A/A | ονοματεπονγμο                   | ANOZNAZH | D. FIOPEIAI -<br>METABAZHI | KANONIKH AΔEIA | MIKPAS DIAPKEIAS | AAEIA OPON | YIHPEZIAKH AAEIA | DIADEZIMOTHTA | ANAPPOTIKH ADEIA | 251 FNA | EAEYO. YITHPEZIAZ | OFF YTHPE2IA3 | ENITPOTH ALOPDN-<br>DNIDN | AAIKAIDAOFHTOE | ФОГТНТІКН АЛЕІА | AEXOH AEKON -<br>ZMHNITON             | KABYZTEPHMENOZ | ΥΠΗΡΕΣΙΑ ΕΚΤΟΣ<br>ΜΟΝΑΔΑΣ | EOPTAITIKH | NYXTEPINH<br>YIIHPEEIA | FONIKH | AIMOAOTIKH | AMATPODH5<br>TEKNOV | AIAGEZH | ADEIA METABEZHZ | OVONAL |
|-----|---------------------------------|----------|----------------------------|----------------|------------------|------------|------------------|---------------|------------------|---------|-------------------|---------------|---------------------------|----------------|-----------------|---------------------------------------|----------------|---------------------------|------------|------------------------|--------|------------|---------------------|---------|-----------------|--------|
| 1   | ΑΣΜΧΟΣ (ΕΠΙ ΣΤΡ ΠΡΟΣΟΠΙΚΟ 1     | -        | 7                          | 12             | 1                | 1          | -                |               |                  |         |                   |               |                           |                | 7               |                                       |                |                           | 17         |                        | 2      |            |                     |         |                 | 47     |
| 2   | EDLOS (ED) 215 DE020DIKO 2      | -        |                            | 9              | 5                | 2          |                  |               |                  | 2       | 2                 |               | 1                         |                |                 |                                       |                |                           | 7          | 1                      | 3      |            |                     | 1       | 1               | 30     |
| 3   | ΕΠΓΩΣ (ΕΠ) ΣΤΡ.ΠΡΟΣΟΠΙΚΟ 3      | -        |                            |                | 3                | 3          |                  |               |                  |         | 1                 |               |                           |                | 8               |                                       |                |                           | 7          |                        |        |            |                     |         |                 | 28     |
| 4   | ΣΓΟΣ (ΕΠ) ΣΤΡ.ΠΡΟΣΟΠΙΚΟ 4       |          |                            | 11             |                  |            |                  |               |                  | 1       |                   |               | 1                         | 200            | 200             |                                       |                |                           | 5          |                        |        |            | · · · · ·           | 1       |                 | 11     |
| 5   | ΣΓΟΣ (ΤΕΦ) ΣΤΡ.ΠΡΟΣΩΠΙΚΟ 5      | -        | 1                          | 5              | 6                |            |                  |               |                  |         |                   | 13            |                           |                |                 |                                       |                |                           | 15         | 13                     |        |            |                     |         |                 | 53     |
| 6   | ΥΠΣΓΩΣ (Ε) ΣΤΡ.ΠΡΟΣΩΠΙΚΟ 6      |          |                            |                | 10               | 5          |                  |               |                  | 1.0     |                   | 15            |                           |                | 4               |                                       |                |                           | 8          | 11                     |        |            | 39                  |         |                 | 92     |
| 7   | YNTIOT (E) STP. IIPOSO/IIKO 7   |          |                            | 9              | 10               |            |                  |               |                  | Sec. 1. |                   | 16            |                           |                | 1.1             | · · · · · · · · · · · · · · · · · · · |                |                           | 9          | 14                     |        |            |                     | _       |                 | 58     |
| 8   | ΥΠΣΓΟΣ (ΤΕΦ) ΣΤΡ.ΠΡΟΣΩΠΙΚΟ 8    |          | 9                          | 10             | 3                |            |                  |               |                  |         |                   | 14            |                           |                | 3               |                                       |                |                           | 7          | 13                     | 3      |            |                     |         | _               | 62     |
| 9   | ΑΝΘΣΓΟΣ (Ε) ΣΤΡ.ΠΡΟΣΩΠΙΚΟ 9     |          |                            | 7              | 2                | 1          |                  |               |                  | 13      | 13                | 6             |                           |                |                 |                                       |                |                           | 17         | 5                      | 2      |            |                     |         |                 | 67     |
| 10  | ΑΝΘΣΓΟΣ (ΤΜΑ) ΣΤΡ.ΠΡΟΣΩΠΙΚΌ 10  |          |                            | 11             |                  | 2          |                  |               |                  | 2       | 4                 | 14            |                           |                | -               |                                       |                |                           | 15         | 13                     |        |            |                     |         | _               | 62     |
| 11  | ΑΝΘΣΤΗΣ (ΤΕΑ) ΣΤΡ.ΠΡΟΣΩΓΙΙΚΟ 11 |          |                            | 18             | 10               | 2          |                  |               | 0                |         | 2                 | 17            |                           |                | 4               |                                       |                | 3                         | 8          | 11                     |        |            |                     |         |                 | 80     |
| 12  | ΑΝΘΣΤΗΣ (ΤΜΑ) ΣΤΡ.ΠΡΟΣΩΠΙΚΟ 12  |          |                            | 3              | 3                | 1          |                  |               |                  | 10      |                   | 13            |                           |                |                 |                                       |                | 14                        | 7          | 14                     |        |            |                     | -       |                 | 65     |
| 13  | ΑΝΘΣΤΗΣ (ΤΥΛ) ΣΤΡ.ΠΡΟΣΩΓΙΚΟ 13  |          | 1                          | 3              | 3                | 9          |                  |               |                  | 2       |                   | 18            |                           |                |                 |                                       |                |                           | 19         | 13                     |        |            |                     |         |                 | 68     |
| 14  | ΑΣΜΙΑΣ (ΤΥΛ) ΣΤΡ.ΠΡΟΣΩΠΙΚΟ 14   |          |                            | 3              |                  | 1          |                  |               |                  | 2       |                   | 15            |                           |                | 3               |                                       |                |                           | 17         | 12                     |        |            |                     |         |                 | 56     |
| 15  | ΑΣΜΙΑΣ (ΤΕΑ) ΣΤΡ.ΠΡΟΣΩΠΙΚΟ 15   |          |                            | - 4            |                  |            |                  |               |                  | 1       |                   | 19            |                           |                | 6               |                                       |                |                           | 9          | 15                     |        |            | -                   |         |                 | 54     |
| 16  | ΣΜΙΑΣ (ΟΑΣΤΥ) ΣΤΡ.ΠΡΟΣΩΠΙΚΟ 16  |          | 1                          |                | 4                | 2          |                  |               |                  | 1       |                   |               |                           | 0              |                 |                                       |                |                           | 7          |                        |        |            |                     |         |                 | 102    |
| 17  | ΣΜΙΑΣ (ΟΠΡΑ) ΣΤΡ.ΠΡΟΣΩΠΙΚΟ 17   |          |                            | 8              | 2                | 1          |                  |               |                  | 2       |                   | 7             |                           | 1 C            |                 |                                       |                |                           | 7          | 8                      | 2      | -          | -                   | 22      | -               | 59     |
| 18  | ΣΜΙΑΣ (ΟΤΗΥ) ΣΤΡ.ΠΡΟΣΩΠΙΚΟ 18   |          |                            | 15             | 1                | 5          |                  |               |                  |         | 4                 | 13            |                           |                |                 | 16                                    |                |                           | 15         | 11                     | 1      |            |                     |         |                 | 81     |
| -   | XYNOAO                          | 0        | 19                         | 128            | 63               | 35         | 0                | 0             | 0                | 35      | 26                | 180           | 0                         | 0              | 35              | 16                                    | 0              | 17                        | 191        | 153                    | 13     | 0          | 39                  | 22      | 0               | 103    |

#### ΑΝΑΛΥΣΗ ΑΠΟΥΣΙΩΝ ΣΤΡΑΤΙΩΤΙΚΟΥ ΠΡΟΣΩΠΙΚΟΥ ΔΙΕΥΘΥΝΣΗΣ ΜΗΧΑΝΟΡΓΑΝΩΣΗΣ (ΔΒ)

And: 01/01/2018 Ewc 21/06/2018

#### 4.3.15 ΑΝΑΛΥΣΗ ΑΠΟΥΣΙΩΝ ΠΟΛΙΤΙΚΟΥ ΠΡΟΣΩΠΙΚΟΥ

| 🚮 Πληροφοριακό Σύστημα Δια | χείρισης Προσωπικού                                 |
|----------------------------|-----------------------------------------------------|
| Παρουσιολόγιο Εκτυπώσεις   | Στατιστικά Διαχείριση Έξοδος Window                 |
| Πολεμική Αεροπορία         | Στατιστικά Παρουσιών 🕨 👂 Ημερ.:Mon 08/04/2019 - 098 |
|                            | Ανάλυση Απουσιών 🔸 Στρατιωτικού Προσωπικού          |
|                            | ΔΝ Πολιτικού Προσωπικού                             |

Η συγκεκριμένη φόρμα αναλύει τις απουσίες όλου του ενεργού πολιτικού προσωπικού για ένα συγκεκριμένο χρονικό διάστημα, υπολογίζοντας τα σύνολα των απουσιών ανά στέλεχος και είδος Απουσίας, καθώς και τα αντίστοιχα Γενικά Σύνολα.

| Στρα | τιωτικό Προσωπικό |                      |                   |                  |                       |               |                    |                              |                 |                     |                             |                        |          |
|------|-------------------|----------------------|-------------------|------------------|-----------------------|---------------|--------------------|------------------------------|-----------------|---------------------|-----------------------------|------------------------|----------|
|      |                   | ΥΠΗΡΕΣΙΑ<br>ΚΗ ΑΔΕΙΑ | KANONIKH<br>Adela | ΑΤΟΜΙΚΗ<br>ΑΔΕΙΑ | ΑΣΘΕΝΕΙΑ<br>- 251 ΓΝΑ | ΑΔΕΙΑ<br>ΩΡΩΝ | AAIKAIOA<br>OFHTOI | ΑΔΕΙΑ<br>ΚΥΗΣΗΣ -<br>ΤΟΚΕΤΟΥ | FONIKH<br>AAEIA | ΦΟΙΤΗΤΙΚ<br>Η ΑΔΕΙΑ | ΣΥΝΔΙΚΑΛ<br>ΙΣΤΙΚΗ<br>ΑΔΕΙΑ | AIMOAOTI E<br>KH AAEIA |          |
| A/A  |                   | <u> </u>             | 10                |                  | 00                    |               | _                  |                              | -               | _                   |                             |                        | ΣΥΝΟΛΟ   |
| 2    |                   | 1                    | 12                | 5                | 33                    | 1             |                    |                              |                 | _                   |                             |                        | 59       |
| 1    |                   | 1                    |                   | 10               | 4                     | <u> </u>      |                    | -                            |                 |                     |                             |                        | 4/       |
|      |                   |                      |                   |                  |                       |               |                    |                              |                 |                     |                             |                        |          |
|      |                   |                      | <u> </u>          | <u> </u>         | <u> </u>              | <u> </u>      | _                  | <u> </u>                     | <u> </u>        |                     | <u> </u>                    |                        | <u> </u> |
|      |                   | <u> </u>             |                   | <u> </u>         |                       |               |                    |                              | <u> </u>        |                     | <u> </u>                    |                        | <u> </u> |
|      |                   |                      |                   |                  | <u></u>               |               | _                  |                              | <u></u>         |                     |                             |                        |          |

## 4.3.16 ΔΙΑΧΕΙΡΙΣΗ ΣΤΡΑΤΙΩΤΙΚΟΥ ΠΡΟΣΩΠΙΚΟΥ

| 🛐 Πληροφοριακό Σύστημα Διαχείρισης Προσ | σωπικού                        |     |
|-----------------------------------------|--------------------------------|-----|
| Παρουσιολόγιο Εκτυπώσεις Στατιστικά     | Διαχείριση Έξοδος Window       |     |
| Πολεμική Αεροπορία                      | Στρατιωτικού Προσωπικού        | 098 |
| _                                       | Πολιτικού Προσωπικού           |     |
|                                         | Λόγοι Απουσίας Στρ. Προσωπικού |     |
| _                                       | Λόγοι Απουσίας Πολ. Προσωπικού |     |
|                                         | Αργίες Έτους                   |     |

Σε αυτή τη φόρμα γίνεται αναζήτηση και απεικόνιση του ενεργού στρατιωτικού προσωπικού.

| 2 TOI | εία Στρα | τιωτικού Πρ | οσωπικο | NÚ            |       |               | тна      |            |            |          |                  |         | HM/NTA     |
|-------|----------|-------------|---------|---------------|-------|---------------|----------|------------|------------|----------|------------------|---------|------------|
| A/A   | ΑΣΜΑ     | ΒΑΘΜΟΣ      | ΕΙΔΙΚ.  | ΕΠΩΝΥΜΟ       | ONOMA | ΘΕΣΗ          | ΓΡΑΦΕΙΟΥ | ΤΗΛΕΦΩΝΟ   | ΤΗΛΕΦΩΝΟ   | ΤΗΛΕΦΩΝΟ | ΔΙΕΥΘΥΝΣΗ ΟΙΚΙΑΣ | STATUS  | STATUS     |
| 1     | 60119    | ΑΣΜΧΟΣ      | EN      | ΣΤΡ.ΠΡΟΣΩΠΙΚΟ | 1     | ∆8/5          | 4312     | 1234567890 | 9876543210 |          | DIEYGYNEH 1      | ΕΝΕΡΓΟΣ | 01/01/2013 |
| 2     | 61740    | ΕΠΓΟΣ       | ELI     | ΣΤΡ.ΠΡΟΣΩΠΙΚΟ | 2     | ∆8/5          | 4342     | 1234567890 | 9876543210 |          | ΔΙΕΥΘΥΝΣΗ 2      | ΕΝΕΡΓΟΣ | 01/01/2013 |
| 3     | 61745    | ΕΠΓΟΣ       | ELI     | ΣΤΡ.ΠΡΟΣΩΠΙΚΟ | 3     | ∆8/4          | 4311     | 1234567890 |            |          | ΔΙΕΥΘΥΝΣΗ 3      | ΕΝΕΡΓΟΣ | 01/01/2013 |
| 4     | 63884    | ΣΓΟΣ        | ELL     | ΣΤΡ.ΠΡΟΣΩΠΙΚΟ | 4     | △8/2          | 4321     | 1234567890 |            |          | ΔΙΕΥΘΥΝΣΗ 4      | ΕΝΕΡΓΟΣ | 19/06/2018 |
| 5     | 67184    | ΣΓΟΣ        | ΤEΦ     | ΣΤΡ.ΠΡΟΣΩΠΙΚΟ | 5     | <u>A8/3</u>   | 4340     | 1234567890 | 9876543210 |          | ΔΙΕΥΘΥΝΣΗ 5      | ΕΝΕΡΓΟΣ | 01/01/2013 |
| 6     | 67927    | ΥΠΣΓΟΣ      | E       | ΣΤΡ.ΠΡΟΣΩΠΙΚΟ | 6     | Δ8/2A-Δ       | 4324     | 1234567890 | 9876543210 |          | ΔΙΕΥΘΥΝΣΗ 6      | ΕΝΕΡΓΟΣ | 01/01/2013 |
| 7     | 68711    | ΥΠΣΓΟΣ      | E       | ΣΤΡ.ΠΡΟΣΩΠΙΚΟ | 7     | ∆8/4B         | 4320     | 1234567890 | 9876543210 |          | ΔΙΕΥΘΥΝΣΗ 7      | ΕΝΕΡΓΟΣ | 18/01/2017 |
| 8     | 68461    | ΥΠΣΓΟΣ      | TEΦ     | ΣΤΡ.ΠΡΟΣΩΠΙΚΟ | 8     | <u>A8/5</u>   | 4342     | 1234567890 |            |          | ΔΙΕΥΘΥΝΣΗ 8      | ΕΝΕΡΓΟΣ | 01/01/2013 |
| 9     | 69439    | ΑΝΘΣΓΟΣ     | E       | ΣΤΡ.ΠΡΟΣΩΠΙΚΟ | 9     | △8/4          | 4320     | 1234567890 |            |          | ΔΙΕΥΘΥΝΣΗ 9      | ΕΝΕΡΓΟΣ | 20/09/2017 |
| 10    | 69563    | ΑΝΘΣΓΟΣ     | TMA     | ΣΤΡ.ΠΡΟΣΩΠΙΚΟ | 10    | ∆8/4B         | 4320     | 1234567890 | 9876543210 |          | ΔΙΕΥΘΥΝΣΗ 10     | ΕΝΕΡΓΟΣ | 01/01/2013 |
| 11    | 35040    | ΑΝΘΣΤΗΣ     | TEA     | ΣΤΡ.ΠΡΟΣΩΠΙΚΟ | 11    | <u>Δ8/2</u> Γ | 4322     | 1234567890 |            |          | ΔΙΕΥΘΥΝΣΗ 11     | ΕΝΕΡΓΟΣ | 26/07/2016 |
| 12    | 35250    | ΑΝΘΣΤΗΣ     | TMA     | ΣΤΡ.ΠΡΟΣΩΠΙΚΟ | 12    | ∆8/4F         | 4315     | 1234567890 | 9876543210 |          | ΔΙΕΥΘΥΝΣΗ 12     | ΕΝΕΡΓΟΣ | 05/09/2016 |
| 13    | 35992    | ΑΝΘΣΤΗΣ     | TYA     | ΣΤΡ.ΠΡΟΣΩΠΙΚΟ | 13    | Δ8/2B-Γ       | 4323     | 1234567890 |            |          | ΔΙΕΥΘΥΝΣΗ 13     | ΕΝΕΡΓΟΣ | 01/01/2013 |
| 14    | 36161    | ΑΣΜΙΑΣ      | TYA     | ΣΤΡ.ΠΡΟΣΩΠΙΚΟ | 14    | Δ8/5B         | 4342     | 1234567890 | 9876543210 |          | ΔΙΕΥΘΥΝΣΗ 14     | ΕΝΕΡΓΟΣ | 01/01/2013 |
| 15    | 36491    | ΑΣΜΙΑΣ      | TEA     | ΣΤΡ.ΠΡΟΣΩΠΙΚΟ | 15    | ∆8/4A         | 4325     | 1234567890 |            |          | ΔΙΕΥΘΥΝΣΗ 15     | ΕΝΕΡΓΟΣ | 01/01/2013 |
| 16    | 97699    | ΣΜΙΑΣ       | ΟΑΣΤΥ   | ΣΤΡ.ΠΡΟΣΩΠΙΚΟ | 16    | Δ8/2Γ         | 4345     | 1234567890 | 9876543210 |          | ΔΙΕΥΘΥΝΣΗ 16     | ΕΝΕΡΓΟΣ | 11/07/2017 |
| 17    | 98054    | ΣΜΙΑΣ       | OTIPA   | ΣΤΡ.ΠΡΟΣΩΠΙΚΟ | 17    | ∆8/1B         | 4336     | 1234567890 | 9876543210 |          | ΔΙΕΥΘΥΝΣΗ 17     | ΕΝΕΡΓΟΣ | 10/10/2017 |
| 18    | 98674    | ΣΜΙΑΣ       | OTHY    | ΣΤΡ.ΠΡΟΣΩΠΙΚΟ | 18    | A8/2A         | 4345     | 1234567890 | 9876543210 |          | ΔΙΕΥΘΥΝΣΗ 18     | ΕΝΕΡΓΟΣ | 01/01/2013 |

### Αλλαγή Σειράς Αρχαιότητας

Η αλλαγή της σειράς αρχαιότητας επιτυγχάνεται με τη χρήση των κουμπιών «ΠΑΝΩ» και «ΚΑΤΩ», τα οποία εμφανίζονται στη δεξιά πλευρά του παραθύρου.

#### Εισαγωγή Νέου Στελέχους

Η Εισαγωγή Νέου Στελέχους επιτυγχάνεται με το πάτημα του κουμπιού 📑 «Νέα Εγγραφή».

| u∎                  |                                       | ו <mark>א</mark> י |                                      |   | •     | 1                      |                       |                | • | •     | ÞI   | Þ   | ÷ | Ê | 1 | ¥ | ß  | Ē     |   | 3 | <b>\?</b> |  |   |
|---------------------|---------------------------------------|--------------------|--------------------------------------|---|-------|------------------------|-----------------------|----------------|---|-------|------|-----|---|---|---|---|----|-------|---|---|-----------|--|---|
| Στοιχ<br><u>Α/Α</u> | <mark>εία Στρ</mark><br>ΑΣΜ/<br>60119 | atia<br>A I<br>Az  | <b>τικού</b><br><b>ΒΑΘΜΟ</b><br>ΜΧΟΣ |   | WINDC | wi<br>Wi               |                       |                |   |       |      |     |   |   |   |   |    |       |   |   |           |  |   |
| 2                   | 61740                                 | EL                 | ΙΓΟΣ                                 |   | ΕIΣAI | ΩΓΗ Σ                  | LIOD                  | ŒΙΩ            |   | ΟΣΩ   | TIKC | γ — |   |   |   |   |    |       |   |   |           |  |   |
| β<br>4              | 61745                                 | _  ΕΓ<br> ΣΓ       | ιγος<br>Ος                           |   |       |                        |                       | АА  :<br>.м. Г | 9 |       |      |     |   |   |   |   |    |       |   |   |           |  |   |
| 5                   | 67184                                 | ΣΓ                 | ΟΣ                                   |   |       |                        | TA                    | ≡нГ            |   |       | -    | ]   |   |   |   |   |    |       |   |   |           |  |   |
| 6                   | 67927                                 |                    | ΙΣΓΟΣ<br>ΙΣΓΟΣ                       |   |       |                        | ваюм                  | οΣ             |   |       |      |     |   |   |   |   |    |       |   |   |           |  |   |
| 8                   | 68461                                 |                    | ΙΣΓΟΣ                                |   |       | EIA                    |                       | ITA  <br>MO [  |   |       |      |     |   |   |   |   |    |       |   |   |           |  |   |
| 9                   | 69439                                 |                    | ΙΘΣΓΟΣ<br>ΙΘΣΓΟΣ                     |   |       |                        | ONO                   | MA             |   |       |      |     |   |   |   |   | -  |       |   |   |           |  |   |
| 11                  | 35040                                 |                    | ΙΘΣΤΗ                                | 2 | į.    | ΘΕΣΗ/                  | ΓΡΑΦΙ                 | E <b>IO</b>    |   | _     |      |     |   |   |   |   |    |       |   |   |           |  |   |
| 12                  | 35250                                 |                    | ΙΘΣΤΗ<br>ΙΘΣΤΗ                       | Σ | 1     | ТН <b>Л. Г</b> І<br>ТН | Α<br>Α<br>Ε<br>Φ<br>Ε | IOY            |   |       |      | -   |   |   |   |   |    |       |   |   |           |  |   |
| 14                  | 36161                                 |                    | ΜΙΑΣ                                 |   |       | тн                     | ΛΕΦΩ                  |                |   |       |      | -   |   |   |   |   |    |       |   |   |           |  |   |
| 15                  | 36491                                 |                    | ΜΙΑΣ                                 |   |       | TH                     | ΛΕΦΩ                  | INO T          |   |       |      |     |   |   |   |   |    |       |   |   |           |  |   |
| 17                  | 98054                                 | ΣΝ                 | 1IAΣ                                 |   |       |                        | ΥΘΥΝ                  | ΣH [           |   |       |      | -   |   |   |   |   |    |       |   |   |           |  |   |
| 18                  | 98674                                 | ۶M                 | ΙΑΣ                                  |   | HMNL  | A KATA                 | ΣΤΑΣ                  | ΗΣ             |   |       |      |     |   |   |   |   |    |       |   |   |           |  |   |
|                     |                                       |                    |                                      |   |       |                        |                       |                | _ |       |      |     |   |   |   |   |    |       |   |   |           |  | _ |
|                     |                                       | _                  |                                      |   |       |                        |                       |                | K | (ата) | үώрк | η   |   |   |   |   | AK | ίρωσι | 7 |   |           |  |   |

Η παραπάνω ενέργεια ανοίγει μία καινούρια καρτέλα και αναμένεται να συμπληρωθεί ο Αριθμός Μητρώου (Α.Μ.) του νέου στελέχους.

Μόλις συμπληρωθεί ο Α.Μ. και ο κέρσορας του περάσει σε άλλο πεδίο, γίνονται οι εξής έλεγχοι:

- Αν ο Α.Μ. ανήκει σε κάποιο Ενεργό στέλεχος, εμφανίζεται προειδοποιητικό μήνυμα και η προσθήκη εγγραφής δεν πραγματοποιείται. Ο κέρσορας επιστρέφει στο πεδίο Α.Μ.
- Αν ο Α.Μ. είναι κενός, εμφανίζεται μήνυμα που ρωτά τον χρήστη αν πρέπει να δημιουργηθεί ένας προσωρινός (πλασματικός Αριθμός Μητρώου). Αυτό έχει προβλεφθεί για τις περιπτώσεις που για κάποιο λόγο δεν είμαστε σε θέση να γνωρίζουμε τον Αριθμό Μητρώου του νέου στελέχους ή για τις περιπτώσεις που δεν υπάρχει Αριθμός Μητρώου (π.χ. Μαθητές Ο.Α.Ε.Δ.).

Κατόπιν, γίνεται έλεγχος αν ο Α.Μ. ανήκει σε κάποιο στέλεχος που είναι ανενεργό. Σε αυτήν την περίπτωση συμπληρώνονται αυτόματα τα λοιπά στοιχεία του στελέχους.

Μετά την συμπλήρωση των στοιχείων του Νέου Στελέχους και το πάτημα του κουμπιού «Καταχώριση», συμβαίνουν τα εξής:

- Αν το στέλεχος δεν υπάρχει,
  - Καθορίζεται η σειρά αρχαιότητας του στελέχους με βάση τη θέση που ζητήθηκε η εισαγωγή εγγραφής και ενημερώνονται (UPDATE) αντίστοιχα οι εγγραφές του πίνακα Par\_Stoixeia\_Prs
  - Εισάγεται εγγραφή (INSERT) στον πίνακα Par\_Stoixeia\_Prs με τα στοιχεία του στελέχους.
  - Εισάγεται εγγραφή (INSERT) στον πίνακα Par\_Stoixeia\_Prs\_Istor με τα στοιχεία του στελέχους και Rec\_Type = "ENTAΞH".
- Αν το στέλεχος υπάρχει ήδη (αλλά είναι ανενεργό),
  - Καθορίζεται η σειρά αρχαιότητας του στελέχους με βάση τη θέση που ζητήθηκε η εισαγωγή εγγραφής και ενημερώνονται (UPDATE) αντίστοιχα οι εγγραφές του πίνακα Par\_Stoixeia\_Prs
  - Ενημερώνεται (UPDATE) η εγγραφή του στελέχους στον πίνακα Par\_Stoixeia\_Prs με τα νέα στοιχεία του στελέχους.
  - Εισάγεται εγγραφή (INSERT) στον πίνακα Par\_Stoixeia\_Prs\_Istor με τα στοιχεία του στελέχους και Rec\_Type = "ENTAΞH".

## Τροποποίηση Στοιχείων

Η τροποποίηση των στοιχείων ενός στελέχους επιτυγχάνεται με το πάτημα του κουμπιού «Επεξεργασία». Η ενέργεια αυτή ανοίγει μία καρτέλα όμοια με αυτή της «Εισαγωγής Νέου Στελέχους» και συμπληρώνονται αυτόματα τα στοιχεία του στελέχους.

Μετά την τροποποίηση των στοιχείων και το πάτημα του κουμπιού «Καταχώριση», ενημερώνονται τα εξής:

- Ενημερώνεται (UPDATE) η αντίστοιχη εγγραφή στον πίνακα Par\_Stoixeia\_Prs.
- Ενημερώνεται (UPDATE) η τελευταία εγγραφή στον πίνακα Par\_Stoixeia\_Prs\_Istor με την Ημερομηνία Λήξης της εγγραφής (Πεδίο: Trd\_Until).
- Εισάγεται μια νέα εγγραφή (INSERT) στον πίνακα Par\_Stoixeia\_Prs\_Istor με τα τροποποιημένα στοιχεία του στελέχους και Rec\_Type = "ΑΛΛΑΓΗ".

## Διαγραφή Στελέχους

Τα στελέχη που έχουν καταχωριστεί στους πίνακες Par\_Stoixeia\_Prs και Par\_Stoixeia\_Prs\_Istor δεν διαγράφονται ποτέ από τη Β.Π. Η έννοια της Διαγραφής Στελέχους σημαίνει την Διαγραφή από τη Δύναμη της Διεύθυνσης (π.χ. λόγω μετάθεσης).

Η Διαγραφή Στελέχους επιτυγχάνεται με το πάτημα του κουμπιού «Διαγραφή Εγγραφής» οπότε και εκτελούνται τα κατωτέρω:

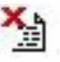

- Εισάγεται εγγραφή (INSERT) στον πίνακα Par\_Stoixeia\_Prs\_Istor με τα στοιχεία του στελέχους και Rec\_Type = "ΔΙΑΓΡΑΦΗ".
- Ενημερώνεται (UPDATE) στον πίνακα Par\_Stoixeia\_Prs\_Istor η προηγούμενη εγγραφή που αφορά το συγκεκριμένο στέλεχος με την Ημερομηνία Λήξης της εγγραφής (Πεδίο: Trd\_Until).
- Ενημερώνεται (UPDATE) ο πίνακας Par\_Stoixeia\_Prs με τα ακόλουθα:
  - ο Τίθεται η τιμή του πεδίου ΑΑ\_Active = NULL
  - ο Τίθεται η τιμή του πεδίου Status = "ΔΙΑΓΡΑΦΗ"
  - Στα πεδία Status\_Date και Dlt συμπληρώνεται ως τιμή η τρέχουσα ημερομηνία
  - Ενημερώνονται οι εγγραφές με τη νέα σειρά αρχαιότητας (Πεδίο: AA\_Active)

## 4.3.17 ΔΙΑΧΕΙΡΙΣΗ ΠΟΛΙΤΙΚΟΥ ΠΡΟΣΩΠΙΚΟΥ

| 🚮 Πληροφοριακό Σύστημα Διαχείρισης Προ | σωπικού                        |       |
|----------------------------------------|--------------------------------|-------|
| Παρουσιολόγιο Εκτυπώσεις Στατιστικά    | Διαχείριση Έξοδος Window       |       |
| Πολεμική Αεροπορία                     | Στρατιωτικού Προσωπικού        | - 098 |
|                                        | Πολιτικού Προσωπικού           |       |
|                                        | Λόγοι Απουσίας Στρ. Προσωπικού |       |
|                                        | Λόγοι Απουσίας Πολ. Προσωπικού |       |
|                                        | Αργίες Έτους                   |       |

Σε αυτή τη φόρμα γίνεται αναζήτηση και απεικόνιση του ενεργού πολιτικού προσωπικού. Οι λειτουργίες τις συγκεκριμένης φόρμας και συγκεκριμένα της διαγραφής στελέχους, της τροποποίησης στοιχείων στελέχους, της εισαγωγής νέου στελέχους και της αλλαγής σειράς αρχαιότητας είναι όμοιες της φόρμας «Διαχείρισης Στρατιωτικού Προσωπικού», ενημερώνοντας παράλληλα με τον ίδιο τρόπο τους αντίστοιχους πίνακες της Β.Π.

#### Σελίδα 66

4.3.18 ΛΟΓΟΙ ΑΠΟΥΣΙΑΣ ΣΤΡΑΤΙΩΤΙΚΟΥ ΠΡΟΣΩΠΙΚΟΥ

| 🛐 Πληροφοριακό Σύστημα Διαχείρισης Προ | σωπικού                        |       |
|----------------------------------------|--------------------------------|-------|
| Παρουσιολόγιο Εκτυπώσεις Στατιστικά    | Διαχείριση Έξοδος Window       |       |
| Πολεμική Αεροπορία                     | Στρατιωτικού Προσωπικού        | . 098 |
|                                        | Πολιτικού Προσωπικού           |       |
|                                        | Λόγοι Απουσίας Στρ. Προσωπικού |       |
|                                        | Λόγοι Απουσίας Πολ. Προσωπικού |       |
|                                        | Αργίες Έτους                   |       |

#### Εκκίνηση

Κατά την εκκίνηση της φόρμας γίνεται αναζήτηση και απεικόνιση των εν ισχύ λόγων Απουσίας του Στρατιωτικού Προσωπικού (γίνεται αναζήτηση στον πίνακα Par\_Absence\_Kind, όπου Active = "Y").

|      |                                    | <u>≫</u> ∦ | Þ Ö      |          |
|------|------------------------------------|------------|----------|----------|
| Λόνα | α Απουσίας Στρατιωτικού Προσωπικού |            |          |          |
|      |                                    | -          | -        | Τύπος    |
| A/A  | Λόγος Απουσίας                     | Συντ/φία   | Όριο     | Απουσίας |
| -    |                                    |            | <u> </u> |          |
|      |                                    |            | 20       |          |
|      |                                    |            | 10       |          |
| 5    |                                    |            | 10       |          |
| 6    |                                    |            | <u> </u> |          |
| 7    |                                    |            | <u> </u> |          |
| 8    |                                    |            | <u> </u> |          |
| 9    |                                    |            | <u> </u> |          |
| 10   | ΕΛΕΥΘ. ΥΠΗΡΕΣΙΔΣ                   | FY         |          |          |
| 11   | ΟΕΕ ΥΠΗΡΕΣΙΔΣ                      | OF         |          | AAFIA    |
| 12   |                                    | FA         | <u> </u> | ΑΠΟΥΣΙΑ  |
| 13   | ΑΔΙΚΑΙΟΛΟΓΗΤΟΣ                     | AΔ         |          | ΑΠΟΥΣΙΑ  |
| 14   | ΦΟΙΤΗΤΙΚΗ ΑΔΕΙΑ                    | ΦΑ         | 10       | ΑΔΕΙΑ    |
| 15   | ΛΕΣΧΗ ΑΞΚΩΝ - ΣΜΗΝΙΤΩΝ             |            |          | ΑΠΟΥΣΙΑ  |
| 16   | ΚΑΘΥΣΤΕΡΗΜΕΝΟΣ                     | KO         |          | ΑΠΟΥΣΙΑ  |
| 17   | ΥΠΗΡΕΣΙΑ ΕΚΤΟΣ ΜΟΝΑΔΑΣ             | EM         |          | ΑΠΟΥΣΙΑ  |
| 18   | ΕΟΡΤΑΣΤΙΚΗ                         | EO         |          | ΑΔΕΙΑ    |
| 19   | ΝΥΧΤΕΡΙΝΗ ΥΠΗΡΕΣΙΑ                 | NY         |          | ΑΠΟΥΣΙΑ  |
| 20   | FONIKH                             | ГО         |          | ALLEIA   |
| 21   | АІМОДОТІКН                         | AM         |          | ΑΔΕΙΑ    |
| 22   | ΑΝΑΤΡΟΦΗΣ ΤΕΚΝΟΥ                   | AT         |          | ΑΔΕΙΑ    |
| 23   | ΔΙΑΘΕΣΗ                            | ΔΣ         |          | ΑΠΟΥΣΙΑ  |
| 24   | ΆΔΕΙΑ ΜΕΤΑΘΕΣΗΣ                    | MO         |          | ΑΔΕΙΑ    |

## Προσθήκη Νέου Λόγου Απουσίας

Η Εισαγωγή Νέου Λόγου Απουσίας επιτυγχάνεται με το πάτημα του κουμπιού «Νέα Εγγραφή».

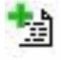

| Δ <u>α</u><br>Λόγο         | Απουσίας                                                             | 21<br>Στρατιωτ                              | ι 🐁 😨                                  | ωπικού                   | 4    | н | A | * 🖻 | × .                          | *                             | <b>b c</b>      |   |  |
|----------------------------|----------------------------------------------------------------------|---------------------------------------------|----------------------------------------|--------------------------|------|---|---|-----|------------------------------|-------------------------------|-----------------|---|--|
| A/A 1 2 3 4 5 6            | Φ.ΠΟΡΕΙΑΣ -<br>ΚΑΝΟΝΙΚΗ Λ<br>ΜΙΚΡΑΣ ΔΙΑΡ<br>ΑΔΕΙΑ ΩΡΩΝ<br>ΥΠΗΡΕΣΙΑΚΗ | ΜΕΤΑΒΑΣΗ<br>ΑΔΕΙΑ<br>ΡΚΕΙΑΣ<br>Ι<br>Η ΑΔΕΙΑ | Λ.                                     | όγος Απου                | σίας |   |   |     | Συνη<br>ΦΙ<br>Κ/<br>Ωι<br>Υ/ | Λφία<br>Π<br>Α<br>Δ<br>Ρ<br>Α | Орю<br>30<br>10 |   |  |
| 7<br>8<br>9<br>10<br>11    | ΑΝΑΡΡΩΤΙΚ<br>251 ΓΝΑ<br>ΕΛΕΥΘ. ΥΠΗ<br>ΟFF ΥΠΗΡΕ<br>ΕΠΙΤΡΟΠΗ          |                                             |                                        | YE ADEL                  | νž   |   |   |     | AI                           | N                             |                 |   |  |
| 12<br>13<br>14<br>15<br>16 | ΑΔΙΚΑΙΟΛΟ<br>ΦΟΙΤΗΤΙΚΗ<br>ΛΕΣΧΗ ΑΞΚ<br>ΚΑΘΥΣΤΕΡΗ<br>ΥΠΗΡΕΣΙΑ Β       | Λόγος                                       | Απουσίας<br>Συντ/φία<br>Όριο<br>Αctive |                          |      |   |   |     |                              |                               |                 |   |  |
| 17<br>18<br>19<br>20<br>21 | ΕΟΡΤΑΣΤΙΚ<br>ΝΥΧΤΕΡΙΝΗ<br>ΓΟΝΙΚΗ<br>ΑΙΜΟΔΟΤΙΝ<br>ΑΝΑΤΡΟΦΗ            | Τύπος                                       | Απουσίας /                             | ΠΟΥΣΙΑ<br>ΠΟΥΣΙΑ<br>ΔΕΙΑ | 0.K  |   |   | AKY | PO                           |                               |                 |   |  |
| 22                         | ΔΙΑΘΕΣΗ<br>ΑΔΕΙΑ ΜΕΤ Η                                               | OE2H2                                       |                                        |                          |      |   |   |     |                              | 0                             |                 | ŕ |  |

Αφού προσδιοριστεί ο Αύξων Αριθμός της νέας εγγραφής, η ημερομηνία δημιουργίας της και ο χρήστης που τη δημιουργεί, τότε αναμένεται να συμπληρωθούν τα στοιχεία του νέου λόγου απουσίας.

Μετά την συμπλήρωση των στοιχείων και το πάτημα του κουμπιού «Ο.Κ.», γίνονται οι ακόλουθες ενέργειες:

- Έλεγχος (βάσει της περιγραφής του λόγου απουσίας Absence\_Kind, της Συντομογραφίας – Abbreviations και του είδους του προσωπικού στο οποίο αναφέρεται – Kind) αν ο λόγος απουσίας υπάρχει ήδη, ανεξάρτητα αν είναι ή όχι σε ισχύ.
- Ανάλογα με την περίπτωση, γίνεται INSERT ή UPDATE στον Πίνακα Par\_Absence\_Kind σύμφωνα με το παρακάτω λογικό διάγραμμα.

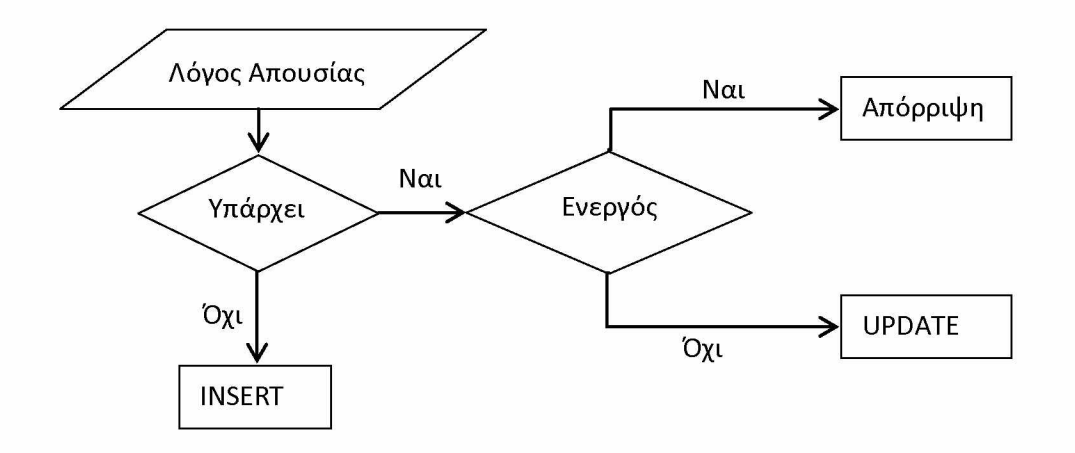

#### Διαγραφή Λόγου Απουσίας

Οι Λόγοι Απουσίας που έχουν καταχωριστεί στον πίνακα Par\_Absence\_Kind δεν διαγράφονται ποτέ από τη Β.Π. Η έννοια της Διαγραφής ενός Λόγου Απουσίας σημαίνει την σήμανσή του ως ανενεργό (Active = "N").

Η Διαγραφή ενός Λόγου Απουσίας επιτυγχάνεται με το πάτημα του 🔧 κουμπιού «Διαγραφή Εγγραφής» και στη συνέχεια εκτελούνται τα ακόλουθα:

- Ενημερώνεται (UPDATE) η συγκεκριμένη εγγραφή με AA = Null και Active = "N" του πίνακα Par\_Absence\_Kind.
- Ενημερώνεται (UPDATE) κατάλληλα το AA των υπολοίπων εγγραφών του πίνακα Par\_Absence\_Kind ώστε να μην υπάρχουν άλματα στην αρίθμηση.

## 4.3.19 ΛΟΓΟΙ ΑΠΟΥΣΙΑΣ ΠΟΛΙΤΙΚΟΥ ΠΡΟΣΩΠΙΚΟΥ

| 🗯 Πληροφοριακό Σύστημα Διαχείρισης Προ | σωπικού                                                                                                    |                               |
|----------------------------------------|----------------------------------------------------------------------------------------------------|-------------------------------|
| Παρουσιολόγιο Εκτυπώσεις Στατιστικά    | Διαχείριση Έξοδος Window                                                                                                    |                               |
| Πολεμική Αεροπορία                     | Στρατιωτικού Προσωπικού                                                                                                    | - 098                         |
| _                                      | Πολιτικού Προσωπικού                                                                                                    |                               |
|                                        | Λόγοι Απουσίας Στρ. Προσωπικού                                                                                                    |                               |
|                                        | Λόγοι Απουσίας Πολ. Προσωπικού                                                                                                    |                               |
|                                        | Αργίες Έτους                                                                                                    |                               |
|                                        | A REAL PROPERTY AND A REAL PROPERTY AND A REAL | PERSONAL PROPERTY AND INCOME. |

Σε αυτή τη φόρμα γίνεται αναζήτηση και απεικόνιση των εν ισχύ λόγων Απουσίας του Πολιτικού Προσωπικού. Οι λειτουργίες τις συγκεκριμένης φόρμας και συγκεκριμένα της προσθήκης νέου λόγου απουσίας και της διαγραφής λόγου απουσίας είναι όμοιες της φόρμας «Λόγοι Απουσίας Στρατιωτικού Προσωπικού», ενημερώνοντας παράλληλα με τον ίδιο τρόπο τον πίνακα Par\_Absence\_Kind της Β.Π. (στις εγγραφές όπου Kind = "Π").

| =   |                                  | <u>≫</u> ∦ | Þ G  |                   |
|-----|----------------------------------|------------|------|-------------------|
| Λόγ | οι Απουσίας Πολιτικού Προσωπικού |            |      |                   |
| A/A | Δάνος Αποιισίας                  | Συντ/φία   | Doio | Τύπος<br>Απουσίας |
| 1   | ΑΠΟΣΠΑΣΗ                         |            |      | ΑΠΟΥΣΙΑ           |
| 2   | Φ.ΠΟΡΕΙΑΣ - ΜΕΤΑΒΑΣΗΣ            |            |      | ΑΠΟΥΣΙΑ           |
| 3   | ΥΠΗΡΕΣΙΑΚΗ ΑΔΕΙΑ                 | YA         |      | ΑΠΟΥΣΙΑ           |
| 4   | ΚΑΝΟΝΙΚΗ ΑΔΕΙΑ                   | KA         | 25   | ΑΔΕΙΑ             |
| 5   | ΑΤΟΜΙΚΗ ΑΔΕΙΑ                    | AT         |      | ΑΔΕΙΑ             |
| 6   | ΑΣΘΕΝΕΙΑ - 251 ΓΝΑ               | ΑΣ         |      | ΑΠΟΥΣΙΑ           |
| 7   | ΑΔΕΙΑ ΩΡΩΝ                       | AΩ         |      | ΑΔΕΙΑ             |
| 8   | ΑΔΙΚΑΙΟΛΟΓΗΤΟΙ                   | ΑΔ         |      | ΑΠΟΥΣΙΑ           |
| 9   | ΑΔΕΙΑ ΚΥΗΣΗΣ - ΤΟΚΕΤΟΥ           | AK         |      | ΑΠΟΥΣΙΑ           |
| 10  | ΓΟΝΙΚΗ ΑΔΕΙΑ                     | ΓA         |      | ΑΔΕΙΑ             |
| 11  | ΦΟΙΤΗΤΙΚΗ ΑΔΕΙΑ                  | ΦA         |      | ΑΔΕΙΑ             |
| 12  | ΣΥΝΔΙΚΑΛΙΣΤΙΚΗ ΑΔΕΙΑ             | ΣΑ         |      | ΑΠΟΥΣΙΑ           |
| 13  | ΑΙΜΟΔΟΤΙΚΗ ΑΔΕΙΑ                 | AI         |      | ΑΔΕΙΑ             |
| 14  | ΕΠΙΤΡΟΠΗ ΑΓΟΡΩΝ                  | EA         |      | ΑΠΟΥΣΙΑ           |
| 15  | ΑΔΕΙΑ ΑΝΕΥ ΑΠΟΔΟΧΩΝ              | AA         |      | ΑΠΟΥΣΙΑ           |
| 16  | ΑΝΥΠΑΙΤΙΟ ΚΩΛΥΜΜΑ                | AN         |      | ΑΠΟΥΣΙΑ           |
| 17  | ΟFF - ΑΔΕΙΑ ΔΙΜΗΝΟΥ              | OF         |      | ΑΔΕΙΑ             |
| 18  | ΕΙΔΙΚΗ ΑΔΕΙΑ                     | EI         |      | ΑΠΟΥΣΙΑ           |
| 19  | ΣΕΜΙΝΑΡΙΟ - ΕΚΠΑΙΔΕΥΣΗ           | ΣΕ         |      | ΑΠΟΥΣΙΑ           |
| 20  | АПЕРГІА                          | AP         |      | ΑΠΟΥΣΙΑ           |
| 21  | ΣΥΝΤΑΞΙΟΔΟΤΗΣΗ                   | ΣΥ         |      | ΑΠΟΥΣΙΑ           |
| 22  | ΕΟΡΤΑΣΤΙΚΗ                       | EO         |      | ΑΔΕΙΑ             |
| 23  | ΑΣΘΕΝΕΙΑ ΤΕΚΝΟΥ                  | OT         |      | ΑΠΟΥΣΙΑ           |
|     |                                  |            |      |                   |

## 4.3.20 ΑΡΓΙΕΣ ΕΤΟΥΣ

| 🛐 Πληροφοριακό Σύστημα Διαχείρισης Γ | Τροσωπικού                                                                                               |       |
|--------------------------------------|----------------------------------------------------------------------------------------------------|-------|
| Παρουσιολόγιο Εκτυπώσεις Στατιστι    | κά [Διαχείριση] Έξοδος Window                                                                            |       |
| Πολεμική Αεροπορία                   | Στρατιωτικού Προσωπικού                                                                                  | - 098 |
|                                      | Πολιτικού Προσωπικού<br>Λόγοι Απουσίας Στρ. Προσωπικού<br>Λόγοι Απουσίας Πολ. Προσωπικού<br>Αργίες Έτους |       |

Η συγκεκριμένη επιλογή από το μενού εμφανίζει για συγκεκριμένο έτος αναζήτησης, τις αργίες, δηλαδή τις μη εργάσιμες μέρες για το προσωπικό της Πολεμικής Αεροπορίας.

#### Εκκίνηση

Κατά την εκκίνηση επιλέγεται ως έτος, το τρέχων έτος.

| αθορισμός Έι<br>2018 Αργίες - Ερρτ | τους<br>Αναζ | ζήτηση                             |
|------------------------------------|--------------|------------------------------------|
| Ημ/νία                             | Ημέρα        | Εορτή                              |
| 01/01/2018                         | ΔΕΥΤΕΡΑ      | ΠΡΩΤΟΧΡΟΝΙΑ                        |
| 06/01/2018                         | ΣΑΒΒΑΤΟ      | ΘΕΟΦΑΝΕΙΑ                          |
| 19/02/2018                         | ΔΕΥΤΕΡΑ      | ΚΑΘΑΡΑ ΔΕΥΤΕΡΑ                     |
| 25/03/2018                         | KYPIAKH      | ΕΠΕΤΕΙΟΣ ΤΗΣ ΕΠΑΝΑΣΤΑΣΗΣ ΤΟΥ 1821  |
| 06/04/2018                         | ΠΑΡΑΣΚΕΥΗ    | ΜΕΓΑΛΗ ΠΑΡΑΣΚΕΥΗ                   |
| 07/04/2018                         | ΣΑΒΒΑΤΟ      | ΜΕΓΑΛΟ ΣΑΒΒΑΤΟ                     |
| 08/04/2018                         | KYPIAKH      | ΑΠΟΝ ΠΑΣΧΑ                         |
| 09/04/2018                         | ΔΕΥΤΕΡΑ      | ΔΕΥΤΕΡΑ ΤΟΥ ΠΑΣΧΑ                  |
| 23/04/2018                         | ΔΕΥΤΕΡΑ      | ΑΠΟΥ ΓΕΩΡΠΟΥ (ΠΟΛΙΟΥΧΟΣ ΕΛΕΥΣΙΝΑΣ) |
| 01/05/2018                         | TPITH        | ΕΡΓΑΤΙΚΗ ΠΡΩΤΟΜΑΓΙΑ                |
| 28/05/2018                         | ΔΕΥΤΕΡΑ      | ΑΠΟΥ ΠΝΕΥΜΑΤΟΣ                     |
| 15/08/2018                         | TETAPTH      | ΚΟΙΜΗΣΗ ΤΗΣ ΘΕΟΤΟΚΟΥ               |
| 28/10/2018                         | KYPIAKH      | ΕΠΕΤΕΙΟΣ ΤΟΥ ΟΧΙ                   |
| 08/11/2018                         | ПЕМПТН       | ΤΩΝ ΤΑΞΙΑΡΧΩΝ                      |
| 21/11/2018                         | TETAPTH      | ΠΟΡΤΗ ΕΝΟΠΛΩΝ ΔΥΝΑΜΕΩΝ             |
| 25/12/2018                         | TPITH        | ΧΡΙΣΤΟΥΓΕΝΝΑ                       |
| 26/12/2018                         | TETAPTH      | ΣΥΝΑΞΣ ΤΗΣ ΘΕΟΤΟΚΟΥ                |
|                                    |              |                                    |

### Αναζήτηση

Καθορίζεται το έτος που μας ενδιαφέρει να δούμε τις Αργίες του, είτε δίνοντας απευθείας τιμή στο πεδίο αναζήτησης, είτε χρησιμοποιώντας τα κουμπιά αριστερά και δεξιά του πεδίου αναζήτησης.

## Προσθήκη Νέας Αργίας

Η Εισαγωγή Νέας Αργίας επιτυγχάνεται με το πάτημα του κουμπιού «Νέα Εγγραφή». Γενικά, η χρήση της συγκεκριμένης επιλογής είναι πολύ σπάνια και χρησιμοποιείται κυρίως σε περιπτώσεις μεταφοράς του εορτασμού μίας αργίας (π.χ. Εργατικής Πρωτομαγιάς) για ένα συγκεκριμένο έτος.

# 5. ΕΠΙΛΟΓΟΣ

Συνοψίζοντας, στα πρώτα κεφάλαια της παρούσας εργασίας, έγινε αναφορά στην οργανωτική δομή της Πολεμικής Αεροπορίας, στις κατηγορίες του προσωπικού της και στις άδειες τους, καθώς και στην ισχύουσα διαδικασία χορήγησης των αδειών. Στη συνέχεια, ακολούθησε η ανάλυση της σχεδίασης της εφαρμογής με παρουσίαση των πινάκων της βάσης δεδομένων, του σχήματος και του κώδικα που χρησιμοποιήθηκε. Κατόπιν, έγινε η παρουσίαση του μενού της εφαρμογής και των φορμών της, ενώ τέλος, έγινε η παρουσίαση και επεξήγηση της λειτουργίας της καθώς και των δυνατοτήτων της.

Η ανάπτυξη της εφαρμογής παρακολούθησης των αδειών του προσωπικού της Πολεμικής Αεροπορίας είχε ως σκοπό την εξάλειψη της χειρόγραφης ως τώρα, διαδικασίας παρακολούθησης και ελέγχου των αδειών. Παρόλα αυτά, θα μπορούσε να επεκταθεί και μελλοντικά με σκοπό την παροχή επιπλέον πληροφοριών σε επίπεδο ενημέρωσης της Διοίκησης. Συγκεκριμένα, θα μπορούσε να οριστεί ένα μέγιστο ποσοστό απόντων ανά τμήμα και ανά ημέρα και εφόσον το συγκεκριμένο ποσοστό έχει καλυφθεί, να μην επιτρέπεται η καταχώρηση και η έγκριση άδειας για το υπόλοιπο προσωπικό του τμήματος. Επιπλέον, θα μπορούσε να οριστεί ελάχιστος αριθμός ημερών αδείας για μία συγκεκριμένη χρονική περίοδο για το προσωπικό (π.χ. η λήψη πέντε ημερών κανονικής άδειας μέχρι τέλος Μαΐου από όλο το προσωπικό), οπότε σε περίπτωση που δεν έχει ληφθεί από κάποιο στέλεχος να εμφανίζεται ένα αυτοματοποιημένο report για ενημέρωση. Τέλος, θα μπορούσε να γίνεται μαζική αποστολή ενημερωτικών email στους χρήστες ή σε κάποια ομάδα χρηστών (π.χ. στους απόντες της συγκεκριμένης ημέρας), με τη συνεργασία Mail Server.
## 6. ΒΙΒΛΙΟΓΡΑΦΙΑ

- <u>https://el.wikipedia.org/wiki/Ελληνικές Ένοπλες Δυνάμεις</u>, τελευταία επίσκεψη 08/05/2019.
- <u>https://el.wikipedia.org/wiki/Ελληνική Πολεμική Αερπορία</u>, τελευταία επίσκεψη 08/05/2019.
- 3. <u>https://www.haf.gr</u>, τελευταία επίσκεψη 08/05/2019.
- 4. ΚΥΑ.Φ.400/34/292616/Σ.4753/2016 ΦΕΚ 2808/Β/6-9-2016 «Ρύθμιση των ειδών των αδειών του στρατιωτικού προσωπικού των Ενόπλων Δυνάμεων, των κατηγοριών του δικαιούμενου προσωπικού, των προϋποθέσεων, της διάρκειας, καθώς και κάθε άλλου αναγκαίου ζητήματος για την χορήγησή τους στο στρατιωτικό προσωπικό των Ενόπλων Δυνάμεων».
- 5. Πάγια Διαταγή (ΠΔ) 4-33/2011 του ΓΕΕΘΑ Άδειες των Μονίμων Στελεχών των Ενόπλων Δυνάμεων.
- Μόνιμη Διαταγή (ΜΔ) 4-3/2016 του 201 ΚΕΦΑ Άδειες και Έλεγχος
  Παρουσίας Στρατιωτικού Προσωπικού.
- 7. Ν.3528/2007 Υπαλληλικός Κώδικας.
- Μόνιμη Διαταγή (ΜΔ) 4-4/2016 του 201 ΚΕΦΑ Άδειες και Έλεγχος Παρουσίας Πολιτικού Προσωπικού.
- 9. Oracle PL/SQL Tuning: Expert Secrets for High Performance Programming, 2006, by Dr Timothy S. Hall.
- Oracle PL/SQL Οδηγός Προγραμματισμού, 1η έκδοση 2001, Christopher Allen, Απόδοση: Ε. Γκανάτσιου.
- SQL Structured Query Language Διαχείριση σχεσιακών βάσεων δεδομένων μέσω της γλώσσας SQL και εκτεταμένη ανάλυση των εντολών της, 3η έκδοση 1993, Κωνσταντίνος Α. Καδής.
- 12. Oracle Developer 2000 Handbook, 1997, by Robert J. Muller.
- 13. Oracle Education Developer/2000 Build Reports, Production 1.0 1998.
- 14. Learn Microsoft VBScript in a Weekend, 2002, by Jerry Lee Ford.
- 15. VBScript Programmer's Reference, 3rd edition 2007, by Adrian Kingsley-Hughes, Kathie Kingsley-Hughes, Daniel Read.

Institutional Repository - Library & Information Centre - University of Thessaly 09/06/2024 19:40:22 EEST - 3.138.33.9

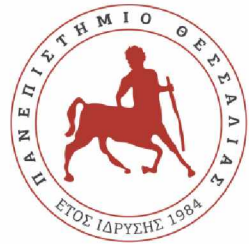

# ΠΑΝΕΠΙΣΤΗΜΙΟ ΘΕΣΣΑΛΙΑΣ ΣΧΟΛΗ ΘΕΤΙΚΩΝ ΕΠΙΣΤΗΜΩΝ ΔΙΑΤΜΗΜΑΤΙΚΟ ΜΕΤΑΠΤΥΧΙΑΚΟ ΠΡΟΓΡΑΜΜΑ ΠΛΗΡΟΦΟΡΙΚΗ ΚΑΙ ΥΠΟΛΟΓΙΣΤΙΚΗ ΒΙΟΙΑΤΡΙΚΗ «ΠΛΗΡΟΦΟΡΙΚΗ ΜΕ ΕΦΑΡΜΟΓΕΣ ΣΤΗΝ ΑΣΦΑΛΕΙΑ, ΔΙΑΧΕΙΡΙΣΗ ΜΕΓΑΛΟΥ ΟΓΚΟΥ ΔΕΔΟΜΕΝΩΝ ΚΑΙ ΠΡΟΣΟΜΟΙΩΣΗ»

«Εφαρμογή Παρακολούθησης Αδειών Προσωπικού

Πολεμικής Αεροπορίας»

Παγώνα Τσελέπη

ΔΙΠΛΩΜΑΤΙΚΗ ΕΡΓΑΣΙΑ

Επιβλέπουσα

Μαρία Κοζύρη

Λαμία, Ιανουάριος 2020

«Υπεύθυνη Δήλωση μη λογοκλοπής και ανάληψης προσωπικής ευθύνης»

Με πλήρη επίγνωση των συνεπειών του νόμου περί πνευματικών δικαιωμάτων, και γνωρίζοντας τις συνέπειες της λογοκλοπής, δηλώνω υπεύθυνα και ενυπογράφως ότι η παρούσα εργασία με τίτλο [«τίτλος εργασίας»] αποτελεί προϊόν αυστηρά προσωπικής εργασίας και όλες οι πηγές από τις οποίες χρησιμοποίησα δεδομένα, ιδέες, φράσεις, προτάσεις ή λέξεις, είτε επακριβώς (όπως υπάρχουν στο πρωτότυπο ή μεταφρασμένες) είτε με παράφραση, έχουν δηλωθεί κατάλληλα και ευδιάκριτα στο κείμενο με την κατάλληλη παραπομπή και η σχετική αναφορά περιλαμβάνεται στο τμήμα των βιβλιογραφικών αναφορών με πλήρη περιγραφή. Αναλαμβάνω πλήρως, ατομικά και προσωπικά, όλες τις νομικές και διοικητικές συνέπειες που δύναται να προκύψουν στην περίπτωση κατά την οποία αποδειχθεί, διαχρονικά, ότι η εργασία αυτή ή τμήμα της δεν μου ανήκει διότι είναι προϊόν λογοκλοπής.

Ο/Η ΔΗΛΩΝ/-ΟΥΣΑ

Ημερομηνία

Υπογραφή

#### «Εφαρμογή Παρακολούθησης Αδειών Προσωπικού

#### Πολεμικής Αεροπορίας»

### «Εφαρμογή Παρακολούθησης Αδειών Προσωπικού

Πολεμικής Αεροπορίας»

Παγώνα Τσελέπη

Τριμελής Επιτροπή:

Επιστημονικός Σύμβουλος:

Αντώνιος Δαδαλιάρης